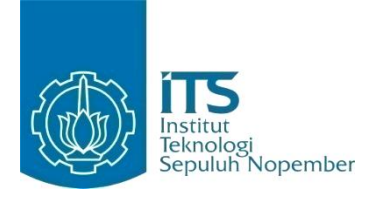

TUGAS AKHIR - K141502

# RANCANG BANGUN APLIKASI INDUSTRI RUMAH TANGGA MAKANAN RINGAN BERBASIS WEB MENGGUNAKAN METODE ALGORITMA APRIORI TID

HILMA KAMILAH NRP 05111440000188

Dosen Pembimbing Fajar Baskoro, S.Kom., M.T. Adhatus Solichah Ahmadiyah, S.Kom., M.Sc.

DEPARTEMEN INFORMATIKA Fakultas Teknologi Informasi dan Komunikasi Institut Teknologi Sepuluh Nopember Surabaya 2018

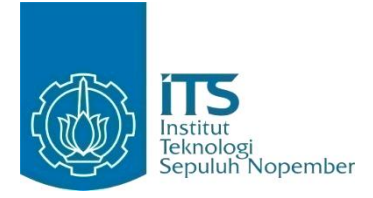

TUGAS AKHIR - K141502

# RANCANG BANGUN APLIKASI INDUSTRI RUMAH TANGGA MAKANAN RINGAN BERBASIS WEB MENGGUNAKAN METODE ALGORITMA APRIORI TID

HILMA KAMILAH NRP 05111440000188

Dosen Pembimbing Fajar Baskoro, S.Kom., M.T. Adhatus Solichah Ahmadiyah, S.Kom., M.Sc.

DEPARTEMEN INFORMATIKA Fakultas Teknologi Informasi dan Komunikasi Institut Teknologi Sepuluh Nopember Surabaya 2018

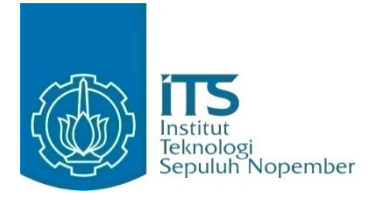

#### FINAL PROJECT - K141502

# DESIGN AND IMPLEMENTATION OF WEB-BASED APPLICATIONS FOR HOUSEHOLD INDUSTRY USING APRIORI TID ALGORITHM METHOD

HILMA KAMILAH NRP 05111440000188

Advisor Fajar Baskoro, S.Kom., M.T. Adhatus Solichah Ahmadiyah, S.Kom., M.Sc.

INFORMATICS DEPARTMENT Faculty of Information and Communication Technology Institut Teknologi Sepuluh Nopember Surabaya 2018

#### LEMBAR PENGESAHAN

## RANCANG BANGUN APLIKASI INDUSTRI RUMAH TANGGA MAKANAN RINGAN BERBASIS *WEB* MENGGUNAKAN METODE ALGORITMA APRIORI TID

### **TUGAS AKHIR**

Diajukan Guna Memenuhi Salah Satu Syarat Memperoleh Gelar Sarjana Komputer pada Bidang Studi Rekayasa Perangkat Lunak Program Studi S-1 Departemen Informatika Fakultas Teknologi Informasi dan Komunikasi

Institut Teknologi Sepuluh Nopember

Oleh :

HILMA KAMILAH

NRP:05111440000188

Disetujui oleh Dosen Pembimbing Tugas Akh

bimbing 1)

pendimbing 2)

Fajar Baskoro, S.Kom., M.T. NIP: 19740403 199903 1 002

Adhatus Solichah Ahmadiyah, S.Kom, M.Soepartemen NIP: 19850826 201504 2 002

> SURABAYA JULI 2018

### RANCANG BANGUN APLIKASI INDUSTRI RUMAH TANGGA MAKANAN RINGAN BERBASIS *WEB* MENGGUNAKAN METODE ALGORITMA APRIORI TID

| Nama Mahasiswa     | : Hilma Kamilah                      |
|--------------------|--------------------------------------|
| NRP                | : 05111440000188                     |
| Departemen         | : Informatika FTIK-ITS               |
| Dosen Pembimbing 1 | : Fajar Baskoro, S.Kom., M.T.        |
| Dosen Pembimbing 2 | : Adhatus Solichah A., S.Kom., M.Sc. |
|                    |                                      |

### ABSTRAK

Perdagangan elektronik atau yang biasa disebut dengan e-commerce adalah penyebaran, pembelian, penjualan, pemasaran barang dan jasa melalui sistem elektronik seperti internet atau televisi, atau jaringan komputer lainnya. Banyak pedagang yang mulai melakukan pemasaran melalui situs marketplace yang sudah ada seperti Tokopedia, Bukalapak, atau sosial media seperti Facebook dan Instagram, ada pula yang membangun website sendiri dengan menggunakan template Content Management Sistem (CMS) yang telah ada untuk penjualan dagangan mereka.

Namun ada saatnya dimana pedagang harus pindah dari sana dan mulai membangun website sendiri untuk membantu dalam persaingan pemasaran penjualan. Terutama dalam industri rumah tangga yang memiliki banyak persaingan secara online. Untuk mengatasi masalah ini, solusi yang penulis tawarkan yaitu membuat website industri rumah tangga khususnya Makaroni Mewek.

Dalam aplikasi ini akan digunakan algoritma Apriori untuk membantu penjual dalam mendapatkan rekomendasi produk dan ditampilkan pada halaman untuk pembeli, sehingga dapat membantu penjual ketika ingin melakukan pemasaran, dan lebih terfokus untuk memenuhi keinginan pembeli. Kata Kunci: algoritma apriori, e-commerce, marketplace, website.

## DESIGN AND IMPLEMENTATION OF *WEB*-BASED APPLICATIONS FOR HOUSEHOLD INDUSTRY USING APRIORI TID ALGORITHM METHOD

| : Hilma Kamilah                      |
|--------------------------------------|
| : 05111440000188                     |
| : Informatika FTIK-ITS               |
| : Fajar Baskoro, S.Kom., M.T.        |
| : Adhatus Solichah A., S.Kom., M.Sc. |
|                                      |

#### ABSTRACT

Electronic commerce or commonly referred to ecommerce is the dissemination, purchase, sale, marketing of goods and services through electronic systems such as internet, television, or other computer networks. Many merchants start to market their product through existing marketplace sites like Tokopedia, Bukalapak, or social media like Facebook, Instagram, and build their own websites using their existing Content Management System (CMS) template for their merchandise sales.

However, there are times where the merchant must move and start building their own website to have advantage in the sales marketing competition. Especially in the home industry that has a lot of competition online. To overcome this problem, the solution the writer offer is to make the website of home industry especially Makaroni Mewek.

This application an Apriori algorithm will be used to assist sellers in getting product recommendations and displayed on the page for buyers, so as to help sellers when they want to do marketing, and more focused on meeting buyer's desires.

Keywords: Apriori algorithm, e-commerce, marketplace, website.

# KATA PENGANTAR

Alhamdulillahirabbil'alamiin, puji syukur kepada Tuhan Yang Maha Esa atas segala karunia dan rahmat-Nya penulis dapat menyelesaikan Tugas Akhir yang berjudul:

## RANCANG BANGUN APLIKASI INDUSTRI RUMAH TANGGA MAKANAN RINGAN BERBASIS *WEB* MENGGUNAKAN METODE ALGORITMA APRIORI TID

Melalui lembar ini, penulis ingin menyampaikan ucapan terima kasih dan penghormatan yang sebesar-besarnya kepada:

- 1. Allah SWT atas segala nikmat dan rahmat yang telah diberikan selama ini.
- 2. Ayah, Umik, Eyang dan keluarga penulis yang tiada henti- hentinya mencurahkan kasih sayang, perhatian dan doa kepada penulis selama ini.
- 3. Bapak Fajar Baskoro dan Ibu Adhatus Solichah selaku dosen wali dan dosen pembimbing yang memberikan nasihat, arahan, dan bantuan sehingga penulis dapat menyelesaikan Tugas Akhir ini.
- 4. Bapak dan Ibu dosen Teknik Informatika ITS yang telah membina selama menempuh studi.
- 5. Raras, Sabila, Rani, Ical, Farhan, Bebet, Nafia, Upik, yang telah menemani, mendukung, mendengar keluh kesah dan membantu dalan hal pengerjaan tugas akhir, perkuliahan, maupun psikis.
- 6. Teman-teman belajar dan bermain, Sita, Dini, Nay, Rara, Delia, Ghaly, dan teman-teman angkatan 2014 selama 4 tahun kuliah yang telah menemani, membantu dan mendukung dalam perkuliahan maupun aktivitas lain.

- 7. PH HMTC Inspirasi yang telah memberikan pengalaman dalam berorganisasi, pemikiran-pemikiran menarik, dan program-program kerja yang sibuk.
- 8. Teman-teman Lab NCC, Rafiar, Hendri, Glleen, Risma, Zahri, Hero, Emak, Zulfa, Azki, Ubut, Ical, Zayn, dan Nuzha, yang menyediakan waktu, tempat, serta perhatian untuk menyemangati selama di Lab.
- 9. Teman-teman Departemen Dalam Negeri HMTC Inspirasi, terutama Afif, kemudian Huda, Rezky, Adam, Tegar, Yaskee, Nuzul, Nahda, Astrid, Yuga, Penyok, dan Ariya, yang telah banyak memberikan inspirasi, canda tawa, suka duka, dan bantuan selama kuliah.
- Kakak-kakak senior, dan adik-adik, Purin, Pede, Kupon, Deka, Aidil, yang telah turut mengisi hari-hari penulis pada masa perkuliahan.
- 11. Teman-teman ICT Global Startup 2017, Keke, Anne, Marthin, Habib, Tri, Rinaldy, Sunwin, Black, Thida, Soe Soe Maw, dan Jun, yang berjuang bersama selama 4 bulan di Korea Selatan.
- 12. Teman-teman SMA yang tidak lupa menyemangati dan mendengar curhat mengenai perkuliahan maupun tidak.
- 13. Serta pihak-pihak lain yang namanya tidak dapat penulis sebutkan satu -persatu.

Bagaimanapun penulis telah berusaha sebaik-baiknya dalam menyusun tugas akhir, namun mohon maaf bila terdapat kekurangan, dan kesalahan. Kritik dan saran yang membangun dapat disampaikan sebagai bahan perbaikan selanjutnya.

Surabaya, Juli 2018

Hilma Kamilah

# **DAFTAR ISI**

| LEMBA    | R PENGESAHAN                          | vii   |
|----------|---------------------------------------|-------|
| ABSTRA   | ΔΚ                                    | ix    |
| ABSTRA   | ACT                                   | xi    |
| KATA P   | ENGANTAR                              | xiii  |
| DAFTAF   | R ISI                                 | XV    |
| DAFTAF   | R GAMBAR                              | xix   |
| DAFTAF   | R TABEL                               | xxiii |
| DAFTAF   | R KODE SEMU                           | xxvii |
| BAB I PI | ENDAHULUAN                            | 1     |
| 1.1.     | Latar Belakang                        | 1     |
| 1.2.     | Tujuan                                | 3     |
| 1.3.     | Rumusan Permasalahan                  | 4     |
| 1.4.     | Batasan Permasalahan                  | 4     |
| 1.5.     | Metodologi                            | 4     |
| 1.6.     | Sistematika Penulisan                 | 6     |
| BAB II T | INJAUAN PUSTAKA                       | 9     |
| 2.1.     | Perdagangan Elektronik                | 9     |
| 2.2.     | Industri Rumah Tangga                 | 10    |
| 2.3.     | Apriori                               | 11    |
| 2.4.     | Codeigniter                           | 12    |
| BAB III  | ANALISIS DAN PERANCANGAN SISTEM.      | 15    |
| 3.1.     | Analisis                              | 15    |
| 3.1.1.   | Analisis Permasalahan                 | 15    |
| 3.1.2.   | Deskripsi Umum Sistem                 | 16    |
| 3.1.3.   | Spesifikasi Kebutuhan Perangkat Lunak | 17    |
| 3.2 Pera | ncangan Sistem                        | 45    |
| 3.2.1    | Perancangan Arsitektur                | 45    |
| 3.2.2    | Perancangan Perangkat Lunak           | 46    |
| 3.2.3    | Perancangan Antarmuka Pengguna        | 47    |
| 3.2.4    | Perancangan Data                      | 57    |
| 3.3.     | Perancangan Algoritma Apriori         | 67    |
| BAB IV   | IMPLEMENTASI                          | 71    |

| 4.1 Lingkungan Implementasi Perangkat Lunak    | 71     |
|------------------------------------------------|--------|
| 4.2 Implementasi Antarmuka Pengguna            | 71     |
| 4.2.1 Implementasi Halaman Antarmuka Melihat   |        |
| Informasi                                      | 72     |
| 4.2.2 Implementasi Halaman Antarmuka Mengel    | ola    |
| Data Informasi                                 | 74     |
| 4.2.3 Implementasi Halaman Antarmuka Melihat   | Produk |
|                                                | 79     |
| 4.2.4 Implementasi Halaman Antarmuka Mengel    | ola    |
| Data Produk                                    | 80     |
| 4.2.5 Implementasi Halaman Antarmuka Melaku    | kan    |
| Pemesanan Produk                               | 83     |
| 4.2.6 Implementasi Halaman Antarmuka Melihat   | -      |
| Riwayat Transaksi                              | 85     |
| 4.2.7 Implementasi Halaman Antarmuka Melihat   | Detail |
| Pembelian                                      | 85     |
| 4.2.8 Implementasi Halaman Antarmuka Mengha    | ipus   |
| Data Pembelian                                 | 86     |
| 4.2.9 Implementasi Halaman Antarmuka Melaku    | kan    |
| Pembayaran                                     | 87     |
| 4.2.10 Implementasi Halaman Antarmuka Mengel   | ola    |
| Data Transaksi                                 | 88     |
| 4.2.11.Implementasi Halaman Antarmuka Melihat  | Tanya  |
| Jawab                                          |        |
| 4.2.12. Implementasi Halaman Antarmuka Mengiri | im     |
| Pertanyaan                                     | 90     |
| 4.2.13.Implementasi Halaman Antarmuka Menjaw   | /ab    |
| Pertanyaan                                     | 91     |
| 4.2.14.Implementasi Halaman Antarmuka Menam    | bah    |
| Pengguna Pembeli                               | 92     |
| 4.2.15.Implementasi Halaman Antarmuka Menam    | bah    |
| Pengguna sebagai Administrator/Reseller        | 93     |
| 4.2.16.Implementasi Halaman Antarmuka Melihat  | Profil |
|                                                | 93     |

| 4.2.17  | .Implementasi Halaman Antarmuka Melihat     |       |
|---------|---------------------------------------------|-------|
| Riway   | vat Produk                                  | 95    |
| 4.3.    | Implementasi Algoritma Apriori              | 97    |
| BAB V F | ENGUJIAN DAN EVALUASI                       | 99    |
| 5.1.    | Lingkungan Pengujian                        | 99    |
| 5.2.    | Pengujian Fungsionalitas                    | 99    |
| 5.2.1.  | Skenario Pengujian Fungsionalitas           |       |
| Pembe   | eli/Reseller                                | 99    |
| 5.2.2.  | Hasil Pengujian Fungsionalitas Pembeli/Rese | eller |
|         |                                             | 106   |
| 5.2.3.  | Pengujian Fungsionalitas Administrator      | 113   |
| 5.3.    | Pengujian Non-Fungsional Pembeli            | 126   |
| 5.4.    | Pengujian Algoritma Apriori                 | 128   |
| BAB VI  | KESIMPULAN DAN SARAN                        | 135   |
| 6.1.    | Kesimpulan                                  | 135   |
| 6.2.    | Saran                                       | 135   |
| DAFTAF  | R PUSTAKA                                   | 137   |
| LAMPIR  | AN A. KODE SEMU                             | 139   |
| BIODAT  | A PENULIS                                   | 143   |

# DAFTAR GAMBAR

| Gambar 2.1 Alur Kerja Framework Codeigniter13               |
|-------------------------------------------------------------|
| Gambar 3.1 Diagram Kasus Penggunaan                         |
| Gambar 3.2 Diagram Aktivitas UC00122                        |
| Gambar 3.3 Diagram Aktivitas UC00224                        |
| Gambar 3.4 Diagram Aktivitas UC00325                        |
| Gambar 3.5 Diagram Aktivitas UC00428                        |
| Gambar 3.6 Diagram Aktivitas UC005                          |
| Gambar 3.7 Diagram Aktivitas UC006                          |
| Gambar 3.8 Diagram Aktivitas UC00732                        |
| Gambar 3.9 Diagram Aktivitas UC008                          |
| Gambar 3.10 Diagram Aktivitas UC009                         |
| Gambar 3.11 Diagram Aktivitas UC01037                       |
| Gambar 3.12 Diagram Aktivitas UC011                         |
| Gambar 3.13 Diagram Aktivitas UC012                         |
| Gambar 3.14 Diagram Aktivitas UC013                         |
| Gambar 3.15 Diagram Aktivitas UC01441                       |
| Gambar 3.16 Diagram Aktivitas UC01543                       |
| Gambar 3.17 Diagram Aktivitas UC01644                       |
| Gambar 3.18 Diagram Aktivitas UC017                         |
| Gambar 3.19 Rancangan Halaman Antarmuka Tambah Informasi    |
|                                                             |
| Gambar 3.20 Rancangan Halaman Antarmuka Edit Data Informasi |
|                                                             |
| Gambar 3.21 Rancangan Antarmuka Menambah Data Produk 49     |
| Gambar 3.22 Rancangan Halaman Antarmuka Mengubah Data       |
| Produk                                                      |
| Gambar 3.23 Rancangan Halaman Antarmuka Mengelola Data      |
| Transaksi                                                   |
| Gambar 3.24 Rancangan Halaman Antarmuka Mengubah Data       |
| Transaksi                                                   |
| Gambar 3.25 Rancangan Halaman Antarmuka Melihat Detail Data |
| Transaksi Tertentu                                          |

| Gambar 3.26 Rancangan Halaman Antarmuka Menam               | bah  |
|-------------------------------------------------------------|------|
| Pengguna sebagai Pembeli                                    | .54  |
| Gambar 3.27 Rancangan Halaman Antarmuka Masuk Pengg         | una  |
|                                                             | .55  |
| Gambar 3.28 Rancangan Halaman Antarmuka Melihat Profil      | .56  |
| Gambar 3.29 Rancangan Halaman Antarmuka Mengelola E         | )ata |
| Tanya Jawab                                                 | .57  |
| Gambar 3.30 Conceptual Data Modeling                        | .65  |
| Gambar 3.31 Physical Data Modeling                          | .66  |
| Gambar 3.32 Langkah-langkah perhitungan Apriori             | .69  |
| Gambar 4.1 Antarmuka Melihat Data Informasi                 | .73  |
| Gambar 4.2 Antarmuka Kelola Data Informasi                  | .74  |
| Gambar 4.3 Antarmuka Menambah Data Informasi                | .75  |
| Gambar 4.4 Antarmuka Melihat Detail Data Informasi          | .76  |
| Gambar 4.5 Antarmuka Mengubah Data Informasi                | .77  |
| Gambar 4.6 Antarmuka sebelum Menghapus Data Informasi       | .79  |
| Gambar 4.7 Antarmuka sesudah Menghapus Data Informasi       | .79  |
| Gambar 4.8 Antarmuka Melihat Data Produk                    | .80  |
| Gambar 4.9 Antarmuka Kelola Data Produk                     | .81  |
| Gambar 4.10 Antarmuka Menambah Data Produk                  | .82  |
| Gambar 4.11 Antarmuka Mengubah Data Produk                  | .82  |
| Gambar 4.12 Antarmuka Melihat Detail Produk                 | .82  |
| Gambar 4.13 Antarmuka Melakukan Pemesanan Produk            | .83  |
| Gambar 4.14 Antarmuka Konfirmasi Pembelian                  | .83  |
| Gambar 4.15 Antarmuka Melihat Riwayat Transaksi             | .85  |
| Gambar 4.16 Antarmuka Melihat Detail Pembelian              | .86  |
| Gambar 4.17 Antarmuka Menghapus Data Pembelian              | .86  |
| Gambar 4.18 Antarmuka Melakukan Pembayaran                  | .87  |
| Gambar 4.19 Antarmuka Mengelola Data Transaksi              | .88  |
| Gambar 4.20 Antarmuka melihat detail dan mengunggah resi ki | rim  |
|                                                             | .89  |
| Gambar 4.21 Antarmuka Melihat Tanya Jawab untuk Pengunju    | ing, |
| Pembeli, dan Reseller                                       | .90  |
| Gambar 4.22 Antarmuka Melihat Tanya Jawab un                | tuk  |
| Administrator                                               | .90  |

| Gambar 4.23 Antarmuka Mengirim Pertanyaan            | 91         |
|------------------------------------------------------|------------|
| Gambar 4.24 Antarmuka Menjawab Pertanyaan            | 91         |
| Gambar 4.25 Antarmuka Menambah Pengguna Pembeli      | 92         |
| Gambar 4.26 Antarmuka Menambah                       | Pengguna   |
| Administrator/Reseller                               | 94         |
| Gambar 4.27 Antarmuka Melihat Profil Pengguna        | 94         |
| Gambar 4.28 Antarmuka Halaman Riwayat Produk         | 95         |
| Gambar 4.29 Hasil Perhitungan Algoritma Apriori      | 95         |
| Gambar 4.30 Antarmuka Hasil Perhitungan Apriori      | 96         |
| Gambar 4.31 Halaman Relasi Produk Pembeli            | 97         |
| Gambar 5.1 Halaman Menu Utama                        | 107        |
| Gambar 5.2 Halaman Produk                            | 107        |
| Gambar 5.3 Kotak Keranjang Belanja                   |            |
| Gambar 5.4 Halaman Konfirmasi Pembelian              | 108        |
| Gambar 5.5 Halaman Riwayat Transaksi                 |            |
| Gambar 5.6 Halaman Detail Data Transaksi             | 109        |
| Gambar 5.7 Kotak pop-up menghapus data transaksi     |            |
| Gambar 5.8 Halaman Pembayaran Berhasil               | 109        |
| Gambar 5.9 Halaman Pembayaran Gagal                  | 110        |
| Gambar 5.10 Halaman Forum Tanya Jawab                | 110        |
| Gambar 5.11 Halaman Kontak                           | 111        |
| Gambar 5.12 Halaman Daftar sebagai Pembeli           | 111        |
| Gambar 5.13 Halaman Profil                           | 112        |
| Gambar 5.14 Halaman Tambah Data Informasi            | 115        |
| Gambar 5.15 Halaman Ubah Data Informasi              | 115        |
| Gambar 5.16 Halaman Detail Data Informasi            | 116        |
| Gambar 5.17 Halaman Tambah Data Produk               | 118        |
| Gambar 5.18 Halaman Ubah Data Produk                 | 118        |
| Gambar 5.19 Halaman Detail Data Produk               | 119        |
| Gambar 5.20 Halaman Data Transaksi ketika Unggah R   | lesi Kirim |
| Berhasil                                             |            |
| Gambar 5.21 Halaman Data Transaksi ketika Unggah R   | tesi Kirim |
| Gagal                                                | 121        |
| Gambar 5.22 Halaman Mengisi Jawaban                  |            |
| Gambar 5.23 Halaman Daftar sebagai Administrator/Res | seller.124 |

| Gambar 5.24 Halaman Riwayat Produk sebelum mengisi form125   |
|--------------------------------------------------------------|
| Gambar 5.25 Halaman Riwayat Produk setelah mengisi form125   |
| Gambar 5.26 Halaman Relasi Produk pada Pembeli125            |
| Gambar 5.27 Input minimum support dan minimum confidence     |
|                                                              |
| Gambar 5.28 Hitung nilai support setiap item129              |
| Gambar 5.29 Ambil item yang memenuhi minimum support 130     |
| Gambar 5.30 Kombinasi Frequent item dan k-itemset dan hitung |
| nilai support-nya130                                         |
| Gambar 5.31 Ambil item yang memenuhi nilai minimum support   |
|                                                              |
| Gambar 5.32 Kombinasi dengan k-itemset sebelumnya dan hitung |
| nilai support131                                             |
| Gambar 5.33 Ambil item yang memenuhi nilai minimum support   |
|                                                              |
| Gambar 5.34 Kombinasikan kembali dengan k-itemset dan hitung |
| nilai support-nya132                                         |
| Gambar 5.35 Hingga didapatkan Candidate item terakhir dan    |
| menghasilkan aturan asosiasi133                              |
|                                                              |

# DAFTAR TABEL

| Tabel 2.1 Perbandingan marketplace dengan website milik sendiri |
|-----------------------------------------------------------------|
|                                                                 |
| Tabel 2.2 Perbandingan Website Industri Lain dengan Milik       |
| Sendiri11                                                       |
| Tabel 3.1 Aktor pada Sistem18                                   |
| Tabel 3.2 Kebutuhan Fungsional pada Sistem19                    |
| Tabel 3.3 Kebutuhan Non-Fungsional pada Sistem20                |
| Tabel 3.4 Deskripsi Kasus Penggunaan Sistem21                   |
| Tabel 3.5 Rincian Alur Kasus Penggunaan Melihat Informasi22     |
| Tabel 3.6 Rincian Alur Kasus Penggunaan Mengelola Data          |
| Informasi                                                       |
| Tabel 3.7 Rincian Alur Kasus Penggunaan Melihat Produk25        |
| Tabel 3.8 Rincian Alur Kasus Penggunaan Mengelola Data Produk   |
|                                                                 |
| Tabel 3.9 Rincian Alur Kasus Penggunaan Melakukan Pemesanan     |
|                                                                 |
| Tabel 3.10 Rincian Alur Kasus Penggunaan Melihat Riwayat        |
| Transaksi                                                       |
| Tabel 3.11 Rincian Alur Kasus Penggunaan Melihat Detail         |
| Pemesanan                                                       |
| Tabel 3.12 Rincian Alur Kasus Penggunaan Menghapus Pembelian    |
|                                                                 |
| Tabel 3.13 Rincian Alur Kasus Penggunaan Melakukan              |
| Pembyaran                                                       |
| Tabel 3.14 Rincian Alur Kasus Penggunaan Mengelola Data         |
| Transaksi                                                       |
| Tabel 3.15 Rincian Alur Kasus Penggunaan Melihat Forum Tanya    |
| Jawab                                                           |
| Tabel 3.16 Rincian Alur Kasus Penggunaan Mengirim Pertanyaan    |
|                                                                 |
| Tabel 3.17 Rincian Alur Kasus Penggunaan Menjawab Pertanyaan    |
|                                                                 |

| Tabel 3.18 Rincian Alur Kasus Penggunaan Menambah Penggu    | ına |
|-------------------------------------------------------------|-----|
| Pembeli                                                     | 41  |
| Tabel 3.19 Rincian Alur Kasus Penggunaan Menambah Penggu    | ına |
| Administrator/Reseller                                      | .42 |
| Tabel 3.20 Rincian Alur Kasus Penggunaan Melihat Profil     | .43 |
| Tabel 3.21 Rincian Alur Kasus Penggunaan Melihat Riwa       | yat |
| Pembelian Produk                                            | .45 |
| Tabel 3.22 Perancangan Perangkat Lunak                      | .46 |
| Tabel 3.23 Atribut Antarmuka Kelola Data Informasi          | .48 |
| Tabel 3.24 Atribut Antarmuka Mengelola Data Produk          | 50  |
| Tabel 3.25 Atribut Antarmuka Mengelola Transaksi            | 53  |
| Tabel 3.26 Atribut Antarmuka Menambah Pengguna              | .53 |
| Tabel 3.27 Atribut Antarmuka Masuk Pengguna                 | 55  |
| Tabel 3.28 Atribut Antarmuka Melihat Profil Pengguna        | 56  |
| Tabel 3.29 Atribut Antarmuka Mengelola Data Tanya Jawab     | .57 |
| Tabel 3.30 Kamus Data Tabel User                            | .58 |
| Tabel 3.31 Kamus Data Tabel Role                            | .59 |
| Tabel 3.32 Kamus Data Tabel Informasi                       | .60 |
| Tabel 3.33 Kamus Data Tabel Jenis Info                      | .60 |
| Tabel 3.34 Kamus Data Tabel Produk                          | 61  |
| Tabel 3.35 Kamus Data Tabel Pertanyaan                      | .62 |
| Tabel 3.36 Kamus Data Tabel Transaksi                       | .63 |
| Tabel 3.37 Kamus Data Tabel History Pembelian               | 64  |
| Tabel 4.1 Lingkungan Implementasi Perangkat Lunak           | .71 |
| Tabel 5.1 Lingkungan Pengujian Fungsionalitas Perangkat Lur | ıak |
|                                                             | .99 |
| Tabel 5.2 Skenario 1 Pengujian Melihat Informasi1           | 00  |
| Tabel 5.3 Skenario 2 Pengujian Melihat Produk1              | 00  |
| Tabel 5.4 Skenario 3 Pengujian Melakukan Pemesanan1         | 01  |
| Tabel 5.5 Skenario 4 Pengujian Melihat Riwayat Transaksi1   | 01  |
| Tabel 5.6 Skenario 5 Pengujian Melihat Detail Pembelian 1   | 02  |
| Tabel 5.7 Skenario 6 Pengujian Menghapus Data Pembelian1    | 02  |
| Tabel 5.8 Skenario 7 Pengujian Melakukan Pembayaran1        | 03  |
| Tabel 5.9 Skenario 8 Pengujian Melakukan Pembayaran1        | 04  |
| Tabel 5.10 Skenario 9 Pengujian Melihat Forum Tanya Jawab 1 | 04  |
|                                                             |     |

| Tabel 5.11 Skenario 10 Pengujian Mengirim Pertanyaan 105        |
|-----------------------------------------------------------------|
| Tabel 5.12 Skenario 11 Pengujian Menambah Pengguna Pembeli      |
|                                                                 |
| Tabel 5.13 Skenario 12 Pengujian Melihat Profil Pengguna106     |
| Tabel 5.14 Hasil Kuisioner Pengujian Fungsionalitas             |
| Tabel 5.15 Skenario 13 Pengujian Fungsionalitas Mengelola Data  |
| Informasi                                                       |
| Tabel 5.16 Skenario 14 Pengujian Fungsionalitas Mengelola Data  |
| Informasi                                                       |
| Tabel 5.17 Skenario 15 Pengujian Fungsionalitas Mengelola Data  |
| Informasi                                                       |
| Tabel 5.18 Skenario 16 Pengujian Fungsionalitas Menghapus Data  |
| Informasi                                                       |
| Tabel 5.19 Skenario 17 Pengujian Fungsionalitas Mengelola Data  |
| Produk                                                          |
| Tabel 5.20 Skenario 18 Pengujian Fungsionalitas Mengelola Data  |
| Produk                                                          |
| Tabel 5.21 Skenario 19 Pengujian Fungsionalitas Mengelola Data  |
| Produk                                                          |
| Tabel 5.22 Skenario 20 Pengujian Fungsionalitas Menghapus Data  |
| Produk                                                          |
| Tabel 5.23 Skenario 21 Pengujian Fungsionalitas Mengelola       |
| Transaksi                                                       |
| Tabel 5.24 Skenario 22 Pengujian Fungsionalitas Mengelola       |
| Transaksi                                                       |
| Tabel 5.25 Skenario 23 Pengujian Fungsionalitas Menjawab        |
| Pertanyaan122                                                   |
| Tabel 5.26 Skenario 24 Pengujian Fungsionalitas Menambah        |
| Pengguna Administrator/ <i>Reseller</i> 123                     |
| Tabel 5.27 Skenario 25 Pengujian Fungsionalitas Melihat Riwayat |
| Produk                                                          |
| Tabel 5.28 Hasil Survei Kepuasan                                |
| Tabel 5.29 Hasil Kuisioner Kualitas                             |
| Tabel 5.30 Hasil Perhitungan Apriori Manual                     |

# DAFTAR KODE SEMU

| Kode Semu 4.1 Melihat Informasi                    | 72       |
|----------------------------------------------------|----------|
| Kode Semu 4.2 Menambah data informasi              | 76       |
| Kode Semu 4.3 Melihat detail data informasi        | 77       |
| Kode Semu 4.4 Mengubah data informasi              | 78       |
| Kode Semu 4.5 Menghapus data informasi             |          |
| Kode Semu 4.6 Melakukan pemesanan dan konfirmasi p | embelian |
|                                                    |          |
| Kode Semu 4.7 Melakukan pembayaran                 |          |
| Kode Semu 4.8 Mengirim pertanyaan                  | 91       |
| Kode Semu 4.9 Menambah pengguna sebagai Pembeli    | 93       |
| Kode Semu 4.10 Perhitungan Apriori                 |          |
| Kode Semu A.1 Melihat produk                       |          |
| Kode Semu A.2 Menambah data produk                 |          |
| Kode Semu A.3 Melihat detail data produk           |          |
| Kode Semu A.4 Menghapus data produk                |          |
| Kode Semu A.5 Mengubah data produk                 |          |
| Kode Semu A.6 Melihat riwayat transaksi            | 140      |
| Kode Semu A.7 Melihat detail pemesanan             | 140      |
| Kode Semu A.8 Menghapus/Membatalkan pembelian      | 140      |
| Kode Semu A.9 Melihat detail transaksi             | 141      |
| Kode Semu A.10 Mengunggah resi pengiriman          | 141      |
| Kode Semu A.11 Menghapus data transaksi            | 141      |
| Kode Semu A.12 Melihat forum tanya jawab           | 141      |
| Kode Semu A.13 Menjawab pertanyaan                 | 141      |
| Kode Semu A.14 Menambah pengguna                   | sebagai  |
| Administrator/Reseller                             |          |
| Kode Semu A.15 Melihat profil                      | 142      |
|                                                    |          |

### BAB I PENDAHULUAN

Pada bab ini akan dipaparkan mengenai garis besar Tugas Akhir yang meliputi latar belakang, tujuan, rumusan dan batasan permasalahan, metodologi pembuatan Tugas Akhir, dan sistematika penulisan.

#### 1.1. Latar Belakang

Perkembangan teknologi informasi yang semakin pesat membuat pekerjaan menjadi lebih mudah. Banyak pula sistem yang bersifat aplikatif dan real time dibangun sehingga memudahkan setiap orang untuk mengakses informasi dimanapun dan kapanpun. Layanan internet telah dimanfaatkan para pengguna sebagai media pertukaran data bahkan dimanfaatkan sebagai sarana bisnis, salah satunya adalah perdagangan eletronik. Perdagangan elektronik atau yang biasa disebut e-commerce adalah penyebaran, pembelian, penjualan, pemasaran barang dan jasa melalui sistem elektronik seperti internet atau televisi, www, atau jaringan komputer lainnya [1]. Dengan begitu generasi milenial Indonesia dapat menjadi aset penggerak ekonomi dimasa depan, dan mampu mengubah dan memengaruhi masyarakat. Generasi ini yang berusia muda, bergerak cepat, dan sangat mudah beradaptasi dengan perkembangan teknologi informasi yang menjadi faktor utama pada perubahan pola belanja masyarakat. Selain itu, dengan pertumbuhan ekonomi Indonesia yang saat ini semakin dinamis, sehingga perkembangan e-commerce atau perdagangan elektronik pun justru semakin pesat melesat [2].

Berdasarkan hal tersebut persaingan pada perdagangan dalam pasar *online* menjadi semakin sengit dan ketat. Banyak pedagang yang memulai memasarkan dagangan mereka melalui situs *marketplace* yang sudah ada seperti Tokopedia, Bukalapak, atau sosial media seperti Facebook dan Instagram, ada pula yang membangun *website* sendiri dengan *template Content Management Sistem* (CMS) yang telah ada untuk penjualan dagangan mereka. Namun, ada saatnya dimana pedagang harus pindah dari sana dan mulai membangun *website* sendiri. Karena tidak semua *template* yang ada mampu mumpuni semua fitur yang diinginkan pedagang, atau pengembangan yang dilakukan nantinya tidak dapat leluasa karena adanya batasan-batasan di dalam *template*.

Dengan membangun aplikasi website sendiri, pedagang tentu akan mendapatkan beberapa keuntungan lain daripada hanya "menumpang" dari situs lain. Keuntungan yang didapatkan pedagang diantaranya adalah pedagang dapat memiliki kontrol yang lebih, dapat terbebas dari "perang harga", membantu pembeli untuk bisa sepenuhnya fokus pada produk yang dijual, membangun brand, dan beberapa keuntungan lain [3]. Ketika pedagang membuat website sendiri, mereka juga dapat menambahkan fitur rekomendasi barang dagangan lain yang berhubungan kepada pembeli. Rekomendasi barang yang berhubungan dapat berdasarkan kesamaan jenis makanan atau yang lain. Dalam merekomendasikan barang dapat digunakan metode algoritma apriori pada website yang akan dibangun. Algortima apriori merupakan variasi dari algortima association rules, digunakan untuk menemukan sekelompok item (itemsets) yang berhubungan dengan *item* lain dari dalam *database* transaksi untuk menemukan aturan asosiatif antara suatu kombinasi item, dan dapat diketahui dengan menggunakan dua parameter, yaitu support (nilai penunjang dalam persentase dari kombinasi item tersebut dalam database) dan confidence (nilai kepastian, kuatnya hubungan antar *item* dalam aturan asosiasi) [4].

Aplikasi industri rumah tangga pada penjualan makanan ringan ini bertujuan untuk membantu memudahkan penjual untuk memasarkan produk mereka kepada pembeli, sehingga dapat meraih pembeli lebih mudah. Aplikasi ini akan digunakan oleh salah satu penjual yang telah memiliki label nama sendiri yaitu Mewek. Label Mewek sendiri telah menjual berbagai macam makanan dan minuman ringan, namun menu andalannya adalah Makaroni Mewek. Pada jenis Makaroni Mewek sendiri memiliki berbagai macam pilihan rasa, diantaranya ada Original dengan tiga level, Balado, Keju, BBQ, Jagung Manis, dan lain-lain. Kemudian ada pula Bakso Tengiri Goreng (Basreng), Usus Goreng, Seblak, dan berbagai jenis lain mengikuti musim. Untuk penjualan minuman ringan ada Coklatini, Monggo Mango, Thai Tea, dan varian rasa lain. Pada aplikasi ini nantinya akan digunakan oleh empat macam pengguna, yang pertama adalah Administrator yang bertugas mengolah data penjualan, yang menjadi Administrator merupakan pemilik ataupun karyawan vang ditugaskan untuk mengelola aplikasi ini. Pengguna kedua adalah Pengunjung biasa yang tidak mempunyai akun pada aplikasi, pengguna ini hanya dapat melihat produk yang dijual, melihat beberapa menu lain dan melihat daftar pertanyaan serta dapat mengirim pertanyaan. Kemudian untuk pengguna yang ketiga dan keempat adalah Pembeli dan Reseller adalah pengguna yang terdaftar yang mana selain dapat melakukan hal yang sama dengan pengunjung biasa, pengguna ini juga dapat melakukan transaksi pembelian melalui aplikasi ini, namun khusus untuk reseller akan mendapatkan harga yang berbeda karena batas minimal barang yang dibeli pun berbeda.

## 1.2. Tujuan

Tujuan dari pembuatan tugas akhir ini adalah:

- 1. Menghasilkan sebuah aplikasi berbasis *web* untuk industri rumah tangga dalam penjualan makanan ringan yang dapat mengakomodasi kebutuhan penjual dalam menjual produk.
- 2. Menghasilkan tampilan riwayat barang yang saling berelasi dari data riwayat pembelian berdasarkan aturan Asosiasi pada halaman Administrator.

## 1.3. Rumusan Permasalahan

Berdasarkan latar belakang yang telah dibahas, adapun beberapa rumusan masalah yang dapat diangkat dalam tugas akhir ini, antara lain:

- 1. Bagaimana membuat *web* aplikasi industri rumah tangga yang dapat mengakomodasi kebutuhan penjual dalam menjual produk kepada pembeli dan *reseller*?
- 2. Bagaimana menampilkan riwayat pembelian produk yang berelasi dengan produk lainnya berdasarkan aturan Asosiasi pembeli menggunakan metode algoritma Apriori?

## 1.4. Batasan Permasalahan

Batasan masalah yang ditetapkan pada Tugas Akhir ini adalah sebagai berikut:

- 1. Aplikasi penjualan makanan ringan berbasis *web* dengan Framework Codeigniter, Bahasa PHP dan *database* MySQL.
- 2. Lingkup kerja sistem adalah mengolah data produk, data pembeli, dan data transaksi, data produk untuk *reseller*.
- 3. Menampilkan relasi produk dari riwayat pembelian produk menggunakan metode algoritma Apriori.

# 1.5. Metodologi

Adapun beberapa tahap dalam proses pengerjaan tugas akhir ini, yaitu sebagai berikut:

## 1. Studi Literatur

Studi literatur yang dilakukan dalam pengerjaan ini adalah mengenai algoritma Apriori dan perdagangan eletronik yang diperlukan untuk menyusun algoritma yang baik. Materi dapat diambil dari contoh tugas akhir, internet, buku, jurnal, maupun materi kuliah yang berhubungan dengan metode algoritma Apriori. Sehingga, studi literatur ini dapat diterapkan pada perancangan aplikasi industri rumah tangga.

### 2. Analisis dan desain perangkat lunak

Analisis kebutuhan dan perancangan sistem dilakukan untuk merumuskan solusi yang tepat dalam pembuatan aplikasi serta kemungkinan yang dapat dilakukan dalam mengimplementasikan rancangan tersebut. Tahap desain meliputi arsitektur perangkat lunak yang akan digunakan, desain penggunaan yang terlibat dalam aplikasi, desain antarmuka, serta diagram-diagram pendukung untuk mendeskripsikan sistem aplikasi.

### 3. Implementasi

Pembangunan aplikasi industri rumah tangga ini akan dilakukan dengan menggunakan bahasa pemrograman PHP, HTML, CSS, Javascript, JQuery, dan Ajax. Desain pada aplikasi ini juga menggunakan *tools* PHPStorm sebagai *editor tools*, *framework* Codeigniter, basis data MySQL, dan XAMPP [5].

## 4. Uji coba dan evaluasi

Pengujian akan dilakukan oleh satu pengguna yang mana adalah salah satu karyawan dari perusahaan yang akan menjadi Administrator dari aplikasi. Pengguna tersebut akan menggunakan aplikasi sesuai dengan data perusahaan. Pengguna akan menggunakan sesuai dengan skenario yang telah ditetapkan. Diharapkan aplikasi ini dapat membantu dalam manajemen kegiatan perusahaan.

### 5. Penyusunan buku tugas akhir

Pada tahap ini dilakukan penyusunan laporan yang menjelaskan dasar teori dan metode yang digunakan dalam tugas akhir ini serta hasil dari implementasi aplikasi perangkat lunak yang telah dibuat. Sistematika penulisan buku tugas akhir secara garis besar antara lain:

- 1. Pendahuluan
  - a. Latar Belakang
  - b. Tujuan
  - c. Rumusan Masalah
  - d. Batasan Tugas Akhir
  - e. Metodologi
  - f. Sistematika Penulisan
- 2. Tinjauan Pustaka
- 3. Desain dan Implementasi
- 4. Pengujian dan Evaluasi
- 5. Kesimpulan dan Saran
- 6. Daftar Pustaka

## 1.6. Sistematika Penulisan

Buku Tugas Akhir ini bertujuan untuk mendapatkan gambaran dari pengerjaan Tugas Akhir ini. Selain itu, diharapkan dapat berguna untuk pembaca yang tertarik untuk melakukan pengembangan lebih lanjut. Secara garis besar, buku Tugas Akhir terdiri atas beberapa bagian seperti berikut ini.

### Bab I Pendahuluan

Bab yang berisi latar belakang masalah, tujuan, rumusan masalah, batasan masalah, metodologi yang digunakan, dan sistematika penyusunan laporan akhir juga merupakan bagian dari bab ini.

### Bab II Analisis dan Perancangan Sistem

Bab ini berisi tentang analisis permasalahan, deskripsi umum sistem, batasan sistem, kebutuhan fungsional, interaksi sistem dengan pengguna dan rancangan antarmuka pengguna.

### **Bab III Implementasi**

Bab ini berisi implementasi dari perancangan dan implementasi fitur-fitur penunjang aplikasi

termasuk implementasi sistem dan implementasi antarmuka pengguna.

#### Bab IV Pengujian dan Evaluasi

Bab ini menjelaskan kemampuan perangkat lunak dengan melakukan pengujian kebenaran dan pengujian kinerja dari sistem yang telah dibuat.

#### Bab V Kesimpulan dan Saran

Bab ini menjelaskan kemampuan perangkat lunak dengan melakukan pengujian kebenaran dan pengujian kinerja dari sistem yang telah dibuat.

#### **Daftar Pustaka**

Merupakan daftar referensi yang digunakan untuk mengembangkan Tugas Akhir.

#### Lampiran

Merupakan bab tambahan yang berisi daftar kode yang ada pada aplikasi ini.
# BAB II TINJAUAN PUSTAKA

Pada Bab ini akan dibahas mengenai teori-teori yang menjadi dasar dari pembuatan Tugas Akhir. Teori-teori tersebut meliputi pengertian dan beberapa analisis terkait pembuatan *web* aplikasi untuk industri rumah tangga yang dapat mengakomodasi kebutuhan penjual dalam menjual produk kepada pembeli dan *reseller*.

### 2.1. Perdagangan Elektronik

Perdagangan elektronik atau yang biasa disebut *e-commerce* adalah suatu cara untuk memasarkan barang dan/atau jasa yang dimiliki seseorang atau kelompok melalui media-media elektronik. Media elektronik dapat berupa melalui internet, televisi, atau jaringan yang terhubung dengan komputer lainnya. Media yang saat ini sedang berkembang dengan pesat yaitu melalui internet, dengan menggunakan aplikasi *web*.

Saat ini banyak toko konvensional yang sudah memulai membuat toko *online* mereka sendiri, yang mana barang atau jasa yang mereka jual sama dengan toko konvensional, hanya saja dipasarkan dengan media elektronik. Media ini dikatakan berkembang sangat pesat karena banyak konsumen yang saat ini lebih memilih menggunakan media ini daripada mendatangi langsung toko yang ada.

Biasanya para pedagang memilih menjual barang dagangan mereka melalui *marketplace* yang sudah ada, namun tak sedikit pula yang memilih memulai membuat *website* mereka sendiri karena beberapa keuntungan yang tidak didapat jika melalui *marketplace* tetapi bisa mereka dapatkan jika membangun *website* sendiri. Pada Tabel 2.1 menunjukkan beberapa perbandingan dari *marketplace* dengan *website* yang dibangun sendiri berdasarkan beberapa kategori [6]:

| No | Kategori               | Marketplace                                                         | Website milik sendiri                                                                                    |
|----|------------------------|---------------------------------------------------------------------|----------------------------------------------------------------------------------------------------|
| 1. | Investasi              | Harus mengeluarkan<br>biaya sewa, servis dan<br>jasa.               | Tidak ada biaya sewa,<br>servis dan jasa.                                                                |
| 2. | Persaingan<br>Merk     | Bersaing dengan<br>banyak merk yang<br>menjual produk yang<br>sama. | Hanya ada satu merk<br>dalam satu <i>website</i> .                                                       |
| 3. | Lingkup<br>penjualan   | Lingkup penjualan<br>luas, skala nasional.                          | Pembeli yang masih<br>lebih banyak memilih<br>membeli toko yang<br>memiliki lokasi di<br>kota yang sama. |
| 4. | Perolehan<br>pelanggan | Persaingan dengan<br>merk lain dalam<br>perolehan pelanggan.        | Dapat lebih fokus<br>mendapatkan<br>pelanggan.                                                           |
| 5. | Pemasaran<br>merk      | Tidak adanya<br>pemasaran pada satu<br>merk khusus.                 | Dapat fokus<br>memasarkan merk<br>dan produk.                                                            |
| 6. | Alur<br>pembelian      | Tidak langsung ke<br>penjual.                                       | Langsung ditangani oleh penjual.                                                                         |

Tabel 2.1 Perbandingan marketplace dengan website milik sendiri

# 2.2. Industri Rumah Tangga

Industri yaitu kegiatan yang dilakukan manusia yang mengolah bahan mentah menjadi barang jadi atau bahan setengah jadi untuk menghasilkan barang yang lebih tinggi nilainya. Industri rumah tangga merupakan salah satu upaya untuk meningkatkan mutu sumber daya manusia dan kemampuan untuk memanfaatkan sumber daya alam secara optimal [7]. Saat ini beberapa industri rumah tangga telah memiliki *website*-nya sendiri. Namun masingmasing *website* tersebut memiliki fitur yang berbeda-beda, dan memiliki kelebihan dan kekurangan. Beberapa *website* dari industry yang telah ada memiliki beberapa perbedaan dengan *website* pada tugas akhir ini, yang dapat dilihat pada Tabel 2.2.

| No | Fitur                                        | Lapis Kukus<br>Pahlawan<br>Surabaya | Lazizaa      | Hisana<br>Fried<br>Chicken | Amanda<br>Brownies | Makaroni<br>Mewek |
|----|----------------------------------------------|-------------------------------------|--------------|----------------------------|--------------------|-------------------|
| 1. | Menampilkan<br>informasi dan produk          | $\checkmark$                        | $\checkmark$ | $\checkmark$               | $\checkmark$       | $\checkmark$      |
| 2. | Mengirim<br>pertanyaan/<br>menghubungi admin | $\checkmark$                        | $\checkmark$ | $\checkmark$               | $\checkmark$       | $\checkmark$      |
| 3. | Menampilkan lokasi<br>toko                   | $\checkmark$                        | $\checkmark$ | $\checkmark$               | $\checkmark$       | $\checkmark$      |
| 4. | Hyperlink ke Sosial<br>Media                 | $\checkmark$                        | $\checkmark$ | $\checkmark$               | $\checkmark$       | $\checkmark$      |
| 5. | Menampilkan<br>rekomendasi produk            | ×                                   | ×            | ×                          | ×                  | $\checkmark$      |
| 6. | Melakukan<br>pembelian                       | ×                                   | $\checkmark$ | ×                          | ×                  | $\checkmark$      |

Tabel 2.2 Perbandingan Website Industri Lain dengan Milik Sendiri

#### 2.3. Apriori

Algortima Apriori merupakan salah satu turunan dari algoritma association rules. Association rules adalah teknik data mining untuk menemukan aturan asosiatif antara suatu kombinasi item, yang bertujuan untuk mencari sekelompok item (itemsets) yang memiliki nilai support yang lebih besar daripada minimum support. Support dalam association rules adalah kombinasi item tersebut dalam database. Nilai support ini ditentukan dan menggunakan sekelompok itemset yang memiliki nilai confidence yang lebih besar daripada nilai minimum confidence yang ditetapkan. Tujuannya adalah untuk menentukan rasio dari nilai *support item* yang dicari terhadap nilai *item* lainnya pada saat tidak saling tergantung satu sama lain [8].

Association Rule menjadi terkenal karena aplikasinya untuk menganalisis isi keranjang belanja pelanggan di pasar swalayan. Oleh karena itu, sering disebut Market Basket Analysis. Association Rule juga dikenal salah satu teknik data mining yang menjadi dasar dari berbagai teknik data mining lainnya. Salah satu tahap analisis asosiasi yang menarik perhatian banyak peneliti untuk menghasilkan algoritma yang efisien adalah analisis pola frekuensi tinggi (frequent pattern mining). Penting tidaknya suatu aturan asosiatif dapat diketahui dengan dua parameter [9]:

• *Support* (nilai penunjang) = Persentase kombinasi *item* tersebut dalam *database*, dengan rumus sebagai berikut:

Support (X) = 
$$\frac{n(X)}{n}$$
 (2.1)

Dimana n adalah jumlah total transaksi dalam basis data, sedangkan n(X) adalah jumlah transaksi yang mengandung *itemset* X, atau jumlah *item* yang terdapat dalam transaksi.

• *Confidence* (nilai kepastian) = Kuatnya hubungan antar *item* dalam aturan asosiasi.

# 2.4. Codeigniter

Codeigniter merupakan aplikasi sumber terbuka yang berupa *framework* PHP dengan model MVC (*Model*, *View*, *Controller*) untuk membangun *website* dinamis dengan menggunakan PHP, sehingga memudahkan *developer* untuk membuat aplikasi *web* dengan cepat mudah dibandingkan dengan membuatnya dari awal. MVC adalah sebuah logika aplikasi yang berdasarkan komponen-komponen, seperti: manipulasi data (*model*), *controller*, dan *user interface* [10].

1. Model, mewakili struktur data, yang berfungsi untuk membantu pengolahan basis data, sehingga seperti sesuatu yang dapat menghubungkan dengan *database* sistem untuk memenipulasi data (*insert, update, delete, search*), menangani

validasi dari bagian *controller*, namun tidak dapat berhubungan langsung dengan *view*.

- View, bagian yang mengatur tampilan untuk pengguna (user interface). Menghasilkan halaman-halaman yang biasa dilihat oleh pengguna, yaitu halaman web. Menangani presentation logic. Pada suatu aplikasi web bagian ini biasanya berupa file template HTML, yang diatur oleh controller. Bagian ini tidak memiliki akses langsung terhadap bagian model.
- 3. Controller, bagian yang menghubungkan antara *model* dan *view*. Berfungsi untuk menerima *request* dan data dari pengguna kemudian menentukan apa yang akan diproses oleh aplikasi.

Alur kerja framework Codeigniter dapat dilihat pada Gambar 2.1 [11].

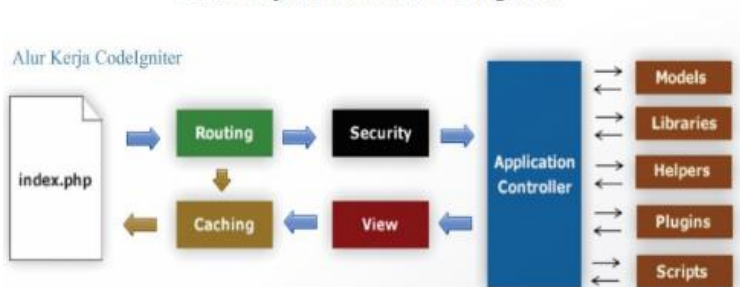

# Alur Kerja Framework Codelgniter

Gambar 2.1 Alur Kerja Framework Codeigniter

- **Index.php**: Index.php disini berfungsi sebagai *file* pertama dalam program yang akan dibaca oleh program.
- **The Router**: *Router* akan memeriksa HTTP *request* untuk menentukan hal apa yang harus dilakukan oleh program.
- Cache *File*: Apabila dalam program sudah terdapat "cache *file*" maka *file* tersebut akan langsung dikirim ke *browser*. *File cache* inilah yang dapat membuat sebuah *website* dapat dibuka

dengan lebih cepat. *Cache file* dapat melewati proses yang sebenarnya harus dilakukan oleh program *codeigniter*.

- **Security**: Sebelum *file controller* dimuat keseluruhan, HTTP *request* dan data yang disubmit oleh pengguna akan disaring terlebih dahulu melalui fasilitas *security* yang dimiliki oleh *codeigniter*.
- View: Hal yang terakhir akan dilakukan adalah membaca semua program yang ada dalam *view file* dan mengirimkannya ke browser supaya dapat dilihat. Apabila *file view* sudah ada yang di "cache" maka *file view* baru yang belum ter-*cache* akan memperbarui *file view* yang sudah ada.
- **Controller**: *Controller* akan membuka *file model, core libraries, helper* dan semua *resources* yang dibutuhkan dalam program tersebut.

# BAB III ANALISIS DAN PERANCANGAN SISTEM

Pada Bab ini akan dijelaskan mengenai analisis kebutuhan dan perancangan perangkat lunak untuk mencapai tujuan dari tugas akhir.

### 3.1. Analisis

Tahap analisis dibagi menjadi beberapa bagian, antara lain analisis permasalahan, deskripsi umum sistem, dan spesifikasi kebutuhan perangkat lunak.

#### 3.1.1. Analisis Permasalahan

Permasalahan utama yang diangkat pada pembuatan Tugas Akhir ini adalah bagaimana membangun aplikasi industri rumah tangga untuk makanan ringan dengan basis *web* menggunakan metode algoritma Apriori.

Generasi muda saat ini, senang bergerak cepat, dan sangat mudah beradaptasi dengan perkembangan teknologi informasi yang menjadi faktor utama pada perubahan pola belanja Berdasarkan tersebut masvarakat. hal persaingan pada perdagangan dalam pasar online menjadi semakin sengit dan ketat. Banyak pedagang yang mulai memasarkan dagangan mereka melalui situs marketplace yang sudah ada seperti Tokopedia, Bukalapak, atau sosial media seperti Facebook dan Instagram, ada pula yang membangun website sendiri dengan template Content Management Sistem (CMS) yang telah ada untuk penjualan dagangan mereka. Namun, semua yang telah ada tersebut hanya template bawaan, dan tidak semua template yang ada mampu yang diinginkan pedagang, mumpuni semua fitur atau pengembangan yang dilakukan nantinya tidak dapat leluasa karena adanya batasan-batasan di dalam template.

Untuk mengatasi permasalahan tersebut, penulis akan mengimplementasikan pembuatan aplikasi untuk industri rumah tangga pada makanan ringan "Mewek" dengan basis *web*. Namun,

ketika industri rumah tangga membuat web sendiri pun, lingkup pasarnya masih kecil, sehingga dibutuhkan usaha ekstra dalam memasarkan dagangan atau menarik pembeli. Jika dalam website yang dibuat tidak ada sesuatu yang dapat menarik pembeli maka akan percuma. Oleh karena itu, selain membuat website sendiri untuk "Mewek", penulis juga akan membuat fitur tambahan berupa rekomendasi produk dengan perhitungan algoritma Apriori. Algoritma Apriori cukup terkenal untuk digunakan dalam perhitungan analisis keranjang pasar dalan transaksi penjualan. Analisis transaksi penjualan bertujuan untuk merancang strategi penjualan atau pemasaran yang efektif dengan memanfaatkan data transaksi penjualan yang ada. Selain itu, penggunaan algoritma Apriori ini juga dapat menemukan pola berupa produk-produk yang sering dibeli bersamaan atau produk yang cenderung muncul bersama dalam sebuah transaksi dari data transaksi yang pada umumnya berukuran besar. Perusahaan lalu dapat menggunakan pola ini untuk menempatkan produk yang sering dibeli ke dalam sebuah area yang berdekatan, merancang tampilan produk di katalog, merancang kupon diskon bagi pelanggan yang membeli produk tertentu, merancang penjualan paket produk, dan sebagainya [12].

### 3.1.2. Deskripsi Umum Sistem

Pada Tugas Akhir ini akan dibuat sebuah perangkat lunak berupa aplikasi berbasis web untuk industri rumah tangga pada makanan ringan "Mewek" dengan menggunakan algoritma Apriori. Desain aplikasi penjualan makanan ringan ini dapat digambarkan suatu aplikasi semacam *e-commerce* khusus untuk suatu merk dari produk makanan ringan, atau bisa juga minuman ringan. Aplikasi ini akan berbasis web namun dinamis dan responsif, sehingga pembeli dapat menggunakan aplikasi ini baik pada komputer maupun *mobile*. Mirip seperti aplikasi *web* HIjup, yang mana mereka memasarkan produk mereka dengan merk mereka sendiri dalam sebuah aplikasi *web* dan menjualnya secara *online* yang dapat disebut juga toko *online (online shop)*, sehingga pembeli tidak perlu datang ke toko mereka untuk memilih dan membeli barang. Pada aplikasi penjualan makanan ringan ini juga memakai konsep yang kurang lebih sama dengan HIjup, yaitu membangun sebuah *online shop*, dengan menampilkan informasi promo, produk, harga, melakukan transaksi, *booking product*, dan lain-lain. Dikarenakan *website* ini untuk penjualan makanan ringan, seperti makaroni, maka pembeli nantinya akan mendapat kebebasan memilih makaroni dengan rasa, dan jumlah yang mereka inginkan.

Pada halaman beranda website juga akan menampilkan rekomendasi produk yang banyak dibeli oleh pembeli, sehingga dapat memudahkan pembeli ketika memilih produk tanpa harus mencari produk mana yang menarik untuk dibeli, yang mana dalam mencari produk best seller. Pada data transaksi pasti akan bertambah terus menerus sehingga akan menghasilkan hasil yang berbeda secara berkala, algoritma Apriori cukup bagus dalam melakukan perhitungan yang berubah-ubah seperti transaksi penjualan, dan algoritma Apriori memang cukup terkenal bagus untuk digunakan dalam perhitungan analisis keranjang pasar. Dengan menggunakan algoritma Apriori, rekomendasi produk yang disarankan dapat berubah-ubah secara berkala, sehingga penjual dapat lebih mudah menentukan produk mana yang akan diproduksi lebih banyak agar dapat tetap memuaskan pembeli tanpa harus menolak pembeli karena kehabisan stok barang. Penjual juga dapat membuat atau memutuskan strategi yang bagus ketika memasarkan dagangan mereka, atau ketika ingin menarik pembeli dengan tawaran-tawaran promo dan semacamnya.

#### 3.1.3. Spesifikasi Kebutuhan Perangkat Lunak

Subbab ini membahas spesifikasi kebutuhan perangkat lunak dari hasil analisis yang telah dilakukan. Bagian ini berisi kebutuhan perangkat lunak yang direpresentasikan dalam bentuk kebutuhan fungsional, kebutuhan non-fungsional, diagram kasus penggunaan, dan diagram aktivitas.

# 3.1.3.1. Aktor

Pengertian aktor atau pengguna adalah pihak-pihak, baik manusia maupun sistem atau perangkat lain yang terlibat dan berinteraksi secara langsung dengan sistem. Aktor pada sistem ini akan dijelaskan pada Tabel 3.1.

| Aktor                                                          | Tugas                                                                                            | Hak Akses ke aplikasi                                                                                                    |
|----------------------------------------------------------------|--------------------------------------------------------------------------------------------------|----------------------------------------------------------------------------------------------------|
| Administrator<br>(pemilik,<br>karyawan)                        | Mengelola data                                                                                   | <ul> <li>Mengelola (melihat detail, menambah, mengubah, mengubah, mengubah, menghapus) semua data informasi, produk, dan transaksi</li> <li>Melihat pertanyaan</li> <li>Menjawab pertanyaan</li> <li>Mendaftarkan Administrator dan/atau <i>Reseller</i> baru</li> <li>Melihat data produk yang diminati pembeli maupun <i>reseller</i> dengan aturan Asosiasi algoritma Apriori</li> </ul> |
| Pengunjung<br>(pengguna<br>tanpa login)                        | Melihat data dan<br>mendaftar sebagai<br>Pembeli atau<br><i>Reseller</i>                         | <ul> <li>Melihat semua data</li> <li>Mengirim pertanyaan</li> <li>Mendaftar sebagai Pembeli<br/>atau <i>Reseller</i> baru</li> <li>Melihat rekomendasi<br/>produk</li> </ul>                                                                                                    |
| Pembeli dan<br><i>Reseller</i><br>(pengguna yang<br>terdaftar) | Melihat data,<br>melakukan<br>transaksi,<br>mendaftar sebagai<br>Pembeli atau<br><i>Reseller</i> | <ul> <li>Melihat semua data</li> <li>Mengirim pertanyaan</li> <li>Melakukan transaksi</li> <li>Melihat rekomendasi produk</li> </ul>                                                                                                    |

Tabel 3.1 Aktor pada Sistem

#### 3.1.3.2. Kebutuhan Fungsional

Kebutuhan fungsional mendefinisikan layanan yang harus dimiliki oleh perangkat lunak, reaksi terhadap suatu masukan, hasil yang dilakukan pada situasi khusus. Kebutuhan fungsional dari perangkat lunak untuk aplikasi ini dijelaskan pada Tabel 3.2.

| Kode | Kebutuhan<br>Fungsional                       | Deskripsi                                                                                                    |
|------|-----------------------------------------------|----------------------------------------------------------------------------------------------------|
| F01  | Menangani kelola<br>data informasi            | Menampilkan informasi mengenai data<br>yang ada, melakukan penambahan,<br>pengeditan, serta pernghapusan data<br>informasi.                                                                                    |
| F02  | Menangani kelola<br>data produk               | Menampilkan data produk yang ada,<br>melakukan penambahan, pengeditan, serta<br>penghapusan data produk.                                                                                                    |
| F03  | Menangani kelola<br>transaksi                 | Menampilkan transaksi yang akan<br>dilakukan, menghitung total harga untuk<br>pembayaran, menyimpan data transaksi<br>baru. Mengunggah gambar bukti resi<br>pembayaran. Mengunggah gambar bukti<br>pengiriman. |
| F04  | Menambah data<br>pengguna                     | Menambah pengguna baru.                                                                                                    |
| F05  | Menangani kelola<br>data forum tanya<br>jawab | Menampilkan daftar pertanyaan pada<br>forum tanya jawab, mengirim pertanyaan,<br>serta mengirim jawaban dari suatu<br>pertanyaan.                                                                              |
| F06  | Melihat data<br>riwayat pembelian<br>produk   | Menampilkan produk yang diminati<br>pembeli berdasarkan riwayat pembelian<br>produk dari pembeli maupun <i>reseller</i><br>dengan aturan Asosiasi.                                                             |

Tabel 3.2 Kebutuhan Fungsional pada Sistem

### 3.1.3.3. Kebutuhan Non-Fungsional

Kebutuhan non-fungsional mendefinisikan batasan layanan yang ditawarkan oleh sistem. Kebutuhan non-fungsional yang harus dipenuhi oleh sistem dapat dilihat pada Tabel 3.3.

|    | Lustrete Liesatalian From Langeronian pada Sistem |                                                                                                    |  |
|----|---------------------------------------------------|----------------------------------------------------------------------------------------------------|--|
| No | Parameter                                         | Deskripsi                                                                                                    |  |
| 1  | Operational                                       | Aplikasi dapat memberikan <i>response</i> yang cepat dan tepat dari sistem                                                            |  |
| 2  | Usability                                         | Aplikasi dibangun dengan antarmuka pengguna<br>yang konsisten, mudah dipahami dan mudah<br>dioperasikan, dapat dioperasikan kapanpun. |  |
| 3  | Portability                                       | Aplikasi mudah untuk dioperasikan pada semua perangkat digital dengan mengakses <i>website</i> .                                      |  |
| 4  | Bahasa                                            | Bahasa yang digunakan pada antarmuka merupakan bahasa Indonesia.                                                                      |  |

Tabel 3.3 Kebutuhan Non-Fungsional pada Sistem

#### 3.1.3.4. Diagram Kasus Penggunaan

Kasus penggunaan perangkat lunak dijelaskan secara rinci dalam subbab ini. Kasus penggunaan didasarkan pada hasil analisis kebutuhan fungsional dari perangkat lunak. Kasus penggunaan pada aplikasi ini dapat dilihat pada Gambar 3.1.

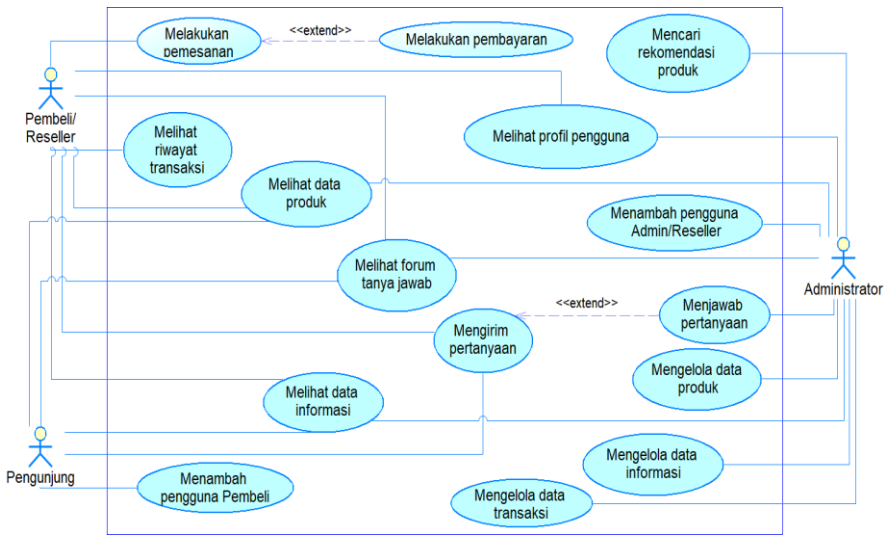

Gambar 3.1 Diagram Kasus Penggunaan

Penjelasan lengkap mengenai kasus penggunaan beserta aktor yang melakukan dapat dilihat pada Tabel 3.4.

| Kode<br>Use Case | Nama Use Case                                       | Aktor                                                   |
|------------------|-----------------------------------------------------|---------------------------------------------------------|
| UC001            | Melihat informasi                                   | Pengunjung, Pembeli,<br>Reseller, Administrator         |
| UC002            | Mengelola data informasi                            | Administrator                                           |
| UC003            | Melihat produk                                      | Pengunjung, Pembeli,<br><i>Reseller</i> , Administrator |
| UC004            | Mengelola data produk                               | Administrator                                           |
| UC005            | Melakukan pemesanan                                 | Pembeli, Reseller                                       |
| UC006            | Melihat riwayat transaksi                           | Pembeli, Reseller                                       |
| UC007            | Melihat detail pemesanan                            | Pembeli, <i>Reseller</i> ,<br>Administrator             |
| UC008            | Menghapus pemesanan                                 | Pembeli, <i>Reseller</i> ,<br>Administrator             |
| UC009            | Melakukan pembayaran                                | Pembeli, Reseller                                       |
| UC010            | Mengelola data transaksi                            | Administrator                                           |
| UC011            | Melihat forum tanya jawab                           | Pengunjung, Pembeli,<br><i>Reseller</i> , Administrator |
| UC012            | Mengirim pertanyaan                                 | Pengunjung, Pembeli, Reseller                           |
| UC013            | Menjawab pertanyaan                                 | Administrator                                           |
| UC014            | Menambah pengguna<br>Pembeli                        | Pengunjung                                              |
| UC015            | Menambah pengguna<br>Administrator/ <i>Reseller</i> | Administrator                                           |
| UC016            | Melihat profil pengguna                             | Administrator, Pembeli,<br>Reseller                     |
| UC017            | Mencari riwayat pembelian                           | Administrator                                           |

Tabel 3.4 Deskripsi Kasus Penggunaan Sistem

#### 3.1.3.4.1 Kasus Penggunaan Melihat Informasi

Kasus penggunaan ini diakses ketika pengguna membuka aplikasi. Penjelasan skenario dapat dilihat pada Tabel 3.5.

| Nama Use Case   | Melihat data informasi                                                                               |  |
|-----------------|----------------------------------------------------------------------------------------------------|--|
| Nomor           | UC001                                                                                                |  |
| Aktor           | Pengunjung, Pembeli, Reseller                                                                        |  |
| Deskripsi       | Kejadian dimana pengguna dapat melihat data informasi                                                |  |
| Trigger         | Pengguna membuka halaman web aplikasi                                                                |  |
| Kondisi Awal    | Data informasi telah tersimpan pada database                                                         |  |
| Kondisi Akhir   | Sistem menampilkan data informasi yang ada                                                           |  |
| Alur Normal     | <ol> <li>Pengguna membuka halaman aplikasi</li> <li>Sistem menampilkan informasi yang ada</li> </ol> |  |
| Alur Alternatif |                                                                                                    |  |

Tabel 3.5 Rincian Alur Kasus Penggunaan Melihat Informasi

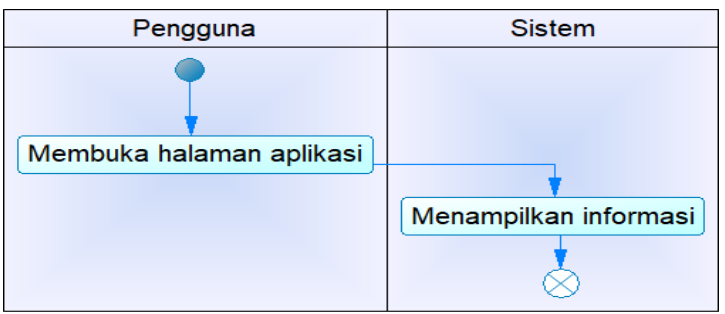

Gambar 3.2 Diagram Aktivitas UC001

Skenario aktivitas dari kasus penggunaan selanjutnya digambarkan ke dalam diagram aktivitas yang dapat dilihat pada Gambar 3.2.

# 3.1.3.4.2 Kasus Penggunaan Mengelola Data Informasi

Kasus penggunaan mengelola data informasi ini diakses ketika Administrator membuka menu data informasi. Administrator dapat melihat detail, menambah, mengubah, dan menghapus data informasi pada *database*. Penjelasan skenario mengelola data informasi yang lebih rinci dapat dilihat pada Tabel 3.6.

Tabel 3.6 Rincian Alur Kasus Penggunaan Mengelola Data Informasi

| Nama Use Case | Mengelola Data Informasi                                                                 |  |  |
|---------------|------------------------------------------------------------------------------------------|--|--|
| Nomor         | UC002                                                                                    |  |  |
| Aktor         | Administrator                                                                            |  |  |
| Deskripsi     | Kejadian dimana Administrator dapat mengelola                                            |  |  |
| Trigger       | Administrator membuka menu data informasi                                                |  |  |
| Kondisi Awal  | Administrator belum mengelola data informasi                                             |  |  |
| Kondisi Akhir | Administrator mengelola data informasi                                                   |  |  |
| Alur Normal   | 1. Administrator membuka menu data informasi                                             |  |  |
|               | 2. Sistem menampikan naraman data mormasi<br>beserta tombol detail tambah edit dan hapus |  |  |
| Alun          | 2 A Administrator momilib molibet detail informaci                                       |  |  |
| Alur          | 2.A. Administrator memili hermat detail mornasi                                          |  |  |
| Alternatii    | 2.A.I. Administrator memilin tombol detail                                               |  |  |
|               |                                                                                          |  |  |
|               | 2.A.2. Sistem menampilkan detail data                                                    |  |  |
|               | informasi                                                                                |  |  |
|               | 2.B. Administrator memilih menambah data                                                 |  |  |
|               | informasi                                                                                |  |  |
|               | 2.B.1. Administrator memilih tombol tambah                                               |  |  |
|               | data informasi                                                                           |  |  |
|               | 2.B2. Sistem menampilkan form untuk                                                      |  |  |
|               | menambah data informasi                                                                  |  |  |
|               | 2.B.3. Administrator mengisi form data                                                   |  |  |
|               | 2 D 4 Sistem menuimnen he datahaas                                                       |  |  |
|               | 2.D.4. Sistem menyimpan ke <i>data informasi</i>                                         |  |  |
|               | 2.C. Administrator memilin uban data informasi                                           |  |  |
|               | 2.C.1. Administrator memilin tombol uban                                                 |  |  |
|               | data informasi                                                                           |  |  |
|               | 2.C.2. Sistem menampilkan form ubah data                                                 |  |  |
|               | 2.C.3. Administrator mengisi data informasi                                              |  |  |
|               | yang ingin diubah                                                                        |  |  |
|               | 2.C.4. Sistem menyimpan ke <i>database</i>                                               |  |  |
|               | 2.D. Administrator memilih menghapus data                                                |  |  |
|               | informasi                                                                                |  |  |
|               | 2.D.1. Administrator memilih tombol hapus                                                |  |  |
|               | data informasi                                                                           |  |  |
|               | 2.D.2. Sistem menghapus data informasi                                                   |  |  |

Berdasarkan skenario kasus penggunaan pada Tabel 3.6 selanjutnya skenario tersebut digambarkan ke dalam diagram aktivitas. Diagram aktivitas dari kasus penggunaan mengelola data informasi dapat dilihat pada Gambar 3.3.

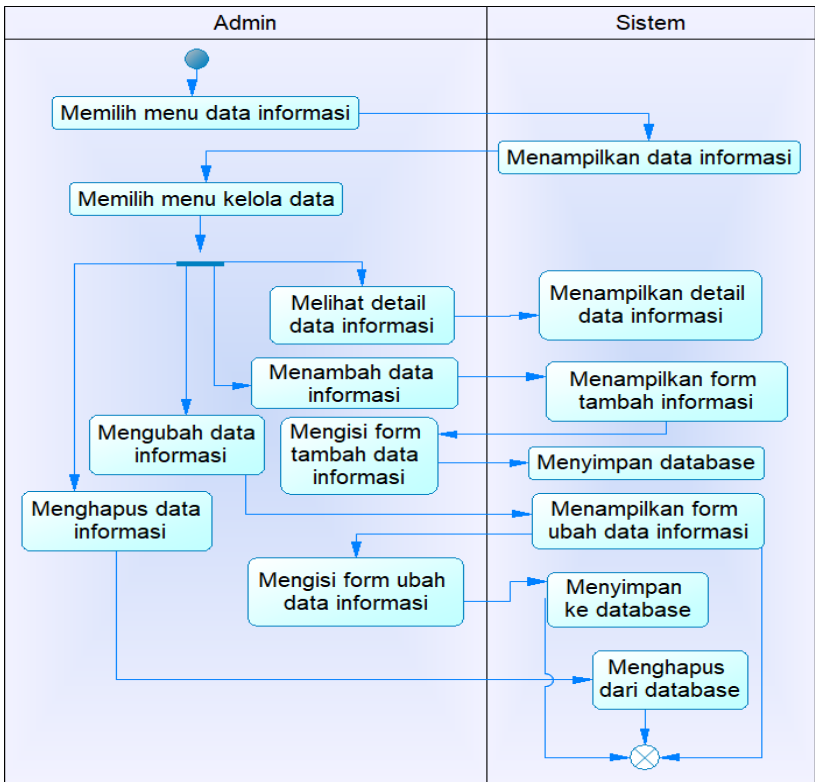

Gambar 3.3 Diagram Aktivitas UC002

### 3.1.3.4.3 Kasus Penggunaan Melihat Produk

Pada kasus penggunaan melihat produk ini diakses ketika pengunjung atau pembeli membuka halaman *web*, maka produk-produk yang dijual akan ditampilkan. Data produk akan ditampilkan dalam bentuk gambar dari macam-macam produk. Penjelasan skenario yang dapat dilihat pada Tabel 3.7.

| Nama Use Case   | Melihat Produk                                                                                                    |  |
|-----------------|----------------------------------------------------------------------------------------------------|--|
| Nomor           | UC003                                                                                                    |  |
| Aktor           | Pengunjung, Pembeli, Reseller                                                                                                    |  |
| Deskripsi       | Semua pengguna dapat melihat data produk yang ada                                                                                                    |  |
| Trigger         | Semua pengguna membuka menu produk                                                                                                    |  |
| Kondisi Awal    | Data produk telah tersimpan pada database                                                                                                    |  |
| Kondisi Akhir   | Data produk berhasil ditampilkan                                                                                                    |  |
| Alur Normal     | <ol> <li>Pengunjung atau Pembeli memilih menu untuk<br/>melihat produk pada halaman <i>web</i> toko online<br/>"Mewek"</li> <li>Sistem menampilkan semua produk yang ada</li> </ol> |  |
| Alur Alternatif |                                                                                                    |  |

Tabel 3.7 Rincian Alur Kasus Penggunaan Melihat Produk

Berdasarkan dari skenario kasus penggunaan melihat produk, selanjutnya digambarkan kedalam diagram aktivitas. Diagram aktivitas dari kasus penggunaan melihat produk dapat dilihat pada Gambar 3.4.

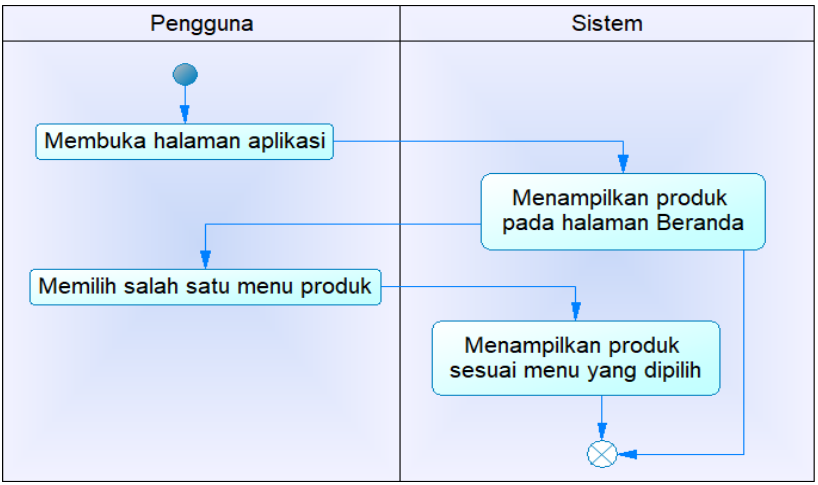

Gambar 3.4 Diagram Aktivitas UC003

#### 3.1.3.4.4 Kasus Penggunaan Mengelola Data Produk

Pada kasus penggunaan mengelola data produk ini diakses ketika Administrator hendak melakukan pengelolaan pada data produk yang ada, pengelolaan data dapat berupa menampilkan detail dari data, penambahan, perubahan, dan penghapusan data. Penjelasan skenario yang lebih rinci akan dijelaskan pada Tabel 3.8. Berdasarkan skenario yang telah dijelaskan, maka selanjutnya skenario tersebut digambarkan ke dalam diagram aktivitas untuk menggambarkan alur lebih jelas mengenai skenario mengelola data produk. Diagram aktivitas dari kasus penggunaan mengelola data produk dapat dilihat pada Gambar 3.5.

|               | 88 8                                                                                                    |  |
|---------------|----------------------------------------------------------------------------------------------------|--|
| Nama Use Case | Mengelola Data Produk                                                                                                    |  |
| Nomor         | UC004                                                                                                    |  |
| Aktor         | Administrator                                                                                                    |  |
| Deskripsi     | Administrator dapat mengelola data produk<br>berupa melihat detail data produk, menambah data<br>produk, mengubah data produk baru, dan<br>menghapus data produk.                  |  |
| Trigger       | Administrator membuka menu produk                                                                                                    |  |
| Kondisi Awal  | Administrator membuka menu produk                                                                                                    |  |
| Kondisi Akhir | Adnin mengelola data produk                                                                                                    |  |
| Alur Normal   | <ol> <li>Administrator membuka menu data produk</li> <li>Sistem menampilkan menu data produk beserta<br/>tombol detail, tambah, edit, hapus pada halaman<br/>yang sama.</li> </ol> |  |

Tabel 3.8 Rincian Alur Kasus Penggunaan Mengelola Data Produk

| Alur Alternatif | 2.A. Administrator memilih melihat detail data |  |
|-----------------|------------------------------------------------|--|
|                 | produk                                         |  |
|                 | 2.A.1. Administrator memilih tombol lihat      |  |
|                 | detail data produk                             |  |
|                 | 2.A.2. Sistem menampilkan detail data          |  |
|                 | produk                                         |  |
|                 | 2.B. Administrator memilih menambah data       |  |
|                 | produk                                         |  |
|                 | 2.B.1. Administrator memilih tombol            |  |
|                 | tambah data produk                             |  |
|                 | 2.B2. Sistem menampilkan form untuk            |  |
|                 | menambah data produk                           |  |
|                 | 2.B.3. Administrator mengisi form data         |  |
|                 | produk baru                                    |  |
|                 | 2.B.4. Sistem menyimpan ke <i>database</i> .   |  |
|                 | 2.C. Administrator memilih mengubah data       |  |
|                 | produk                                         |  |
|                 | 2.C.1. Administrator memilih tombol ubah       |  |
|                 | data produk                                    |  |
|                 | 2.C.2. Sistem menampilkan form ubah data       |  |
|                 | produk                                         |  |
|                 | 2.C.3. Administrator mengisi data produk       |  |
|                 | yang ingin diubah                              |  |
|                 | 2.C.4. Sistem menyimpan ke <i>database</i>     |  |
|                 | 2.D. Administrator memilih menghapus data      |  |
|                 | produk                                         |  |
|                 | 2.D.1. Administrator memilih tombol hapus      |  |
|                 | data produk                                    |  |
|                 | 2.D.2. Sistem menghapus data produk            |  |
|                 |                                                |  |

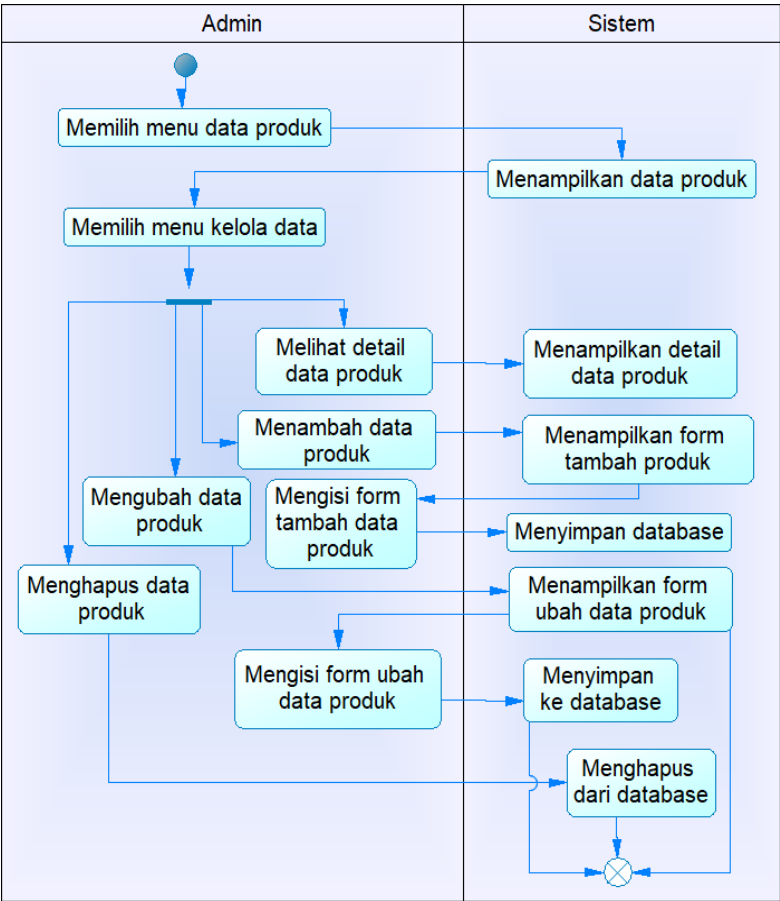

Gambar 3.5 Diagram Aktivitas UC004

### 3.1.3.4.5 Kasus Penggunaan Melakukan Pemesanan

Pada kasus penggunaan melakukan pemesanan ini diakses ketika pembeli atau *reseller* hendak membeli produk melalui aplikasi. Penjelasan skenario yang lebih rinci dapat dilihat pada Tabel 3.9.

| Nama Use Case   | Melakukan Pemesanan                                                                                                    |  |  |
|-----------------|----------------------------------------------------------------------------------------------------|--|--|
| Nomor           | UC005                                                                                                    |  |  |
| Aktor           | Pembeli atau Reseller                                                                                                    |  |  |
| Deskripsi       | Pembeli atau <i>reseller</i> melakukan pemesanan produk untuk transaksi pembelian                                                                                                    |  |  |
| Trigger         | Pembeli atau reseller memilih produk untuk dibeli                                                                                                    |  |  |
| Kondisi Awal    | Keranjang belanja kosong                                                                                                    |  |  |
| Kondisi Akhir   | Produk dalam keranjang belanja masuk dalam<br>database transaksi pembelian                                                                                                    |  |  |
| Alur Normal     | <ol> <li>Pembeli atau <i>reseller</i> telah memilih produk<br/>yang ingin dipesan</li> <li>Sistem memasukkan data produk yang telah<br/>dipilih</li> <li>Pembeli atau <i>reseller</i> membuka keranjang<br/>belanja</li> <li>Sistem menampilkan keranjang belanja</li> <li>Pembeli atau <i>reseller</i> memilih menu pada<br/>keranjang belanja</li> </ol>                                                                                                 |  |  |
| Alur Alternatif | <ul> <li>5.A. Pembeli memilih tombol Bayar</li> <li>5.A.1. Sistem menampilkan detail<br/>pemesanan dan tombol konfirmasi</li> <li>5.A.2 Pembeli memilih konfirmasi</li> <li>5.A.3 Sistem menyimpan data pemesanan<br/>dalam data transaksi dan menampilkan<br/>riwayat transaksi</li> <li>5.B. Pembeli memilih tombol Tutup</li> <li>5.B.1. Sistem menampilkan halaman<br/>sebelumnya.</li> <li>5.B.2. Pembeli dapat melanjutkan<br/>pemesanan.</li> </ul> |  |  |

Tabel 3.9 Rincian Alur Kasus Penggunaan Melakukan Pemesanan

Berdasarkan skenario kasus penggunaan pada Tabel 3.9 selanjutnya skenario tersebut digambarkan kedalam diagram aktivitas. Diagram aktivitas dari kasus penggunaan mengelola data produk dapat dilihat pada Gambar 3.6.

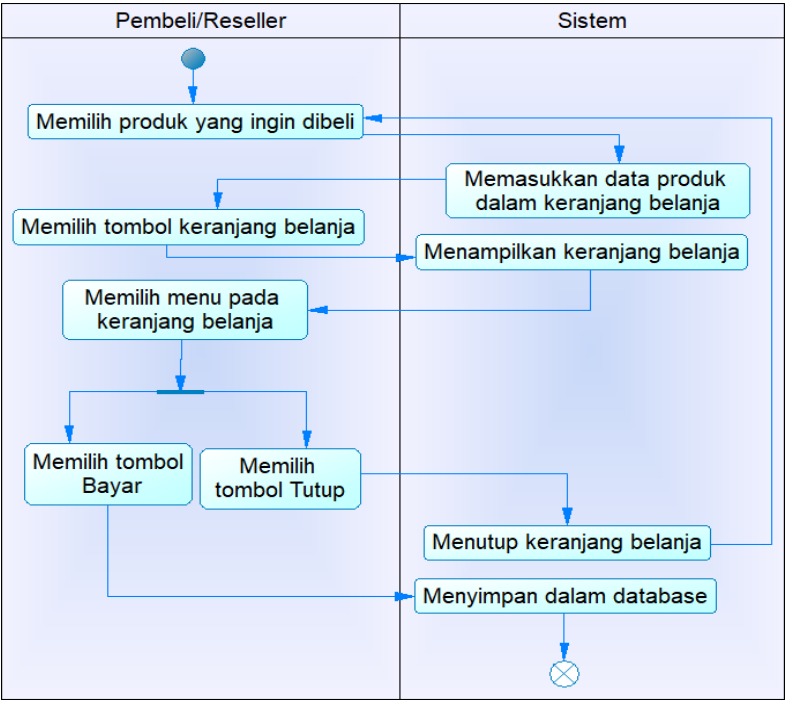

Gambar 3.6 Diagram Aktivitas UC005

3.1.3.4.6 Kasus Penggunaan Melihat Riwayat Transaksi

Pada kasus penggunaan melihat riwayat transaksi ini diakses ketika pembeli atau *reseller* memilih menu riwayat pada halaman *web*. Dalam hal ini jika pembeli atau *reseller* pernah melakukan pemesanan maka akan ditampilkan riwayat pemesanan yang pernah dilakukan. Penjelasan skenario yang lebih rinci dapat dilihat pada Tabel 3.10.

Tabel 3.10 Rincian Alur Kasus Penggunaan Melihat Riwayat Transaksi

| Nama Use Case   | Melihat Riwayat Transaksi                                                                                                |
|-----------------|----------------------------------------------------------------------------------------------------|
| Nomor           | UC006                                                                                                    |
| Aktor           | Pembeli atau Reseller                                                                                                    |
| Deskripsi       | Pembeli atau <i>Reseller</i> melihat riwayat pembelian dari transaksi yang pernah dilakukan                              |
| Trigger         | Pembeli atau Reseller memilih menu riwayat                                                                               |
| Kondisi Awal    | Data transaksi pembelian telah tersimpan dalam <i>database</i>                                                           |
| Kondisi Akhir   | Menampilkan data riwayat transaksi pemesanan                                                                             |
| Alur Normal     | <ol> <li>Pembeli atau <i>Reseller</i> memilih menu riwayat</li> <li>Sistem menampilkan data riwayat transaksi</li> </ol> |
| Alur Alternatif |                                                                                                    |

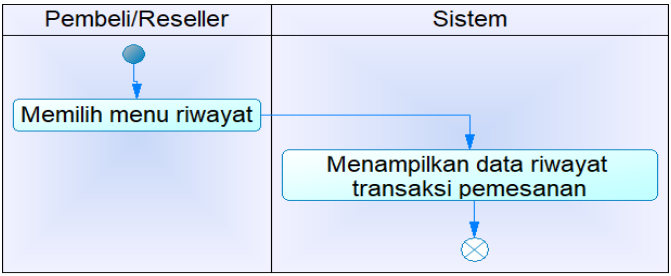

Gambar 3.7 Diagram Aktivitas UC006

Berdasarkan skenario kasus penggunaan pada Tabel s3.10, selanjutnya skenario tersebut digambarkan ke dalam diagram aktivitas. Diagram aktivitas dari kasus penggunaan melihat riwayat transaksi dapat dilihat pada Gambar 3.7.

### 3.1.3.4.7 Kasus Penggunaan Melihat Detail Pemesanan

Pada kasus penggunaan melihat detail pemesanan ini diakses ketika pengguna memilih tombol Detil pada halaman riwayat pada salah satu data transaksi tertentu. Penjelasan skenario lebih rinci dapat dilihat pada Tabel 3.11.

| remesanan       |                                                                                                    |  |  |
|-----------------|----------------------------------------------------------------------------------------------------|--|--|
| Nama Use Case   | Melihat Detail Pembelian                                                                                                    |  |  |
| Nomor           | UC007                                                                                                    |  |  |
| Aktor           | Pembeli, Reseller, dan Administrator                                                                                                    |  |  |
| Deskripsi       | Pengguna melihat detail pembelian dari transaksi tertentu                                                                                                    |  |  |
| Trigger         | Pengguna memilih tombol Detil                                                                                                    |  |  |
| Kondisi Awal    | Data transaksi pembelian telah tersimpan dalam <i>database</i> dan telah masuk halaman Riwayat                                                                                                    |  |  |
| Kondisi Akhir   | Menampilkan detail data transaksi tertentu                                                                                                    |  |  |
| Alur Normal     | <ol> <li>Pembeli atau <i>Reseller</i> memilih menu riwayat</li> <li>Sistem menampilkan data riwayat transaksi<br/>pemesanan</li> <li>Pengguna memilih tombol Detil</li> <li>Sistem menampilkan detail data transaksi</li> </ol> |  |  |
| Alur Alternatif |                                                                                                    |  |  |

Tabel 3.11 Rincian Alur Kasus Penggunaan Melihat Detail Pemesanan

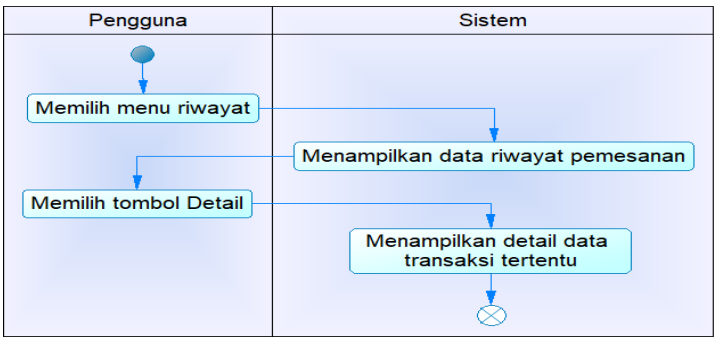

Gambar 3.8 Diagram Aktivitas UC007

Selanjutnya skenario tersebut digambarkan dalam diagram aktivitas yang dapat dilihat pada Gambar 3.8.

# 3.1.3.4.8 Kasus Penggunaan Menghapus Pembelian

Pada kasus penggunaan menghapus pembelian ini diakses ketika pengguna memilih tombol Hapus pada halaman riwayat dari data transaksi tertentu. Penjelasan skenario dilihat pada Tabel 3.12.

| Nama Use Case   | Menghapus Data Pembelian                                                                                                    |  |  |
|-----------------|----------------------------------------------------------------------------------------------------|--|--|
| Nomor           | UC008                                                                                                    |  |  |
| Aktor           | Pembeli, Reseller, dan Administrator                                                                                                    |  |  |
| Deskripsi       | Pengguna menghapus data transaksi tertentu                                                                                                    |  |  |
| Trigger         | Pengguna memilih tombol Hapus                                                                                                    |  |  |
| Kondisi Awal    | Data transaksi pembelian telah tersimpan dalam<br>database dan telah masuk halaman Riwayat                                                                                                    |  |  |
| Kondisi Akhir   | Menghapus data transaksi tertentu                                                                                                    |  |  |
| Alur Normal     | <ol> <li>Pembeli atau <i>Reseller</i> memilih menu riwayat</li> <li>Sistem menampilkan data riwayat transaksi<br/>pemesanan</li> <li>Pengguna memilih tombol Hapus</li> <li>Sistem menghapus data transaksi</li> </ol> |  |  |
| Alur Alternatif |                                                                                                    |  |  |

 Tabel 3.12 Rincian Alur Kasus Penggunaan Menghapus Pembelian

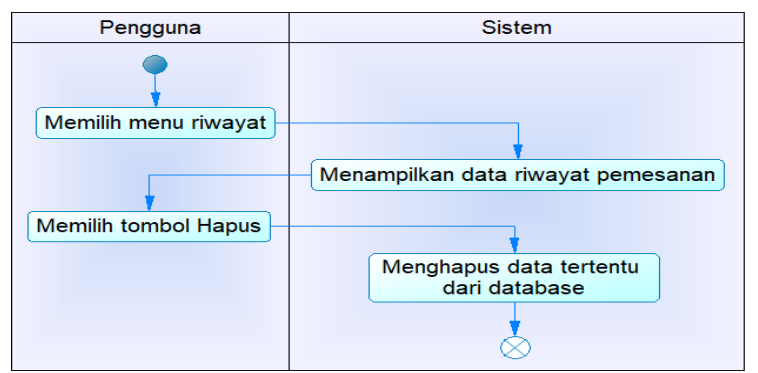

#### Gambar 3.9 Diagram Aktivitas UC008

Selanjutnya skenario tersebut digambarkan dalam diagram aktivitas yang dapat dilihat pada Gambar 3.9.

#### 3.1.3.4.9 Kasus Penggunaan Melakukan Pembayaran

Pada kasus penggunaan melakukan pembayaran ini diakses ketika pembeli hendak mengunggah bukti pembayaran transaksi setelah mengirim biaya pembelian. Penjelasan skenario yang lebih rinci dapat dilihat pada Tabel 3.13.

Tabel 3.13 Rincian Alur Kasus Penggunaan Melakukan Pembyaran

| Nama Use Case   | Melakukan Pembayaran                                                                                                    |  |  |
|-----------------|----------------------------------------------------------------------------------------------------|--|--|
| Nomor           | UC009                                                                                                    |  |  |
| Aktor           | Pembeli atau Reseller                                                                                                    |  |  |
| Deskripsi       | Pembeli atau <i>Reseller</i> melakukan pembayaran dari pemesanan produk yang telah dilakukan                                                                                                    |  |  |
| Trigger         | Pembeli atau <i>Reseller</i> memilih menu Bayar pada<br>halaman riwayat dari transaksi pemesanan yang<br>dilakukan                                                                                                    |  |  |
| Kondisi Awal    | Menampilkan data riwayat transaksi pemesanan                                                                                                    |  |  |
| Kondisi Akhir   | Pembeli atau <i>Reseller</i> mengunggah bukti pembayaran                                                                                                    |  |  |
| Alur Normal     | <ol> <li>Pembeli atau <i>Reseller</i> memilih menu riwayat</li> <li>Sistem menampilkan data riwayat transaksi pemesanan</li> <li>Pembeli atau <i>Reseller</i> memilih tombol Bayar pada transaksi pemesanan yang belum dibayar</li> <li>Sistem menampilkan detail transaksi yang belum dibayar</li> <li>Sistem menampilkan detail transaksi yang belum dibayar</li> <li>Pembeli atau <i>Reseller</i> mengunggah bukti pembayaran dan memilih Bayar</li> <li>Sistem menyimpan dalam <i>database</i> dan merubah status pembayaran menjadi 1</li> </ol> |  |  |
| Alur Alternatif |                                                                                                    |  |  |

Selanjutnya skenario tersebut digambarkan ke dalam diagram aktivitas. Diagram aktivitas dari kasus penggunaan melakukan pembayaran dapat dilihat pada Gambar 3.10.

#### 3.1.3.4.10 Kasus Penggunaan Mengelola Data Transaksi

Pada kasus penggunaan mengelola transaksi ini diakses ketika Administrator hendak melakukan perubahan data pada transaksi. Penjelasan skenario yang lebih rinci dapat dilihat pada Tabel 3.14.

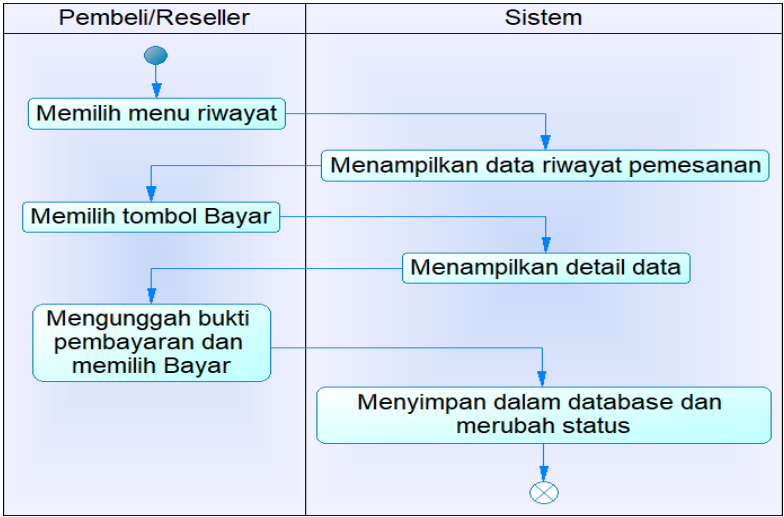

Gambar 3.10 Diagram Aktivitas UC009

| Tabel 3.14 Rincian Alur Kasus Penggunaan Mengelola Data |  |  |
|---------------------------------------------------------|--|--|
| Transaksi                                               |  |  |

| Nama Use Case | Mengelola Data Transaksi                                                                                                    |  |
|---------------|----------------------------------------------------------------------------------------------------|--|
| Nomor         | UC010                                                                                                    |  |
| Aktor         | Administrator                                                                                                    |  |
| Deskripsi     | Administrator dapat mengelola data transaksi<br>berupa melihat seluruh data transaksi, melihat<br>detail salah satu data, dan mengubah status<br>konfirmasi pengiriman produk.                                                                                                    |  |
| Trigger       | Administrator memilih menu data transaksi                                                                                                    |  |
| Kondisi Awal  | Data transaksi telah tersimpan dalam database                                                                                                    |  |
| Kondisi Akhir | Perubahan dalam database tersimpan kembali                                                                                                    |  |
| Alur Normal   | <ol> <li>Administrator memilih menu data transaksi</li> <li>Sistem menampilkan data transaksi yang<br/>memiliki status konfirmasi pengiriman 0<br/>namun status pembayaran 1, serta tombol<br/>untuk merubah data, tombol melihat detail<br/>transaksi, dan menu melihat seluruh data<br/>transaksi</li> </ol> |  |

| 2.A. Ad  | 2.A. Administrator memilih ubah data                                                         |  |
|----------|----------------------------------------------------------------------------------------------|--|
|          | 2.A.1. Administrator memilih tombol                                                          |  |
| ubah     | pada salah satu data                                                                         |  |
|          | 2.A.2. Sistem menampilkan detail data                                                        |  |
| transak  | si pembelian                                                                                 |  |
|          | 2.A.3. Administrator mengunggah resi                                                         |  |
|          | pengiriman                                                                                   |  |
|          | 2.A.4. Sistem menyimpan dalam                                                                |  |
|          | database dan merubah status                                                                  |  |
|          | konfirmasi menjadi 1                                                                         |  |
| 2.B. Ac  | lministrator memilih melihat detail data                                                     |  |
|          | 2.B.1. Administrator memilih tombol                                                          |  |
| detail   | pada salah satu data                                                                         |  |
|          | 2.B.2. Sistem menampilkan detail data                                                        |  |
| transak  | si yang dipilih                                                                              |  |
| 2.C. Ac  | lministrator memilih menu melihat seluruh                                                    |  |
| data tra | nsaksi                                                                                       |  |
|          | 2.C.1. Administrator memilih menu                                                            |  |
| seluruh  | data transaksi                                                                               |  |
|          | 2.C.2. Sistem menampilkan seluruh                                                            |  |
|          | data transaksi yang ada                                                                      |  |
|          | 2.A. Ao<br>ubah<br>transak<br>2.B. Ao<br>detail<br>transak<br>2.C. Ao<br>data tra<br>seluruh |  |

Berdasarkan skenario kasus penggunaan pada Tabel 3.14. Selanjutnya skenario tersebut digambarkan ke dalam diagram aktivitas. Diagram aktivitas kasus penggunaan mengelola transaksi dapat dilihat pada Gambar 3.11.

### 3.1.3.4.11 Kasus Penggunaan Melihat Forum Tanya Jawab

Pada kasus penggunaan melihat forum tanya jawab ini diakses ketika pengunjung atau pembeli memilih menu Tanya Jawab pada halaman *web* bagian bawah. Penjelasan skenario yang lebih rinci dapat dilihat pada Tabel 3.15.

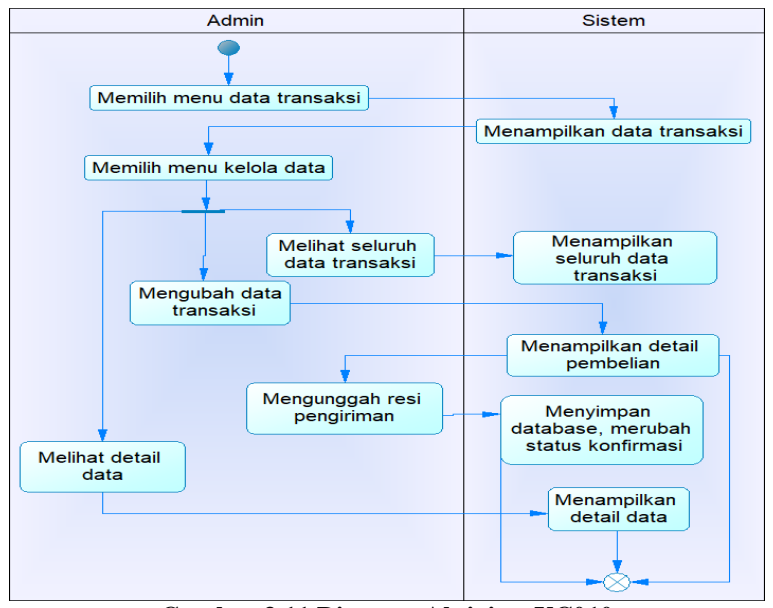

Gambar 3.11 Diagram Aktivitas UC010 Tabel 3.15 Rincian Alur Kasus Penggunaan Melihat Forum Tanya Jawab

|                 | Sawas                                                                                                    |  |  |
|-----------------|----------------------------------------------------------------------------------------------------|--|--|
| Nama Use Case   | Melihat Forum Tanya Jawab                                                                                                    |  |  |
| Nomor           | UC011                                                                                                    |  |  |
| Aktor           | Pembeli, Pengunjung, Administrator, Reseller                                                                                                    |  |  |
| Deskripsi       | Pengguna dapat melihat forum tanya jawab antara pengguna dengan Administrator                                                                                    |  |  |
| Trigger         | Pengguna membuka menu Tanya Jawab                                                                                                    |  |  |
| Kondisi Awal    | Daftar pertanyaan dan jawaban telah tersimpan dalam <i>database</i>                                                                                              |  |  |
| Kondisi Akhir   | Sistem menampilkan daftar pertanyaan dan<br>jawaban yang ada                                                                                                    |  |  |
| Alur Normal     | <ol> <li>Pengunjung atau Pembeli memilih menu<br/>Tanya Jawab, pada halaman bawah <i>web</i></li> <li>Sistem menampilkan halaman menu Tanya<br/>Jawab</li> </ol> |  |  |
| Alur Alternatif |                                                                                                    |  |  |

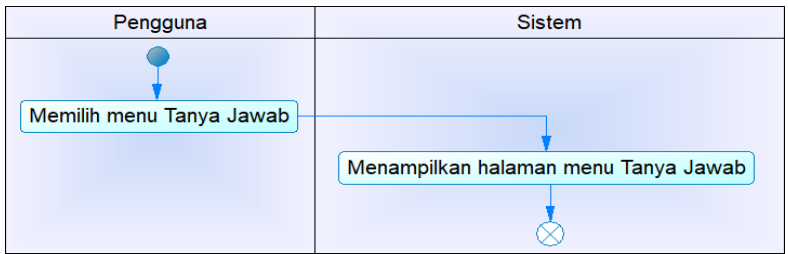

Gambar 3.12 Diagram Aktivitas UC011

Selanjutnya skenario tersebut digambarkan ke dalam diagram aktivitas yang dapat dilihat pada Gambar 3.12.

# 3.1.3.4.12 Kasus Penggunaan Mengirim Pertanyaan

Pada kasus penggunaan mengirim pertanyaan ini diakses ketika pembeli hendak menanyakan sesuatu dengan menggunakan fungsi ini. Penjelasan skenario yang lebih rinci dapat dilihat pada Tabel 3.16.

| Nama Use Case   | Mengirim Pertanyaan                                                                                                    |  |  |
|-----------------|----------------------------------------------------------------------------------------------------|--|--|
| Nomor           | UC012                                                                                                    |  |  |
| Aktor           | Pengunjung, Pembeli, dan Reseller                                                                                                    |  |  |
| Deskripsi       | Pengguna akan membuka menu Kontak untuk mengirim pertanyaan.                                                                                                    |  |  |
| Trigger         | Pengguna memilih menu Kontak                                                                                                    |  |  |
| Kondisi Awal    | Data pertanyaan baru akan tersimpan dalam <i>database</i> .                                                                                                    |  |  |
| Kondisi Akhir   | Sistem menyimpan data pertanyaan yang baru                                                                                                    |  |  |
| Alur Normal     | <ol> <li>Pengguna memilih menu Kontak</li> <li>Sistem menampilkan halaman Kontak<br/>dengan form untuk mengirim pertanyaan</li> <li>Pengguna mengisi form dan mengirim<br/>pertanyaan</li> <li>Sistem menyimpan data pertanyaan baru</li> </ol> |  |  |
| Alur Alternatif |                                                                                                    |  |  |

Tabel 3.16 Rincian Alur Kasus Penggunaan Mengirim Pertanyaan

Selanjutnya skenario tersebut digambarkan ke dalam diagram aktivitas. Diagram aktivitas dari kasus penggunaan mengirim pertanyaan dapat dilihat pada Gambar 3.13.

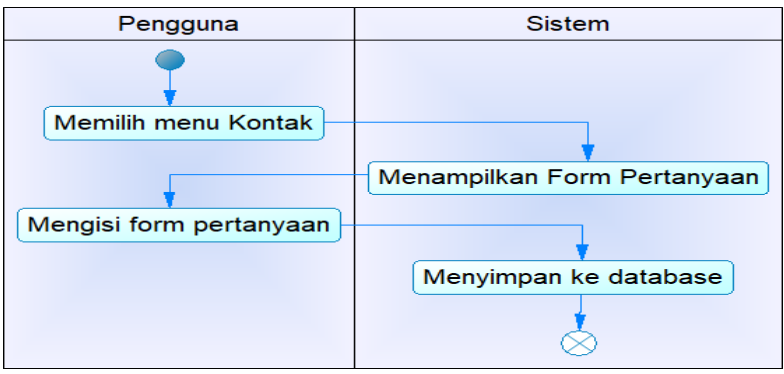

Gambar 3.13 Diagram Aktivitas UC012

#### 3.1.3.4.13 Kasus Penggunaan Menjawab Pertanyaan

Pada kasus penggunaan menjawab pertanyaan ini diakses ketika ada pertanyaan baru yang masuk, kemudian Administrator hendak memberikan jawaban dari pertanyaan tersebut. Penjelasan skenario yang lebih rinci dapat dilihat pada Tabel 3.17. Selanjutnya berdasarkan skenario tersebut digambarkan ke dalam diagram aktivitas. Diagram aktivitas dari kasus penggunaan melihat pertanyaan dapat dilihat pada Gambar 3.14.

| Nama Use Case | Menjawab Pertanyaan                                                |  |  |
|---------------|--------------------------------------------------------------------|--|--|
| Nomor         | UC013                                                              |  |  |
| Aktor         | Administrator                                                      |  |  |
| Deskripsi     | Administrator menjawab pertanyaan yang ada dalam daftar pertanyaan |  |  |
| Trigger       | Administrator memilih menu Tanya Jawab                             |  |  |
| Kondisi Awal  | Data pertanyaan telah ada dalam database                           |  |  |
| Kondisi Akhir | Sistem menyimpan jawaban dari pertanyaan                           |  |  |

Tabel 3.17 Rincian Alur Kasus Penggunaan Menjawab Pertanyaan

| Alur Normal     | 1.<br>2.<br>3.<br>4.<br>5.<br>6. | Administrator memilih halaman Tanya Jawab<br>Sistem menampilkan halaman Tanya Jawab<br>Administrator memilih pertanyaan untuk<br>dijawab<br>Sistem menampilkan form untuk menjawab<br>Administrator mengisi form, memilih<br>menyimpan<br>Sistem menyimpan jawaban dalam <i>database</i> ,<br>menampilkan pada halaman <i>web</i> |
|-----------------|----------------------------------|----------------------------------------------------------------------------------------------------|
|                 |                                  | 1 1                                                                                                    |
| Alur Alternatif |                                  |                                                                                                    |

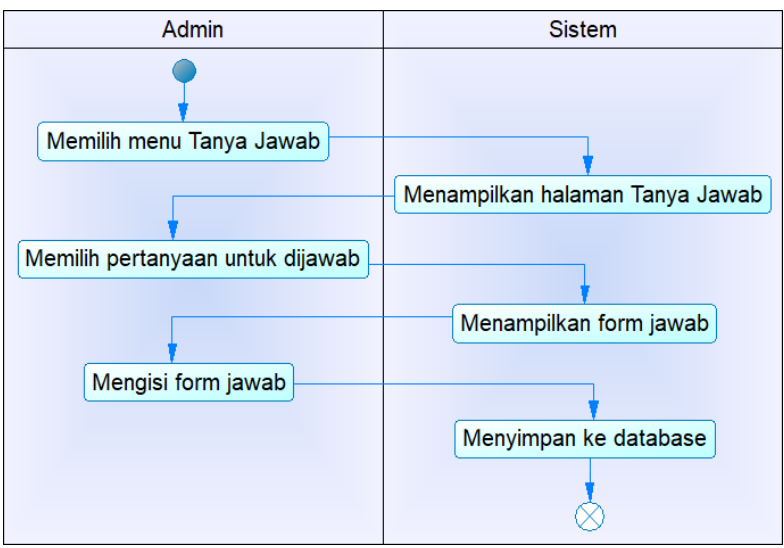

Gambar 3.14 Diagram Aktivitas UC013

# 3.1.3.4.14 Kasus Penggunaan Menambah Pengguna Pembeli

Pada kasus penggunaan menambah pengguna ini diakses ketika pengunjung ingin membuat akun pada aplikasi sebagai pembeli agar dapat melakukan pemesanan dan pembelian dengan menggunakan aplikasi. Penjelasan skenario yang lebih rinci dapat dilihat pada Tabel 3.18.

| 1 emben         |                                                                                                    |  |  |
|-----------------|----------------------------------------------------------------------------------------------------|--|--|
| Nama Use Case   | Menambah Pengguna Pembeli                                                                                                    |  |  |
| Nomor           | UC014                                                                                                    |  |  |
| Aktor           | Pengunjung                                                                                                    |  |  |
| Deskripsi       | Pengunjung memilih menu Daftar untuk menjadi pembeli.                                                                                                    |  |  |
| Trigger         | Pengunjung memilih menu Daftar                                                                                                    |  |  |
| Kondisi Awal    | Pengumjung belum memiliki akun sebagai<br>Pembeli                                                                                                    |  |  |
| Kondisi Akhir   | Sistem menampilkan form pendaftaran                                                                                                    |  |  |
| Alur Normal     | <ol> <li>Pengumjung memilih menu Daftar</li> <li>Sistem menampilkan form pendaftaran</li> <li>Pengumjung mengisi form pendaftaran,<br/>hingga memilih submit form</li> <li>Sistem menyimpan data Pembeli baru.</li> </ol> |  |  |
| Alur Alternatif |                                                                                                    |  |  |

Tabel 3.18 Rincian Alur Kasus Penggunaan Menambah Pengguna Pembeli

Berdasarkan skenario kasus penggunaan pada. Selanjutnya skenario tersebut digambarkan ke dalam diagram aktivitas. Diagram aktivitas dari kasus penggunaan menambah pengunjung pembeli dapat dilihat pada Gambar 3.15.

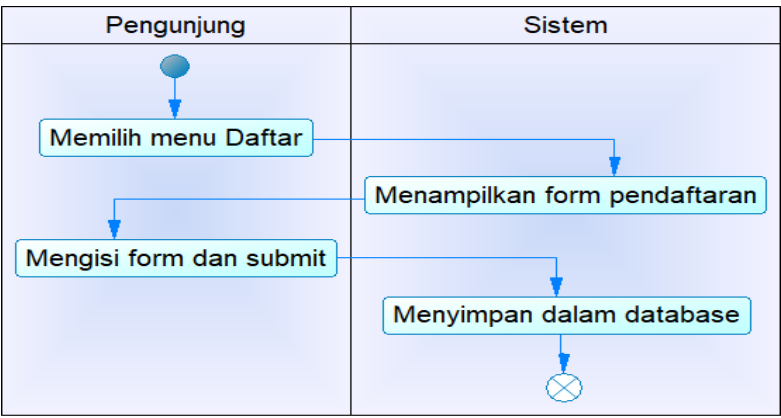

Gambar 3.15 Diagram Aktivitas UC014

### 3.1.3.4.15 Kasus Penggunaan Menambah Pengguna Administrator/*Reseller*

Pada kasus penggunaan menambah Administrator atau *reseller* ini diakses ketika Administrator ingin menambah pengguna sebagai Administrator baru atau *reseller* baru. Dalam hal ini Administrator diharuskan telah *login* terlebih dahulu. Penjelasan skenario yang lebih rinci dapat dilihat pada Tabel 3.19. Selanjutnya berdasakran skenario tersebut digambarkan ke dalam diagram aktivitas. Diagram aktivitas dari kasus penggunaan menambah pengguna Administrator atau *reseller* dapat dilihat pada Gambar 3.16.

| Nama Use Case   | Menambah Pengguna Administrator/Reseller                                                                                                    |
|-----------------|----------------------------------------------------------------------------------------------------|
| Nomor           | UC015                                                                                                    |
| Aktor           | Administrator                                                                                                    |
| Deskripsi       | Administrator menambah Administrator atau                                                                                                    |
| Trigger         | Administrator memilih menu Daftar                                                                                                    |
| Kondisi Awal    | Administrator harus login terlebih dahulu                                                                                                    |
| Kondisi Akhir   | Sistem menyimpan data Administrator atau                                                                                                    |
| Alur Normal     | <ol> <li>Pengguna telah login sebagai Administrator,<br/>dan memilih menu Daftar</li> <li>Sistem menampilkan form pendaftaran</li> <li>Administrator mengisi form pendaftaran, dan<br/>memilih submit untuk menyimpan data</li> <li>Sistem menyimpan data kedalam <i>database</i></li> </ol> |
| Alur Alternatif |                                                                                                    |

Tabel 3.19 Rincian Alur Kasus Penggunaan Menambah Pengguna Administrator/*Reseller* 

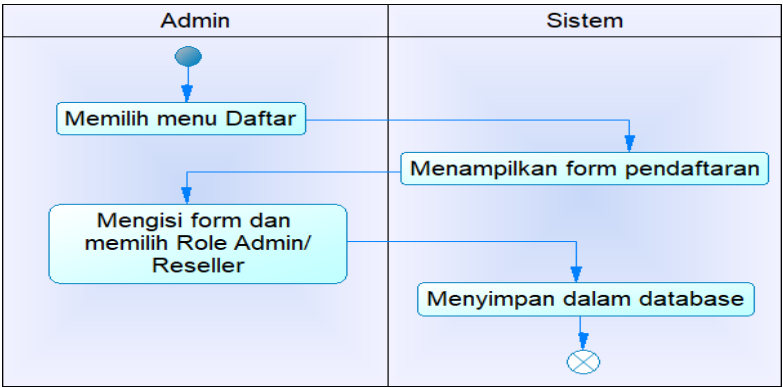

Gambar 3.16 Diagram Aktivitas UC015

### 3.1.3.4.16 Kasus Penggunaan Melihat Profil

Pada kasus penggunaan melihat profil pengguna ini diakses ketika pengguna memilih menu profil. Penjelasan skenario yang lebih rinci dapat dilihat pada Tabel 3.20. Selanjutnya berdasarkan skenario tersebut digambarkan ke dalam diagram aktivitas. Diagram aktivitas dari kasus penggunaan melihat profil dapat dilihat pada Gambar 3.17.

| Nama Use Case   | Melihat profil pengguna                                                                         |
|-----------------|-------------------------------------------------------------------------------------------------|
| Nomor           | UC016                                                                                           |
| Aktor           | Pembeli, Reseller, Administrator                                                                |
| Deskripsi       | Pengguna yang memiliki akun dapat melihat profil<br>diri                                        |
| Trigger         | Pengguna memilih menu Profil                                                                    |
| Kondisi Awal    | Pengguna harus telah login                                                                      |
| Kondisi Akhir   | Sistem menampilkan data diri sesuai pengguna yang login                                         |
| Alur Normal     | <ol> <li>Pengguna memilih menu Profil</li> <li>Sistem menampilkan data diri Pengguna</li> </ol> |
| Alur Alternatif |                                                                                                 |

Tabel 3.20 Rincian Alur Kasus Penggunaan Melihat Profil

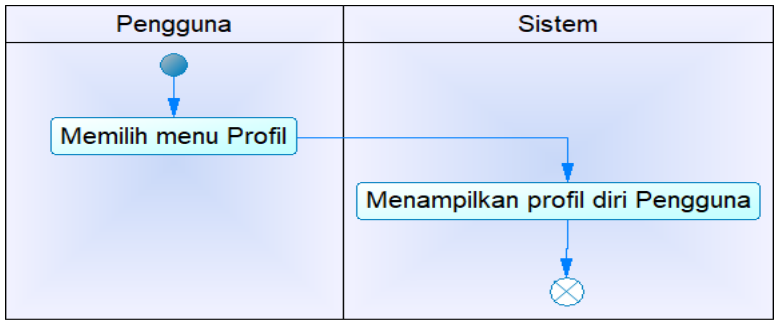

Gambar 3.17 Diagram Aktivitas UC016

# 3.1.3.4.17 Kasus Penggunaan Melihat Riwayat Produk

Pada kasus penggunaan melihat riwayat produk ini diakses ketika Administrator memilih menu riwayat produk, pada halaman ini dilakukan perhitungan dengan menggunakan aturan Asosiasi Apriori. Untuk dapat melihat riwayat produk pada halaman ini dibutuhkan masukkan untuk nilai minimum *support* dan nilai minimum *confidence* untuk menjadi syarat apa saja yang dapat ditampilkan. Penjelasan skenario yang lebih rinci dapat dilihat pada Tabel 3.21. Selanjutnya berdasarkan skenario dari kasus penggunaan melihat riwayat produk, digambarkan ke dalam diagram aktivitas. Diagram aktivitas dari kasus penggunaan melihat riwayat produk dengan aturan Asosiasi dapat dilihat pada Gambar 3.18.

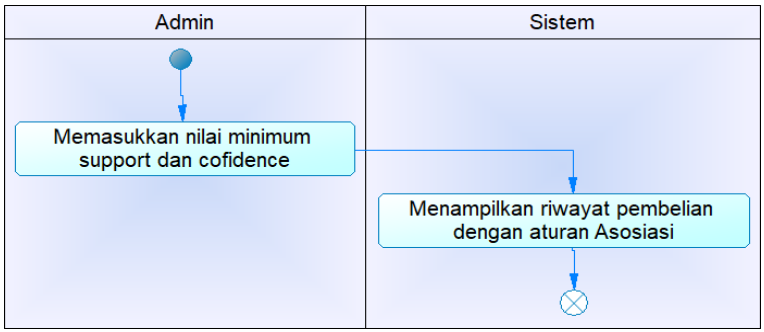

Gambar 3.18 Diagram Aktivitas UC017
Nama Use Case Melihat Riwayat Pembelian Produk Nomor UC017 Aktor Administrator Deskripsi Administrator melihat riwayat pembelian produk berdasarkan aturan Asosiasi Apriori Trigger Administrator memasukkan nilai minimum support dan nilai minimum confidence Kondisi Awal Data transaksi telah tersimpan dalam riwayat pembelian Kondisi Akhir Sistem menampilkan riwayat pembelian berdasarkan aturan Asosiasi Apriori sesuai dengan nilai minimum support dan nilai minimum confidence yang telah dimasukkan Alur Normal 1. Administrator memasukkan nilai minimum support dan nilai minimum confidence 2. Sistem menampilkan hasil riwayat pembelian sesuai dengan aturan Asosiasi Apriori dari riwayat pembelian Alur Alternatif

Tabel 3.21 Rincian Alur Kasus Penggunaan Melihat Riwayat Pembelian Produk

## 3.2 Perancangan Sistem

Pada subbab ini dijelaskan mengenai tahapan perancangan sistem. Perancangan sistem ini dibagi menjadi beberapa bagian yang meliputi perancangan arsitektur sistem, perancangan antarmuka pengguna, serta perancangan data.

#### 3.2.1 Perancangan Arsitektur

Dalam tugas akhir ini akan dirancang dan diaplikasikan sebuah perangkat lunak untuk industri rumah tangga makanan ringan berbasis *web* dengan menggunakan metode algoritma Apriori. Pada aplikasi ini, terdapat empat pengguna, yaitu Administrator, Pengunjung, Pembeli, dan *Reseller*. Administrator disini bertugas untuk mengelola data informasi, data produk, data transaksi, mendaftarkan Administrator atau Reseller baru, dan mampu melihat riwayat pembelian yang diminati oleh Pembeli dengan menggunakan aturan asosiasi Apriori, dan ditampilkan berdasarkan inputan nilai minimum support dan nilai minimum confidence, yang mana hasil dari perhitungan ini akan menjadi rekomendasi produk yang akan ditampilkan pada halaman pengguna selain Administrator. Pengunjung merupakan pengguna yang belum terdaftar yang memiliki hak untuk melihat produk yang dijual, mendaftar sebagai Pembeli, melihat fitur pertanyaan serta mengirim pertanyaan pada halaman Kontak. Pembeli dan Reseller adalah pengguna yang telah mendaftarkan diri pada aplikasi ini, memiliki fitur melihat produk yang dijual, melakukan pemesanan produk dengan memilih produk, memasukkan jumlah produk sebanyak yang diinginkan. Selain itu Pembeli juga tetap dapat melihat semua halaman, serta mengirimkan pertanyaan langsung kepada Administrator melalui halaman Kontak yang dapat dipilih pada bagian bawah halaman, namun untuk Reseller harga pembelian produk berbeda dengan Pembeli karena jumlah minimum pembelian pun berbeda.

#### 3.2.2 Perancangan Perangkat Lunak

Spesifikasi perangkat keras serta perangkat lunak yang digunakan dalam tahap perancangan perangkat lunak tugas akhir ini dapat dilihat pada Tabel 3.22.

|                    |                 | 0 0                                                                          |
|--------------------|-----------------|------------------------------------------------------------------------------|
| Perangkat<br>Keras | Komputer        | HP ProBook 450 G4                                                            |
|                    | Prosesor        | Intel® Core <sup>™</sup> i5-7200U CPU @<br>2.50GHz 2.71GHz                   |
|                    | Memori Primer   | 8 GB                                                                         |
|                    | Memori Sekunder | 1 TB                                                                         |
|                    | Sistem Operasi  | Windows 10 Home 64-bit                                                       |
| Perangkat<br>Lunak | Perangkat Lunak | Microsoft Word 2016,<br>Jetbrains PhpStorm 2017.3.1,<br>XAMPP Version 7.1.10 |

Tabel 3.22 Perancangan Perangkat Lunak

#### 3.2.3 Perancangan Antarmuka Pengguna

Pada bagian ini dijelaskan mengenai rancangan tampilan antarmuka pengguna dari sistem. Antarmuka pengguna yang berhubungan langsung dengan aktor, harus memiliki tampilan yang menarik bagi penggunanya. Aplikasi ini menggunakan antarmuka yang indah dilihat. Pengguna dapat mengakses menggunakan semua *web* browser dan hanya menggunakan keyboard dan mouse. Aplikasi ini memiliki tiga hak akses, yaitu Administrator, *reseller* dan pembeli dengan halaman *login* pengguna yang sama. Berikut akan dijelaskan masing rancangan antarmuka.

#### 3.2.3.1 Antarmuka Menangani Kelola Data Informasi

Halaman ini akan ditampilkan ketika Administrator akan mengelola data informasi. Dalam hal kelola data ini dapat berupa menambah, mengubah, serta menghapus yang hanya dapat dilakukan oleh Administrator. Halaman ini akan ditampilkan setelah Administrator memilih menu "Data Informasi". Rancangan halaman dapat dilihat pada Gambar 3.19 untuk menambah data informasi dan Gambar 3.20 untuk mengubah data informasi, dan atribut untuk antarmuka dapat dilihat pada Tabel 3.23.

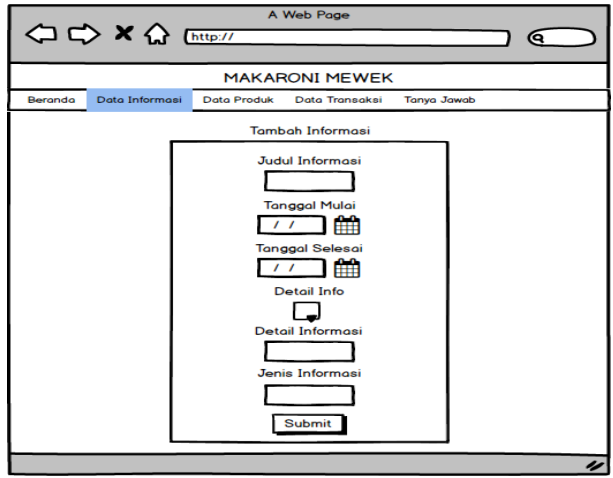

Gambar 3.19 Rancangan Halaman Antarmuka Tambah Informasi

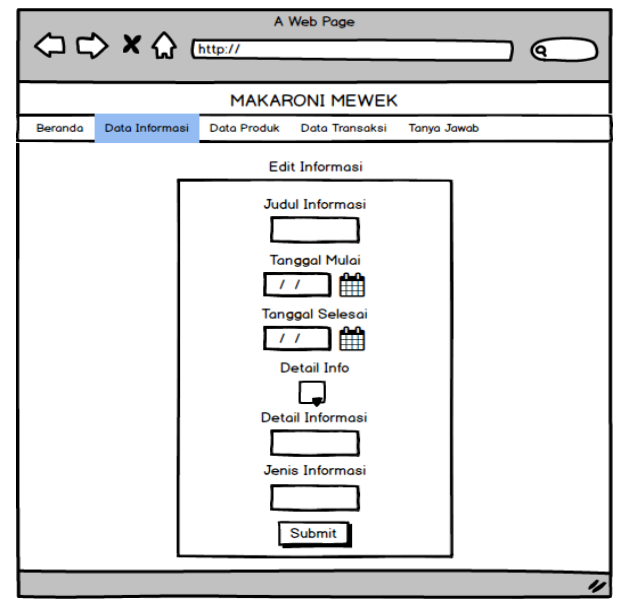

Gambar 3.20 Rancangan Halaman Antarmuka Edit Data Informasi

| No. | Nama Atribut<br>Antarmuka | Jenis<br>Atribut | Kegunaan                           |                 | Masukan/<br>Keluaran |
|-----|---------------------------|------------------|------------------------------------|-----------------|----------------------|
| 1   | edt_judulinfo             | Edit text        | Input<br>memasukkan<br>informasi   | untuk<br>judul  | String               |
| 2   | edt_tglmulai              | Edit text        | Input<br>memasukkan<br>mulai       | untuk<br>tgl    | Date                 |
| 3   | edt_tglselesai            | Edit text        | Input<br>memasukkan<br>selesai     | untuk<br>tgl    | Date                 |
| 4   | edt_detailinfo            | Button           | Input<br>memasukkan<br>detail info | untuk<br>gambar | File                 |
| 5   | edt_deskripsi             | Edit text        | Input<br>memasukkan<br>deskripsi   | untuk           | String               |

| No. | Nama Atribut<br>Antarmuka | Jenis<br>Atribut  | Kegunaan                                                                     | Masukan/<br>Keluaran |
|-----|---------------------------|-------------------|------------------------------------------------------------------------------|----------------------|
| 6   | spinner_jenis<br>info     | Dropdow<br>n List | Berisi pilihan jenis<br>informasi                                            | Button<br>click      |
| 7   | btn_addinfo               | Button            | Tombol untuk<br>menyimpan data<br>informasi yang baru<br>ditambahkan/ diubah | Button<br>click      |

#### 3.2.3.2 Antarmuka Menangani Kelola Data Produk

Halaman ini akan diakses ketika Administrator akan mengelola data produk. Dalam hal ini dapat berupa menambah, mengubah, serta menghapus yang hanya dapat dilakukan oleh Administrator ketika memilih menu "Data Produk". Rancangan halaman dapat dilihat pada Gambar 3.21 untuk menambah data dan Gambar 3.22 untuk mengubah data. Atribut dari antarmuka terdiri dari enam atribut, diantaranya digunakan untuk mengisi form tambah dan ubah data, tombol untuk mengunggah gambar detail produk, dan tombol Submit untuk menyimpan data produk yang baru ditambah atau diubah, dapat dilihat pada Tabel 3.24.

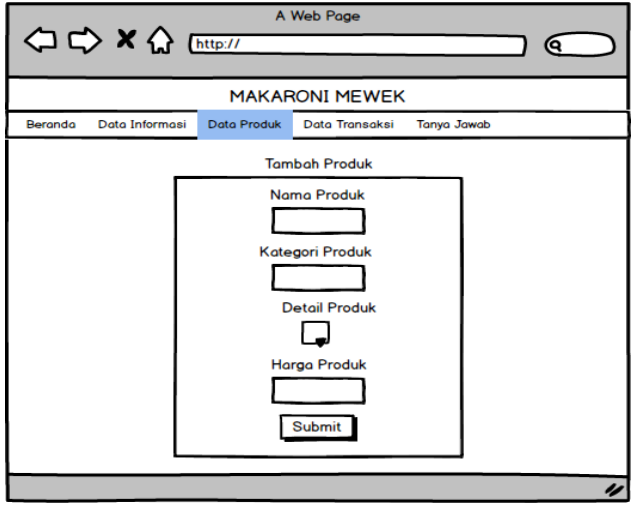

Gambar 3.21 Rancangan Antarmuka Menambah Data Produk

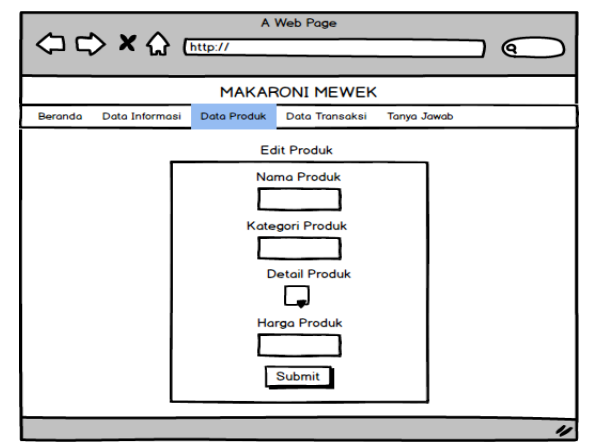

Gambar 3.22 Rancangan Halaman Antarmuka Mengubah Data Produk

| No. | Nama Atribut<br>Antarmuka | Jenis<br>Atribut | Kegunaan                                                                 | Masukan/<br>Keluaran |
|-----|---------------------------|------------------|--------------------------------------------------------------------------|----------------------|
| 1   | edt_nama<br>produk        | Edit text        | Input untuk<br>memasukkan nama<br>produk                                 | String               |
| 2   | edt_kategori              | Edit text        | Input untuk<br>memasukkan<br>kategori                                    | String               |
| 3   | edt_infoproduk            | Button           | Input untuk<br>memasukkan gambar<br>produk                               | File                 |
| 4   | edt_bykproduk             | Edit text        | Input untuk<br>memasukkan<br>banyaknya produk                            | Number               |
| 5   | edt_harga                 | Edit text        | Input untuk<br>memasukkan harga<br>produk                                | Number               |
| 6   | btn_addproduk             | Button           | Tombol untuk<br>menyimpan data<br>produk yang baru<br>ditambahkan/diubah | Button<br>click      |

#### Tabel 3.24 Atribut Antarmuka Mengelola Data Produk

#### 3.2.3.3 Antarmuka Menangani Kelola Transaksi

Halaman ini akan ditampilkan ketika Administrator akan mengelola data transaksi. Dalam hal kelola data ini dapat berupa melihat seluruh data transaksi, mengubah, serta melihat detail masing-masing data transaksi yang hanya dapat dilakukan oleh Administrator. Halaman ini akan ditampilkan ketika Administrator menekan menu "Data Transaksi". Rancangan halaman antarmuka dapat dilihat pada Gambar 3.23 untuk mengelola data transaksi. Kemudian pada Tabel 3.25 merupakan atribut antarmuka untuk mengelola transaksi, terdapat tiga tombol yang digunakan untuk melihat keseluruhan data transaksi, mengubah data transaksi, dan melihat detail data transaksi tertentu.

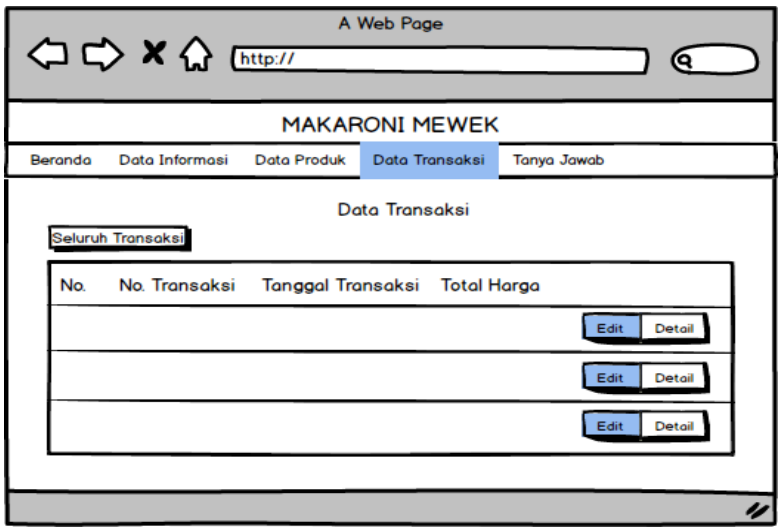

Gambar 3.23 Rancangan Halaman Antarmuka Mengelola Data Transaksi

Pada Gambar 3.24 untuk rancangan antarmuka mengubah data transaksi, dan Gambar 3.25 untuk rancangan antarmuka melihat detail data transaksi tertentu.

|                                      | Web Page                           |                                                                       |
|--------------------------------------|------------------------------------|-----------------------------------------------------------------------|
| MAKA                                 | RONI MEWEK                         |                                                                       |
| Beranda Data Informasi Data Produk   | Data Transaksi                     | Tanya Jawab                                                           |
| De<br>No. Trx Tgl Beli Produk Qty Co | tail Transaksi<br>tatan Subtotal T | otal Bukti Resi Status<br>♥<br>Unggah resi pengiriman ≰<br>Konfirmasi |
|                                      |                                    | 11                                                                    |

Gambar 3.24 Rancangan Halaman Antarmuka Mengubah Data Transaksi

|                                    | Web Page                          |                        |
|------------------------------------|-----------------------------------|------------------------|
| MAKAR                              |                                   |                        |
| Beranda Data Informasi Data Produk | Data Transaksi                    | Tanya Jawab            |
| Deta                               | ail Transaksi<br>atan Subtotal Tr | otal Bukti Resi Status |
|                                    |                                   | //                     |

Gambar 3.25 Rancangan Halaman Antarmuka Melihat Detail Data Transaksi Tertentu

| No. | Nama<br>Atribut<br>Antarmuka | Jenis<br>Atribut | Kegunaan                                                                 | Masukan/<br>Keluaran |
|-----|------------------------------|------------------|--------------------------------------------------------------------------|----------------------|
| 1   | btn_lihat<br>transaksi       | Button           | Tombol untuk masuk<br>ke halaman data<br>transaksi secara<br>keseluruhan | Button<br>click      |
| 2   | btn_ubah<br>transaksi        | Button           | Tombol untuk masuk ke halaman edit status                                | Button<br>click      |
| 3   | btn_detail                   | Button           | Tombol untuk melihat detail data transaksi                               | Button<br>click      |

Tabel 3.25 Atribut Antarmuka Mengelola Transaksi

#### 3.2.3.4 Antarmuka Menambah Data Pengguna

Halaman ini akan ditampilkan ketika pengunjung atau Administrator memilih tombol *Daftar* pada halaman *web* bagian atas. Halaman ini menampilkan form untuk menambah data pengguna. Rancangan halaman antarmuka dapat dilihat pada Gambar 3.26. Atribut yang digunakan untuk halaman antamuka daftar pengguna baru dapat dilihat pada Tabel 3.26.

| No. | Nama Atribut<br>Antarmuka | Jenis<br>Atribut | Kegunaan                                      | Masukan/<br>Keluaran |  |
|-----|---------------------------|------------------|-----------------------------------------------|----------------------|--|
| 1   | edt_namadpn               | Edit text        | Input untuk memasukkan nama depan             | String               |  |
| 2   | edt _namablkg             | Edit text        | Input untuk memasukkan nama belakang          | String               |  |
| 3   | edt_alamat                | Edit text        | Input untuk memasukkan alamat pengguna        | String               |  |
| 4   | edt_notelp                | Edit text        | Input untuk memasukkan nomor telepon pengguna | String               |  |
| 5   | edt_email                 | Edit text        | Input untuk memasukkan email pengguna         | String               |  |
| 6   | edt_password              | Edit text        | Input untuk memasukkan password pengguna      | String               |  |

Tabel 3.26 Atribut Antarmuka Menambah Pengguna

| No. | Nama Atribut<br>Antarmuka | Jenis<br>Atribut  | Kegunaan                                                              | Masukan/<br>Keluaran |
|-----|---------------------------|-------------------|-----------------------------------------------------------------------|----------------------|
| 7   | Spinner_role<br>user      | Dropdow<br>n List | Berisi pilihan role<br>pengguna yang dibawahi<br>Administrator        | Button click         |
| 8   | btn_adduser               | Button            | Tombol aksi untuk<br>menyimpan data pengguna<br>yang baru ditambahkan | Button click         |

|         |                | A \                                | Web Page       |             |          |
|---------|----------------|------------------------------------|----------------|-------------|----------|
|         |                | intep.77                           |                |             | <b>W</b> |
|         |                | MAKAF                              |                |             |          |
| Beranda | Data Informasi | Data Produk                        | Data Transaksi | Tanya Jawab |          |
|         | _              |                                    | Daftar         |             |          |
|         |                | Nama Depan                         |                |             |          |
|         |                | Nama Belaka                        | ing            |             |          |
|         |                | Alamat                             |                |             |          |
|         |                | Handphone                          |                |             |          |
|         |                | Email                              |                |             |          |
|         |                | Password                           |                |             |          |
|         |                | Select Status<br>Admin<br>Reseller | Submit         |             |          |
|         |                |                                    |                |             |          |
|         |                |                                    |                |             | 11       |

Gambar 3.26 Rancangan Halaman Antarmuka Menambah Pengguna sebagai Pembeli

## 3.2.3.5 Antarmuka Login Pengguna

Halaman ini akan ditampilkan ketika pengguna akan menekan tombol Masuk pada atas halaman. Halaman ini menampilkan form untuk pengguna mengisi *email* dan *password* untuk dapat masuk ke dalam sistem jika pengguna telah memiliki akun pada aplikasi ini. Rancangan halaman dapat dilihat pada Gambar 3.27 dan atribut antarmuka dapat dilihat pada Tabel 3.27.

|                     | A Web Page                                  |
|---------------------|---------------------------------------------|
|                     | MAKARONI MEWEK                              |
| Beranda Data Inform | nasi Data Produk Data Transaksi Tanya Jawab |
|                     | Login<br>Email<br>Password<br>Masuk Daftar  |

Gambar 3.27 Rancangan Halaman Antarmuka Masuk Pengguna

| No. | Nama Atribut<br>Antarmuka | Jenis<br>Atribut | Kegunaan                                                 | Masukan/<br>Keluaran |
|-----|---------------------------|------------------|----------------------------------------------------------|----------------------|
| 1   | edt_username              | Edit text        | Input untuk<br>memasukkan<br><i>username</i><br>pengguna | String               |
| 2   | edt_password              | Edit text        | Input untuk<br>memasukkan<br><i>password</i><br>pengguna | String               |
| 3   | btn_login                 | Button           | Tombol untuk<br>menuju halaman<br>utama pengguna         | Button click         |

Tabel 3.27 Atribut Antarmuka Masuk Pengguna

#### 3.2.3.6 Antarmuka Melihat Profil

Halaman ini akan ditampilkan ketika pengguna yang telah *login*, dan menekan tombol Profil pada atas halaman. Halaman ini menampilkan data pengguna sesuai dengan *role*-nya. Rancangan halaman dapat dilihat pada Gambar 3.28 dan atribut antarmuka dapat dilihat pada Tabel 3.28.

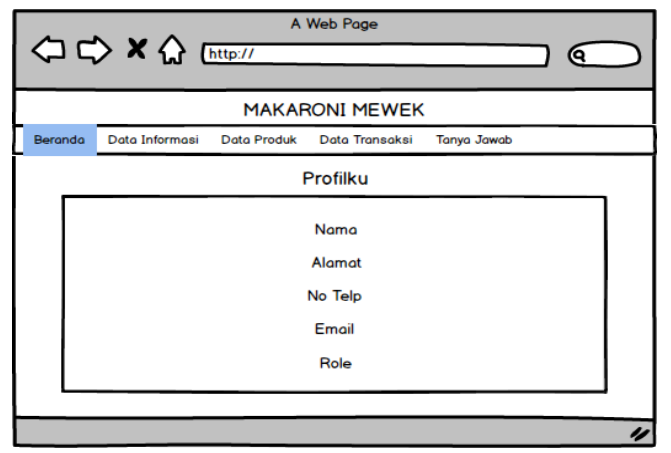

Gambar 3.28 Rancangan Halaman Antarmuka Melihat Profil

|     | Taber 5.20 Attribut Antar muka Memiat Trom Tengguna |                  |                                               |                      |  |  |  |  |
|-----|-----------------------------------------------------|------------------|-----------------------------------------------|----------------------|--|--|--|--|
| No. | Nama Atribut<br>Antarmuka                           | Jenis<br>Atribut | Kegunaan                                      | Masukan/<br>Keluaran |  |  |  |  |
| 1   | <i>tv_nama</i> pengguna                             | Text view        | Berisi informasi<br>nama dari pengguna        | String               |  |  |  |  |
| 2   | <i>tv_alamat</i> pengguna                           | Text view        | Berisi informasi<br>alamat pengguna           | String               |  |  |  |  |
| 3   | <i>tv_telp</i> pengguna                             | Text view        | Berisi informasi<br>nomor telepon<br>pengguna | String               |  |  |  |  |
| 4   | <i>tv_email</i> pengguna                            | Text view        | Berisi informasi<br>email pengguna            | String               |  |  |  |  |
| 5   | <i>tv_role</i> pengguna                             | Text view        | Berisi informasi<br>role pengguna             | String               |  |  |  |  |

Tabel 3.28 Atribut Antarmuka Melihat Profil Pengguna

## 3.2.3.7 Antarmuka Kelola Data Tanya Jawab

Halaman ini akan ditampilkan ketika Administrator memilih menu Tanya Jawab, dan melakukan ubah data ketika ada pertanyaan baru dari pengguna lain seperti, Pengunjung, Pembeli, dan *Reseller*. Rancangan halaman dapat dilihat pada Gambar 3.29. Pada Tabel 3.29 merupakan atribut pada halaman Tanya Jawab, dapat melakukan ubah data untuk mengisi jawaban, dan menghapus pertanyaan dari daftar pertanyaan.

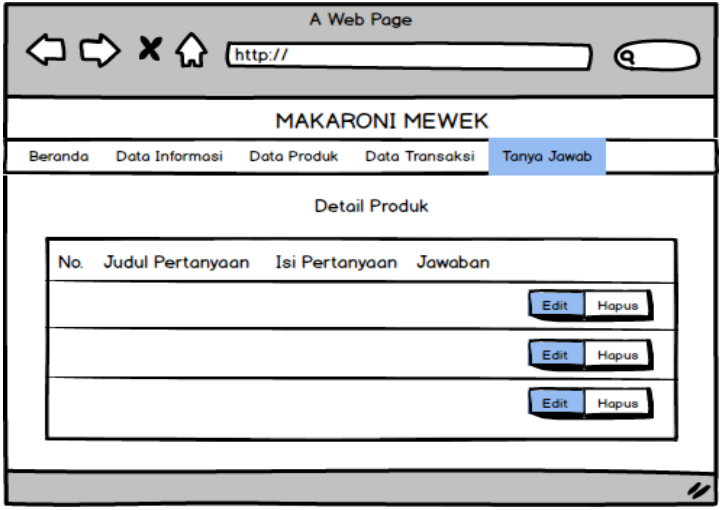

Gambar 3.29 Rancangan Halaman Antarmuka Mengelola Data Tanya Jawab

| Tabel 3.29 Atribut Antarmuka Men | ıgelola Data Tanya Jawal | b |
|----------------------------------|--------------------------|---|
|----------------------------------|--------------------------|---|

| No. | Nama Atribut<br>Antarmuka | Jenis<br>Atribut | Kegunaan                                  | Masukan/<br>Keluaran |
|-----|---------------------------|------------------|-------------------------------------------|----------------------|
| 1   | btn_status<br>transaksi   | Button           | Tombol untuk masuk ke halaman edit status | Button<br>click      |
| 2   | btn_hapus                 | Button           | Tombol untuk<br>menghapus data            | Button<br>click      |

## 3.2.4 Perancangan Data

Dalam membuat suatu aplikasi berbasis *web*, dibutuhkan analisis kebutuhan berupa perancangan basis data. Basis data yang digunakan adalah MySQL. MySQL dipilih menjadi basis data aplikasi ini karena merupakan salah satu software DBMS yang *portable* dan bersifat *open source*, mudah digunakan, memiliki fitur keamanan yang baik.

Rancangan basis data ditampilkan dalam bentuk *Conceptual Data Model* (CDM) pada Gambar 3.30 dan *Physical Data Model* (PDM) pada Gambar 3.31. Sedangkan penjelasan lebih rinci dalam penggunaan tabel yang akan digunakan dalam basis data akan dijelaskan dalam kamus data pada subbab berikut.

#### 3.2.4.1 Tabel User

Tabel *User* digunakan untuk menyimpan data pengguna yang memiliki hak akses pada sistem. Tabel ini mempunyai beberapa atribut, yaitu nama depan, nama belakang, alamat, no telp, *email, password*, dan *role* pengguna. Penjelasan lebih lanjut akan dijelaskan dalam Tabel 3.30.

| No. | Field       | Туре    | Data<br>Length | Deskripsi                                              | Contoh            |
|-----|-------------|---------|----------------|--------------------------------------------------------|-------------------|
| 1   | user_id     | int     | 4              | id untuk<br>mengidenti<br>fikasi<br>setiap<br>pengguna | 1, 2, 3,          |
| 2   | Nama_dpn    | varchar | 35             | Nama<br>depan<br>pengguna                              | Hilma             |
| 3   | Nama_blkg   | varchar | 35             | Nama<br>belakang<br>pengguna                           | Kamilah           |
| 4   | Alamat_user | varchar | 50             | Alamat<br>pengguna                                     | Jl. Pacar         |
| 5   | Telp_user   | varchar | 13             | Telp<br>pengguna                                       | 0856xx            |
| 6   | Email_user  | varchar | 50             | Email<br>pengguna                                      | hlm@<br>gmail.com |
| 7   | Pass_user   | varchar | 50             | Password pengguna                                      | password          |
| 8   | Role_user   | int     | 4              | Role user                                              | Administrator     |

Tabel 3.30 Kamus Data Tabel User

#### 3.2.4.2 Tabel Role

Tabel *Role* adalah tabel yang digunakan untuk menyimpan data macam-macam hak akses untuk masuk ke dalam sistem. Tabel ini merupakan tabel utama yang mempunyai atribut-atribut yaitu *id role* dan nama *role*. Role terdiri dari Administrator, Pembeli, dan *Reseller*. Penjelasan lebih lanjut akan dijelaskan dalam Tabel 3.31.

| No. | Field         | Туре    | Data<br>Length | Deskripsi                                                       | Contoh                                      |
|-----|---------------|---------|----------------|-----------------------------------------------------------------|---------------------------------------------|
| 1   | role_<br>id   | int     | 2              | id untuk<br>mengidentifikasi<br>setiap role untuk<br>tabel user | 1, 2,                                       |
| 2   | role_<br>name | varchar | 10             | Nama role                                                       | Administrator,<br><i>Reseller</i> , Pembeli |

Tabel 3.31 Kamus Data Tabel Role

## 3.2.4.3 Tabel Informasi

Tabel Informasi adalah tabel yang digunakan untuk menyimpan data-data informasi mengenai adanya promo, adanya bazaar, pengumuman yang ditampilkan dalam aplikasi ini, atau hanya untuk menyimpan asset yang digunakan pada aplikasi ini. Tabel ini memiliki atribut-atribut, yaitu id informasi, judul informasi, tanggal mulai informasi, tanggal selesai informasi, detail informasi untuk foto atau gambar mengenai informasi, deskripsi informasi, dan jenis informasi. Penjelasan lebih lanjut akan dijelaskan dalam Tabel 3.32.

## 3.2.4.4 Tabel Jenis Info

Tabel Jenis Info adalah tabel yang digunakan untuk menyimpan data dari jenis-jenis informasi. Tabel ini mempunyai beberapa atribut yaitu id, dan nama jenis. Tabel ini akan dihubungkan dengan tabel Informasi. Penjelasan lebih lanjut akan dijelaskan dalam Tabel 3.33.

| No. | Field                | Туре    | Data<br>Length | Deskripsi                                                                     | Contoh                           |
|-----|----------------------|---------|----------------|-------------------------------------------------------------------------------|----------------------------------|
| 1   | info_id              | int     | 4              | id untuk<br>mengidentifik<br>asi setiap<br>informasi<br>yang akan<br>disimpan | 1, 2, 3,                         |
| 2   | info_judul           | varchar | 35             | Judul<br>informasi                                                            | Opening Soon                     |
| 3   | info_tgl_mulai       | date    |                | tanggal mulai<br>informasi<br>ditampilkan                                     | 2018-05-18                       |
| 4   | info_tgl_<br>selesai | date    |                | tanggal<br>selesai<br>informasi<br>ditampilkan                                | 2018-05-31                       |
| 5   | info_detail          | varchar | 100            | <i>path</i> lokasi<br>gambar<br>dalam folder                                  | assets/images/                   |
| 6   | info_deskripsi       | varchar | 200            | deskripsi<br>penjelasan<br>informasi                                          | Pembukaan<br>Toko Baru<br>daerah |

Tabel 3.32 Kamus Data Tabel Informasi

Tabel 3.33 Kamus Data Tabel Jenis Info

| No. | Field      | Туре    | Data<br>Length | Deskripsi                                                             | Contoh                     |
|-----|------------|---------|----------------|-----------------------------------------------------------------------|----------------------------|
| 1   | jenis_id   | int     | 2              | id untuk<br>mengidentifikasi<br>setiap jenis untuk<br>tabel informasi |                            |
| 2   | jenis_nama | varchar | 20             | Nama jenis                                                            | Promo, Aset,<br>Pengumuman |

| No. | Field           | Туре    | Data<br>Length | Deskripsi                                     | Contoh                 |
|-----|-----------------|---------|----------------|-----------------------------------------------|------------------------|
| 1   | produk_id       | int     | 4              | id untuk<br>mengidentifikasi<br>setiap produk | 1, 2,<br>3,            |
| 2   | produk_nama     | varchar | 50             | nama dari<br>produk                           | Seho                   |
| 3   | produk_kategori | varchar | 50             | kategori produk                               | 4                      |
| 4   | produk_detail   | varchar | 100            | <i>path</i> lokasi<br>gambar dalam<br>folder  | assets/<br>images/<br> |
| 5   | produk_harga    | int     | 5              | harga produk                                  | 5000                   |

Tabel 3.34 Kamus Data Tabel Produk

#### 3.2.4.5 Tabel Produk

Tabel Produk adalah tabel yang digunakan untuk menyimpan data dari produk yang akan dijual melalui aplikasi ini. Tabel ini memiliki beberapa atribut, yaitu id, nama, kategori, detil, dan harga. Penjelasan rinci akan dijelaskan dalam Tabel 3.34.

## 3.2.4.6 Tabel Pertanyaan

Tabel Pertanyaan adalah tabel yang digunakan untuk menyimpan data dari daftar pertanyaan seputar transaksi maupun produk yang dijual melalui aplikasi ini. Tabel ini memiliki atributatribut, yaitu id, tanggal, judul, email pengguna, isi, dan jawaban. Data dari tabel ini akan digunakan pada halaman forum tanya jawab untuk ditampilkan, dan pada halaman kontak ketika ingin mengirimkan pertanyaan. Penjelasan lebih lanjut akan dijelaskan dalam Tabel 3.35.

| No. | Field                | Туре     | Data<br>Length | Deskripsi                                             | Contoh                       |
|-----|----------------------|----------|----------------|-------------------------------------------------------|------------------------------|
| 1   | pertanyaan_id        | int      | 4              | id untuk<br>mengidentifik<br>asi setiap<br>pertanyaan | 1, 2,                        |
| 2   | pertanyaan_tgl       | datetime |                | tanggal<br>pertanyaan<br>diajukan                     | 2018-05-<br>18               |
| 3   | pertanyaan_<br>judul | varchar  | 50             | judul<br>pertanyaan                                   | Lama<br>kirim                |
| 4   | pertanyaan_<br>email | varchar  | 50             | email<br>pengguna<br>yang<br>mengajukan<br>pertanyaan | hlm@<br>gmail.com            |
| 5   | pertanyaan_isi       | varchar  | 255            | isi dari<br>pertanyaan                                | Berapa<br>lama…?             |
| 6   | jawaban              | varchar  | 255            | jawaban dari<br>pertanyaan                            | Tergantun<br>g jasa<br>kirim |

Tabel 3.35 Kamus Data Tabel Pertanyaan

## 3.2.4.7 Tabel Transaksi

Tabel Transaksi adalah tabel yang digunakan untuk menyimpan data dari daftar transaksi yang dilakukan pembeli maupun *reseller*. Tabel ini memiliki atribut-atribut, yaitu id transaksi, catatan, bukti transaksi, status pembayaran, konfirmasi pengiriman barang, serta resi pengiriman. Dalam tabel ini ada pula atribut dari tabel lain, yaitu tabel User. Penjelasan lebih lanjut akan dijelaskan secara rinci pada Tabel 3.36.

| No. | Field           | Туре    | Data<br>Length | Deskripsi                                                          | Contoh             |
|-----|-----------------|---------|----------------|--------------------------------------------------------------------|--------------------|
| 1   | transaksi_id    | int     | 4              | id untuk<br>mengidentifikasi<br>setiap transaksi<br>yang dilakukan | 1, 2,              |
| 2   | transaksi_tgl   | date    |                | tanggal transaksi<br>dilakukan                                     | 2018-05-<br>18     |
| 3   | transaksi_user  | int     | 2              | Id Pembeli atau<br><i>reseller</i> yang<br>melakukan<br>transaksi  | 2, 3,              |
| 4   | transaksi_total | int     | 6              | total harga dalam<br>sekali transaksi                              | 100000             |
| 5   | catatan         | varchar | 200            | detail transaksi                                                   | Bumbu<br>dipisah   |
| 6   | bukti_transaksi | varchar | 100            | <i>path</i> lokasi<br>gambar dalam<br>folder                       | assets/<br>images/ |
| 7   | Status          | int     | 2              | Status telah<br>dibayar                                            | 0 atau 1           |
| 8   | Konfirmasi      | int     | 2              | Status telah<br>dikirim                                            | 0 atau 1           |
| 9   | Resi_kirim      | varchar | 200            | <i>path</i> lokasi<br>gambar dalam<br>folder                       | assets/<br>images/ |

Tabel 3.36 Kamus Data Tabel Transaksi

#### 3.2.4.8 Tabel History Pembelian

Tabel History Pembelian adalah tabel yang digunakan untuk menyimpan data perjalanan dari transaksi yang dilakukan oleh pembeli maupun *reseller*. Tabel ini memiliki atribut id history, id transaksi dari tabel Transaksi, id produk dari tabel produk, dan tanggal transaksi, banyaknya produk, subtotal untuk harga satuan masing-masing produk. Penjelasan lebih lanjut akan dijelaskan dalam Tabel 3.37.

| No. | Field                 | Туре    | Data<br>Length | Deskripsi                                                                 | Contoh         |
|-----|-----------------------|---------|----------------|---------------------------------------------------------------------------|----------------|
| 1   | history_id            | int     | 4              | id untuk<br>mengidentifikasi<br>history pembelian<br>dari tabel transaksi | 1,2,3,         |
| 2   | history_<br>transaksi | int     | 4              | id transaksi yang<br>digunakan                                            | 2              |
| 3   | history_<br>produk    | int     | 4              | id produk yang<br>digunakan                                               | 2              |
| 4   | history_ tgl          | varchar | 20             | status history<br>pembelian                                               | 2018-<br>05-18 |
| 5   | Qty                   | int     | 4              | Banyaknya produk                                                          | 2              |
| 6   | subtotal              | int     | 5              | Harga satuan dari<br>produk                                               | 5000           |

Tabel 3.37 Kamus Data Tabel History Pembelian

## 3.2.4.9 Conceptual Data Modeling (CDM)

Penjelasan mengenai hubungan basis data antar tabel dari perancangan data dapat dilihat pada Gambar 3.30 untuk diagram CDM dan pada Gambar 3.31 untuk diagram PDM.

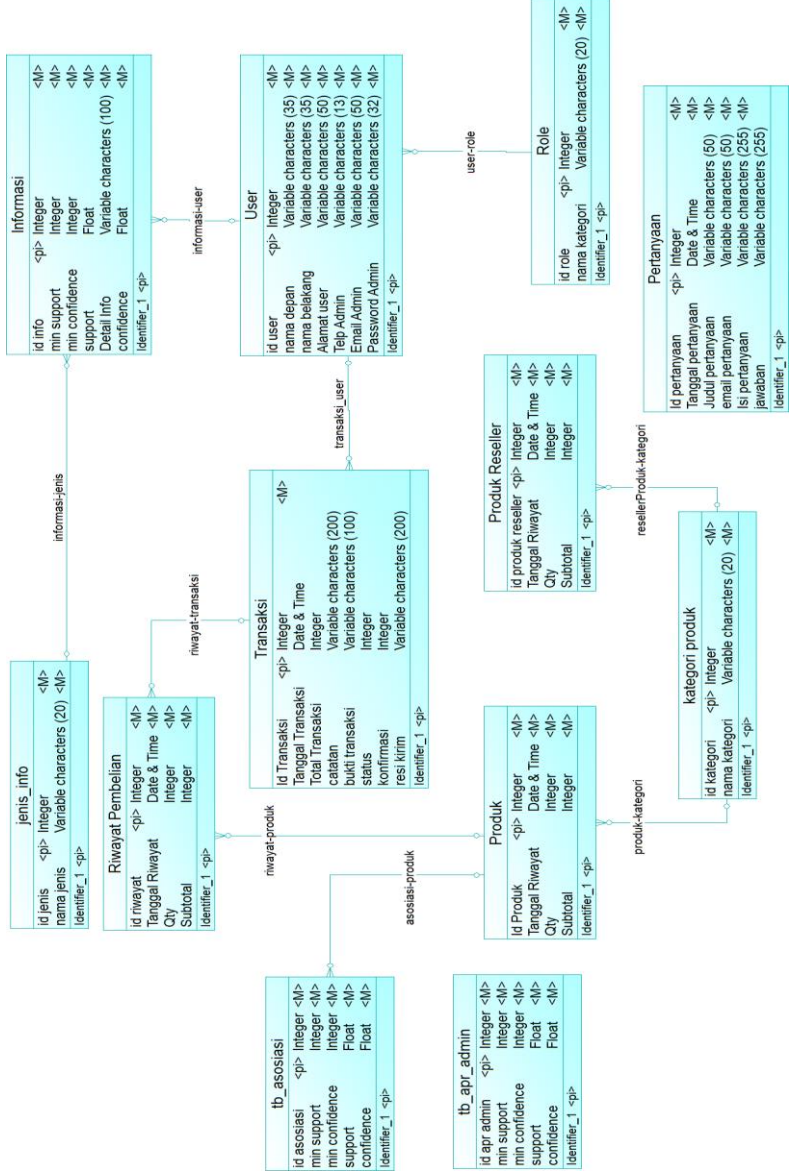

Gambar 3.30 Conceptual Data Modeling

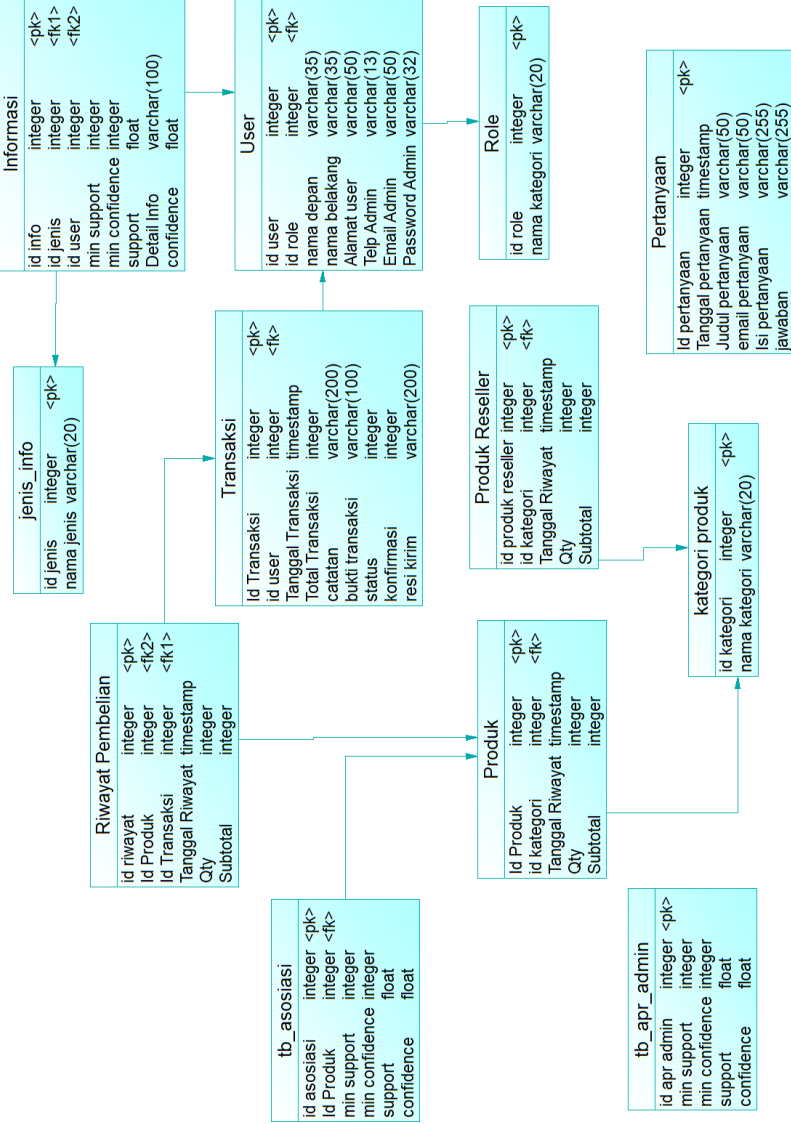

3.2.4.10 Physical Data Modeling (PDM)

Gambar 3.31 Physical Data Modeling

## 3.3. Perancangan Algoritma Apriori

Penting tidaknya sebuah aturan asosiasi (*association rule*) dapat diketahui dengan dua parameter, yaitu *support* (nilai penunjang), yaitu persentase kejadian kombinasi *item* yang muncul dalam sekumpulan transaksi, dan *confidence* (nilai kepastian), yaitu kuatnya hubungan antar *item* dalam aturan asosiasi.

Item yang dimaksudkan disini adalah produk yang dijual dalam aplikasi ini yaitu makaroni, usus kering, bakso goreng, dan lain-lain dengan label Mewek. Sedangkan *itemset* merupakan sekumpulan *item* dari suatu transaksi.

Kedua ukuran (*support* dan *confidence*) berguna dalam menentukan aturan asosiasi, yaitu untuk dibandingkan dengan batasan (*threshold*) yang ditentukan oleh pengguna (Administrator). Batasan tersebut umumnya terdiri atas minimum *support* sebagai batasan minimum dari nilai *support* dan minimum *confidence* sebagai batasan minimum dari nilai *confidence*.

Minimum *support* adalah perhitungan persentase dari seluruh transaksi, yang mana merupakan parameter yang diberikan kepada algoritma Apriori untuk memangkas aturan kandidat dengan menetapkan batas bawah untuk nilai *support* dari aturan asosiasi yang dihasilkan.

Minimum *confidence* adalah masukkan dari Administrator yang dalam perhitungannya direpresentasikan dalam bentuk persentase dari *item* dalam transaksi untuk menghitung seberapa sering *item* Y muncul dalam transaksi yang mengandung X.

Pada tahap membangkitkan *rule*, akan dibangkitkan lebih dahulu *candidate rule*. *Candidate rule* berisi semua kemungkinan *rule* yang memiliki *support* > *minimum support* karena masukkan *candidate rule* adalah *frequent item* (Fi). *Candidate rule* yang digunakan adalah *if x then y*, dimana X (sebab) adalah *antecedent* dan Y (akibat) sebagai *consequent*. Untuk *antecedent* boleh lebih dari satu *item*, sedangkan untuk *consequent* terdiri dari satu *item*.

Support dari suatu association rule adalah probabilitas dari item atau persentase kombinasi item A dan item B. Berdasarkan rumus dasar, didapatkan rumus untuk menghitung nilai support adalah sebagai berikut [13]:

$$Support = \frac{\sum item \ yang \ dibeli \ sekaligus}{\sum jumlah \ seluruh \ transaksi}$$
(3.1)

Untuk  $\Sigma$  *item* yang dibeli sekaligus (bisa lebih dari dua *item*) pada *If buy A then buy B*. Misal jumlah seluruh transaksi ada 5 transaksi. Dengan rincian pembelian sebagai berikut:

 $T_1 = \{A, B, C\}, T_2 = \{B, C, D\}, T_3 = \{C, D, E, F\}, T_4 = \{A, B\}, T_5 = \{A, C, D, E\}$ , dari data tersebut dapat diketahui nilai *support item* A adalah:

 $Support(A) = 3/5 \times 100\% = 60\%$ 

*Confidence* adalah probabilitas kondisional, untuk aturan asosiasi B|A didefinisikan seperti berikut:

Confidence (B|A) = 
$$\frac{\sum item \ yang \ dibeli \ sekaligus}{\sum jumlah \ transaksi \ pada \ antecedent}$$
 (3.2)

Dengan menggunakan contoh data transaksi yang sama dengan sebelumnya, didapat transaksi yang membeli A terdapat 3 transaksi, sedangkan transaksi yang membeli *item* A dan B sekaligus ada 2 transaksi, sehingga nilai *confidence*  $A \rightarrow B$  adalah:

*Confidence* (B|A) =  $2/3 \times 100\% = 66,67\%$ 

Dalam aplikasi ini nantinya akan digunakan algoritma Apriori pada halaman riwayat produk untuk menentukan produk mana yang biasa dibeli bersamaan oleh pembeli dari data history pembelian. Algoritma Apriori membutuhkan beberapa hal dalam sistem, diantaranya adalah sebagai berikut:

- 1. Data untuk *testing* adalah data dari tabel history pembelian yang merupakan rincian dari tabel transaksi.
- 2. Dengan menggunakan algoritma Apriori akan dilakukan percobaan terhadap *itemset* yang terdapat dalam data history

pembelian yaitu dengan membentuk kandidat-kandidat *itemset* atau biasa disebut dengan k-*itemset*.

- Setiap k-itemset yang terbentuk sebelumnya kemudian dilakukan perhitungan nilai support untuk menghitung jumlah transaksi yang memuat semua item dalam k-itemset tersebut. K-itemset yang nilai support-nya lebih dari nilai minimum support yang disebut juga dengan frequent item (Fi), kemudian dijadikan kandidat sebagai pembentukan aturan asosiasi (association rule).
- 4. Dilakukan perhitungan confidence dari tiap k*item*set untuk menentukan apakah kandidat tersebut dapat dijadikan sebagai aturan asosiasi (association rule) atau tidak.

Langkah-langkah perhitungan Apriori akan ditampilkan dalam bentuk flowchart pada Gambar 3.32 dimana langkah-langkah ini akan digunakan untuk skenario pengujian.

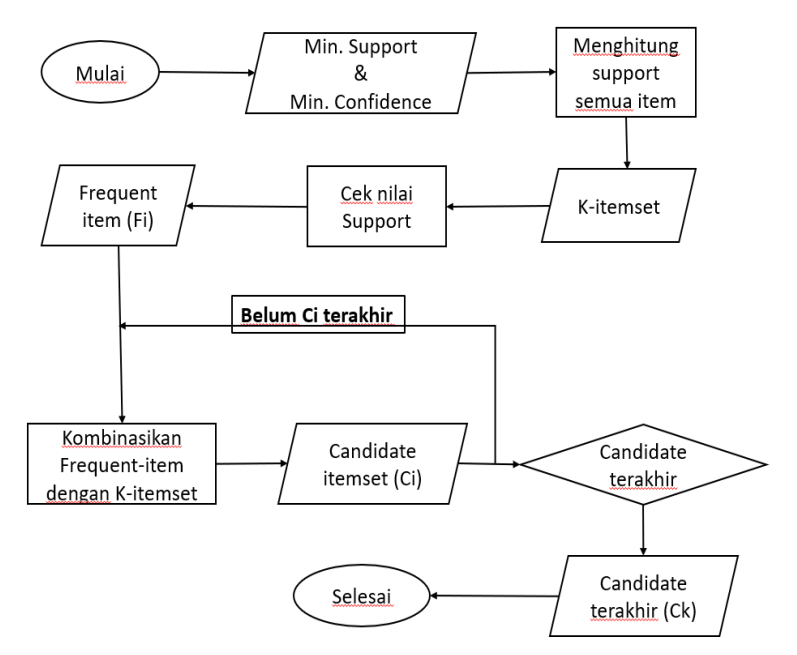

Gambar 3.32 Langkah-langkah perhitungan Apriori

[Halaman ini sengaja dikosongkan]

## BAB IV IMPLEMENTASI

Bab ini membahas implementasi yang dilakukan berdasarkan rancangan yang telah dijabarkan pada bab sebelumnya. Sebelum penjelasan implementasi akan ditunjukkan terlebih dahulu lingkungan untuk melakukan implementasi.

Pada bagian implementasi ini juga akan dijelaskan mengenai fungsi-fungsi yang digunakan dalam program tugas akhir ini dan disertai dengan kode semu masing-masing fungsi utama.

## 4.1 Lingkungan Implementasi Perangkat Lunak

Spesifikasi perangkat keras serta perangkat lunak yang digunakan dalam tahap implementasi perangkat lunak tugas akhir ini seperti dijelaskan pada Tabel 4.1.

| Perangkat | Komputer        | HP ProBook 450 G4                                   |  |
|-----------|-----------------|-----------------------------------------------------|--|
| Keras     | Prosesor        | Intel <sup>®</sup> Core <sup>™</sup> i5-7200U CPU @ |  |
|           |                 | 2.50GHz 2.71GHz                                     |  |
|           | Memori Primer   | 8 GB                                                |  |
|           | Memori Sekunder | 1 TB                                                |  |
| Perangkat | Sistem Operasi  | Windows 10 Home 64-bit                              |  |
| Lunak     | Perangkat Lunak | ApacheFriends XAMPP Version                         |  |
|           |                 | 7.1.10                                              |  |
|           |                 | JetBrains PhpStorm 2017.3                           |  |

Tabel 4.1 Lingkungan Implementasi Perangkat Lunak

## 4.2 Implementasi Antarmuka Pengguna

Implementasi antarmuka pengguna perangkat lunak berbasis *web*. Pada subbab ini akan dijelaskan dan ditampilkan tampilan halaman sesuai dengan rancangan antarmuka yang terdapat pada Bab 3. Penjelasan lebih rinci akan dijelaskan dalam subbab dibawah ini berdasarkan kasus penggunaan yang ada.

#### 4.2.1 Implementasi Halaman Antarmuka Melihat Informasi

Halaman antarmuka melihat data informasi adalah halaman yang diakses ketika semua pengguna (pengunjung, Pembeli, Reseller, Administrator) membuka halaman web aplikasi. Dari halaman sudah menampilkan informasi utama berupa Pengumuman, dan Promo. Pengumuman dapat berupa acara atau kegiatan seperti bazar, Flea Market, atau semacamnya. Lalu dapat pula berupa kabar mengenai renovasi toko, buka toko di lokasi baru, dan lain-lain. Promo disini adalah pemberitahuan mengenai promo-promo yang sedang atau yang akan dilaksanakan, seperti promo tahun baru, promo bulan Ramadhan, promo ulang tahun, dan lain-lain. Pada menu halaman lain juga menampilkan informasi lainnya. Implementasi halaman antarmuka untuk melihat informasi dapat dilihat pada Gambar 4.1, dan fungsi yang digunakan untuk menampilkan halaman ini dapat dilihat pada Kode Semu 4.1. Untuk memanggil fungsi yang digunakan pertama-tama dilakukan inisialisasi variabel dengan nama data, digunakan untuk mengambil serta menyimpan sementara data yang diambil dari model untuk ditampilkan pada halaman view.

| 1 | Data <- inisialisasi variabel mengambil data informasi dari<br><i>database</i> dengan model |
|---|---------------------------------------------------------------------------------------------|
| 2 | Load view <- Menampilkan halaman data informasi                                             |

Kode Semu 4.1 Melihat Informasi

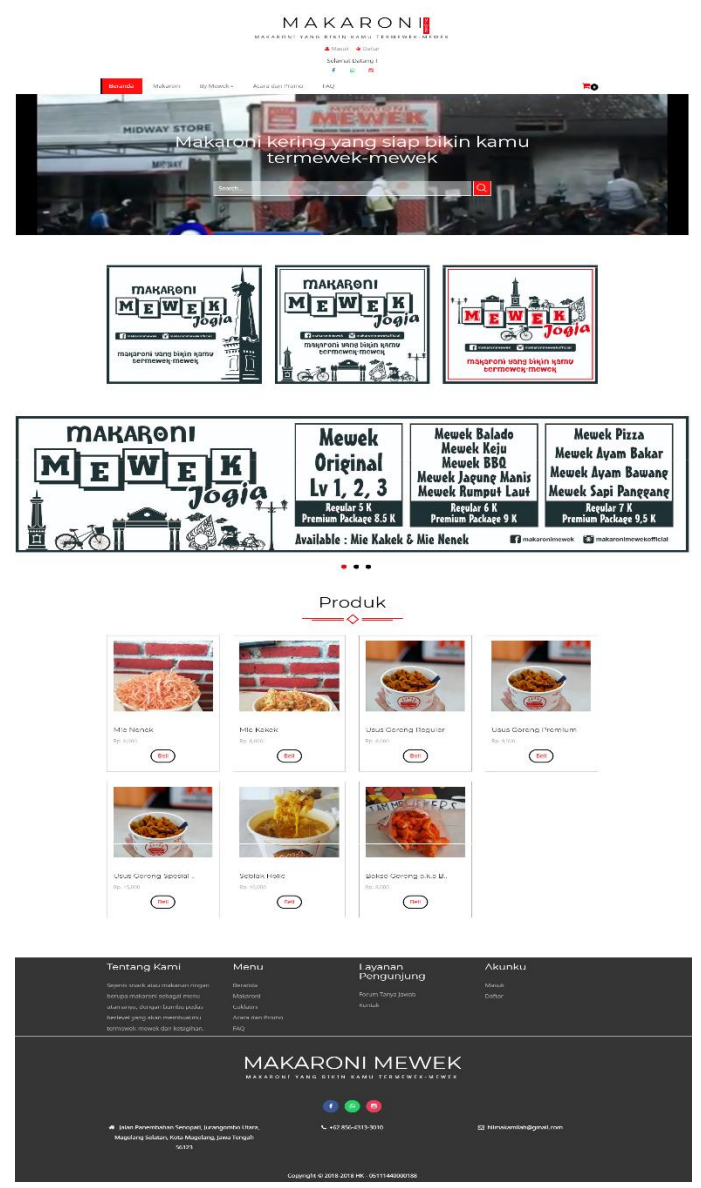

Gambar 4.1 Antarmuka Melihat Data Informasi

#### 4.2.2 Implementasi Halaman Antarmuka Mengelola Data Informasi

Halaman antarmuka mengelola data informasi adalah halaman yang diakses ketika Administrator ingin menambah, mengubah, melihat detail dan menghapus data informasi. Administrator harus *login* terlebih dahulu.

Pada Gambar 4.2 menampilkan halaman untuk melakukan kelola pada data informasi. Dalam halaman tersebut terdapat beberapa tombol untuk mengelola data, diantaranya adalah tombol *add* untuk menambah, tombol *eye* untuk melihat detail, tombol *edit* untuk mengubah data, dan tombol *trash* untuk menghapus data.

|    | D                                     | ata Informa   | asi             |                |
|----|---------------------------------------|---------------|-----------------|----------------|
| 0  |                                       |               |                 | Halaman : 123> |
| No | Judul Informasi                       | Tanggal Mulai | Jenis Informasi | Aksi           |
| 1  | Renovasi dan Pindah Stand Semarang 01 | 2018-05-18    | Pengumuman      |                |
| 2  | Ngabu <mark>b</mark> urit in Town     | 2018-05-20    | Pengumuman      | • / 1          |
| 3  | Ramadhan Mubarak                      | 2018-05-16    | Pengumuman      | • / 1          |
| 4  | Union Project                         | 2018-05-05    | Pengumuman      | • / 1          |
| 5  | Comic Land Jogjakarta                 | 2018-03-30    | Pengumuman      | • / 1          |
| 6  | Bayar dengan Doa                      | 2018-03-26    | Promo           | • / 1          |
| 7  | Grand Opening                         | 2018-03-26    | Pengumuman      | • / 1          |
| 8  | Beli 1 Bayar dengan Do'a              | 2018-03-30    | Promo           | • / 1          |
|    | Opening Store                         | 2018-03-26    | Pengumuman      |                |

Gambar 4.2 Antarmuka Kelola Data Informasi

| and the second second | 10 C 10 |      | and the second second |   |
|-----------------------|---------|------|-----------------------|---|
| lam                   | bah     | Info | rmas                  | 1 |
|                       |         |      |                       |   |

| Judul Informasi                                |   |
|------------------------------------------------|---|
| Nama Informasi                                 |   |
| Tanggal Mulai                                  |   |
| dd/mm/yyyy                                     |   |
| Tanggal Selesai                                |   |
| dd/mm/yyyy                                     |   |
| Gambar Informasi<br>Choose File No file chosen |   |
| Deskripsi                                      |   |
| Deskripsi Informasi                            |   |
| Jenis                                          | 1 |
| Pilib Janis Informasi                          |   |

Gambar 4.3 Antarmuka Menambah Data Informasi

Kemudian dari halaman kelola data informasi, ketika Administrator memilih tombol *add* maka akan menampilkan halaman seperti pada Gambar 4.3 yang merupakan halaman antarmuka untuk menambah data informasi. Pada halaman menambah data informasi ini akan dibutuhkan fungsi untuk menambah data. Pada fungsi ini digunakan beberapa variabel, yaitu *filepath* untuk mengambil *path* atau nama lokasi dari *file* yang diunggah, *directory* untuk menginisialisasi lokasi baru dari *file* yang diunggah, *filename* untuk menyimpan *path* lokasi akhir dari *file* dengan nama *file*-nya, *extension* untuk menyimpan *filepath* dengan *directory*. Kemudian dari variabel tersebut dimasukkan kedalam fungsi untuk menambah data informasi beserta mengunggah gambar untuk detail infonya, seperti yang dapat dilihat pada Kode Semu 4.2.

|   | If move_upload_ <i>file</i> = kode unik untuk mengunggah <i>file</i> |  |  |
|---|----------------------------------------------------------------------|--|--|
|   | dataInsert <- array yang berisi atribut tabel yang akan              |  |  |
|   | ditambah beserta nilai dari atribut tersebut yang didapatkan         |  |  |
|   | dari view                                                            |  |  |
|   | config <- konfigurasi <i>file</i> yang akan diunggah                 |  |  |
|   | namadirektori <- nama direktori <i>file</i> yang akan diunggah       |  |  |
| 1 | Memuat <i>library</i> untuk mengunggah <i>file</i>                   |  |  |
| 1 | Menambah data pada tabel                                             |  |  |
|   | If berhasil menambah data                                            |  |  |
|   | Menampilkan halaman informasi                                        |  |  |
|   | Else                                                                 |  |  |
|   | Menampilkan halaman <i>form</i> tambah                               |  |  |
|   | Else                                                                 |  |  |
|   | Menampilkan halaman <i>form</i> tambah                               |  |  |
|   |                                                                      |  |  |

Kode Semu 4.2 Menambah data informasi

Kemudian pada Gambar 4.4 merupakan halaman antarmuka untuk melihat detail data informasi. Untuk masuk halaman ini Administrator diharuskan memilih tombol lihat data pada halaman kelola data. Pada halaman ini digunakan fungsi untuk mengambil data secara detail berdasarkan id informasi yang dipilih dan variabel data untuk mengambil data yang kemudian ditampilkan. Fungsi ini dapat dilihat pada Kode Semu 4.3.

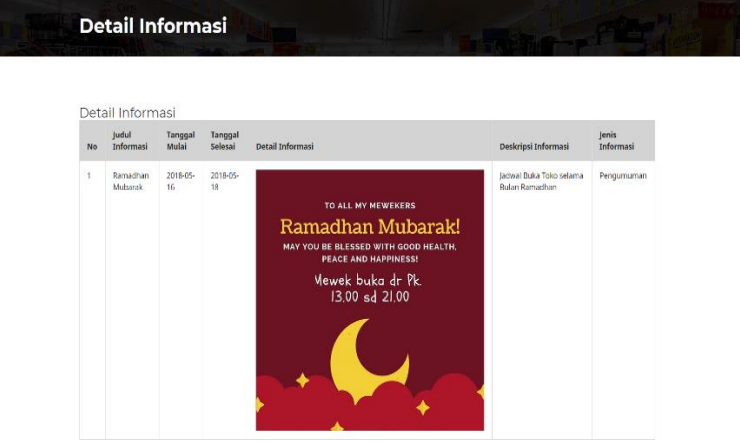

Gambar 4.4 Antarmuka Melihat Detail Data Informasi

| 1                                           | Id_info <- id informasi yang dipilih                      |  |  |
|---------------------------------------------|-----------------------------------------------------------|--|--|
| 2                                           | Data <- data informasi untuk mengambil data dari database |  |  |
| 3                                           | Load view <- Menampilkan halaman data informasi           |  |  |
| Kode Semu 4.3 Melihat detail data informasi |                                                           |  |  |

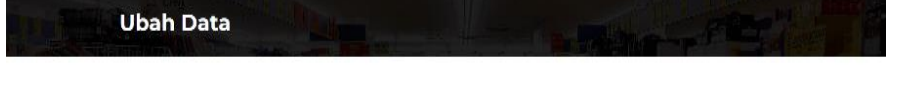

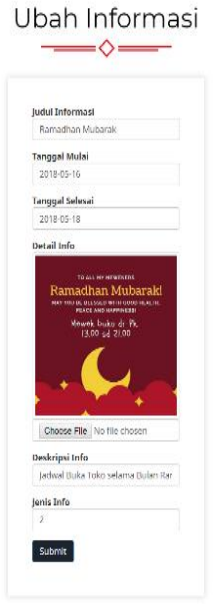

#### Gambar 4.5 Antarmuka Mengubah Data Informasi

Lalu pada Gambar 4.5 merupakan halaman antarmuka untuk mengubah data informasi. Dengan memilih tombol *edit*, maka Administrator dapat masuk pada halaman ini. Pada halaman mengubah data informasi ini akan dibutuhkan beberapa fungsi yang kurang lebih mirip dengan fungsi menambah data, hanya saja fungsi ini dijalankan dengan berdasarkan id informasi yang dipilih, kemudian menampilkan data informasi yang telah ada. Fungsi ini dijelaskan pada Kode Semu 4.4.

| 1 | If move_upload_ <i>file</i> = kode unik untuk mengunggah <i>file</i><br>dataInsert <- array yang berisi atribut tabel yang akan<br>ditambah beserta nilai dari atribut tersebut yang didapatkan<br>dari <i>view</i><br>config <- konfigurasi <i>file</i> yang akan diunggah<br>namadirektori <- nama direktori <i>file</i> yang akan diunggah<br>id info <- sesuai dengan id yang ingin diubah<br>Memuat <i>library</i> untuk mengunggah <i>file</i><br>Menambah data pada tabel<br>If berhasil menambah data<br>Menampilkan halaman informasi |
|---|----------------------------------------------------------------------------------------------------|
|   | Menampilkan halaman <i>form</i> ubah                                                                                                    |
|   | Else                                                                                                    |
|   | dataInsert <- array yang berisi atribut tabel yang akan                                                                                                    |
|   | ditambah beserta nilai dari atribut tersebut yang didapatkan dari view                                                                                                    |
|   | config <- konfigurasi <i>file</i> yang akan diunggah                                                                                                    |
|   | namadirektori <- nama direktori <i>file</i> yang akan diunggah                                                                                                    |
|   | id info <- sesuai dengan id yang ingin diubah                                                                                                    |

#### Kode Semu 4.4 Mengubah data informasi

Kelola data informasi terakhir ada untuk menghapus data informasi yang dapat diakses ketika Administrator memilih tombol *trash* pada halaman kelola data seperti contoh pada Gambar 4.6 yaitu tampilan data sebelum dihapus, kemudian pada Gambar 4.7 setelah Administrator memilih menghapus data pada nomor tiga pada daftar data informasi. Untuk menghapus data dibutuhkan fungsi pada sistem, berdasarkan id informasi yang disimpan dalam variabel id\_info, variabel data untuk menghapus data terpilih dari *database* yang kemudian mengambil data baru dari *database* untuk ditampilkan kembali pada halaman kelola data informasi. Fungsi menghapus data dapat dilihat pada Kode Semu 4.5.

| 1 | Id_info <- id informasi yang dipilih                      |  |  |
|---|-----------------------------------------------------------|--|--|
| 2 | Data <- data informasi untuk mengambil data dari database |  |  |
| 3 | Load view <- Menampilkan halaman data informasi           |  |  |
|   |                                                           |  |  |

#### Kode Semu 4.5 Menghapus data informasi

| No | Judul Informasi                       | Tanggal Mulai | Jenis Informasi | Aksi   |
|----|---------------------------------------|---------------|-----------------|--------|
| 1  | Logo                                  | 2017-01-01    | Aset            | • / 11 |
| 2  | Renovasi dan Pindah Stand Semarang 01 | 2018-05-18    | Pengumuman      |        |
| 3  | XXX                                   | 2018-06-07    | Aset            |        |
| 4  | Ngabuburit in Town                    | 2018-05-20    | Pengumuman      |        |

Gambar 4.6 Antarmuka sebelum Menghapus Data Informasi

| No | Judul Informasi                       | Tanggal Mulai | Jenis Informasi | Aksi |
|----|---------------------------------------|---------------|-----------------|------|
| 1  | Logo                                  | 2017-01-01    | Aset            |      |
| 2  | Renovasi dan Pindah Stand Semarang 01 | 2018-05-18    | Pengumuman      |      |
| 3  | Ngabuburit in Town                    | 2018-05-20    | Pengumuman      |      |
| 4  | Ramadhan Mubarak                      | 2018-05-16    | Pengumuman      | •    |

Gambar 4.7 Antarmuka sesudah Menghapus Data Informasi

## 4.2.3 Implementasi Halaman Antarmuka Melihat Produk

Halaman antarmuka melihat produk adalah halaman yang diakses ketika semua pengguna (pengunjung, Pembeli, *Reseller*, Administrator) memilih salah satu menu produk pada halaman *web* aplikasi. Menu yang dipilih seperti menu Makaroni, dan By Mewek yang terdapat *dropdown* menu produk lain yaitu menu Coklatini dan Jajanan. Hasil implementasi halaman antarmuka untuk melihat data produk dapat dilihat pada Gambar 4.8, sedangkan fungsi yang digunakan untuk menampilkan halaman ini dapat dilihat pada kode semu yang terlampir pada halaman 139. Untuk memanggil fungsi yang digunakan pertama-tama dilakukan inisialisasi variabel dengan nama variabel data, digunakan untuk mengambil dan menyimpan data yang diambil dari model untuk ditampilkan pada halaman *view*.

# Makaroni

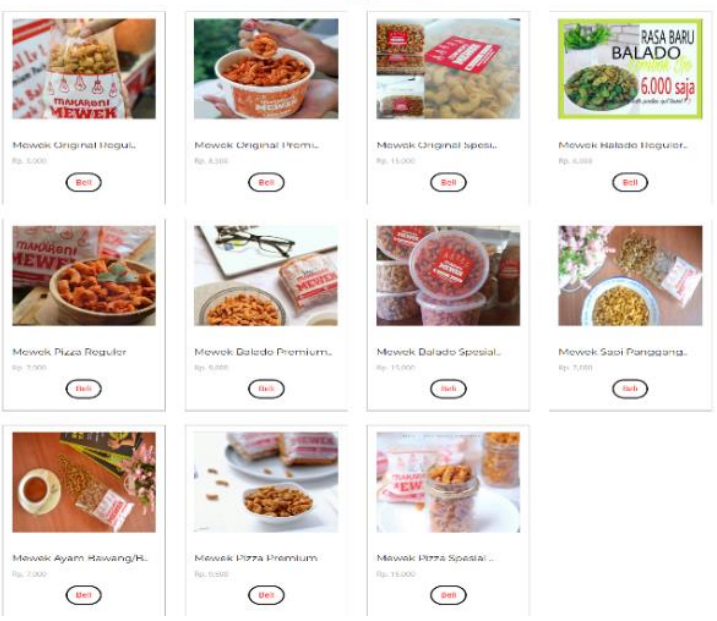

Gambar 4.8 Antarmuka Melihat Data Produk

#### 4.2.4 Implementasi Halaman Antarmuka Mengelola Data Produk

Halaman antarmuka mengelola data produk adalah halaman yang diakses ketika Administrator ingin melakukan kelola data produk seperti menambah, mengubah, melihat detail dan menghapus data produk. Dalam hal ini Administrator harus masuk ke dalam sistem terlebih dahulu dengan *login*. Pada Gambar 4.9 menampilkan halaman kelola data produk. Dalam halaman tersebut terdapat beberapa tombol untuk mengelola data, diantaranya adalah tombol *add* untuk menambah, tombol *eye* untuk melihat detail, tombol *edit* untuk mengubah data, dan tombol *trash* untuk menghapus data.
|    |                         | Data Pro        | duk          |                 |
|----|-------------------------|-----------------|--------------|-----------------|
|    |                         |                 |              |                 |
| 0  |                         |                 |              |                 |
| No | Nama Produk             | Kategori Produk | Harga Produk | Haleman : <123> |
| 11 | Mewek Pizza Spesial Box | 1               | 15000        | • • •           |
| 12 | Mie Nenek               | 3               | 8000         | • / E           |
| 13 | Mie Kakek               | 3               | 8000         | • / 1           |
| 14 | Usus Goreng Reguler     | 2               | 8000         | • / 1           |
| 15 | Usus Goreng Premium     | 2               | 9500         | • • •           |
| 16 | Usus Goreng Spesial Box | 2               | 15000        |                 |
| 17 | Oreo Coklatini          | 5               | 6000         | • / E           |
| 18 | Seblak Holic            | 4               | 10000        | • / E           |
| 19 | Matcha Coklatini        | s               | 6000         | • / 1           |
|    | Cuoklat Cokatini        | 5               | 5000         |                 |

Gambar 4.9 Antarmuka Kelola Data Produk

Pada Gambar 4.10 merupakan halaman *form* antarmuka untuk menambah data produk yang hanya dapat dilakukan setelah Administrator memilih tombol tambah pada halaman kelola data. Fungsi yang digunakan untuk menambah data produk kurang lebih sama dengan fungsi yang digunakan untuk menambah data informasi sebelumnya. Fungsi ini dapat dilihat pada kode semu halaman 139. Sedangkan pada Gambar 4.11 merupakan halaman *form* antarmuka untuk mengubah data produk, yang mana didapat setelah Administrator menekan tombol *edit* pada halaman kelola data produk. Fungsi yang digunakan untuk mengubah data produk pun sama dengan fungsi untuk mengubah data informasi sebelumnya. Fungsi mengubah data produk dijelaskan dalam kode semu yang telah terlampir pada halaman 140.

| Tambah Produk                                                         |                                           |
|-----------------------------------------------------------------------|-------------------------------------------|
| Tarribarri Todak                                                      | Nama Produk<br>Bakso Goreng a.k.a Basreng |
|                                                                       | Kategori Produk                           |
| Nama Produk                                                           | 6                                         |
| Nama Produk                                                           | Info Produk                               |
| Pilh Kategori Produk *<br>Info Produk<br>Choose File   No file chosen | TAMMELEKERS                               |
| Harga                                                                 |                                           |
| Harga Produk (cukup tulis dengan angka saja)                          |                                           |
|                                                                       | Choose File No file chosen                |
| Submit                                                                | Harga Produk                              |
|                                                                       | 8000                                      |
|                                                                       | Submit                                    |

Gambar 4.10 Antarmuka Menambah Data Produk

Gambar 4.11 Antarmuka Mengubah Data Produk

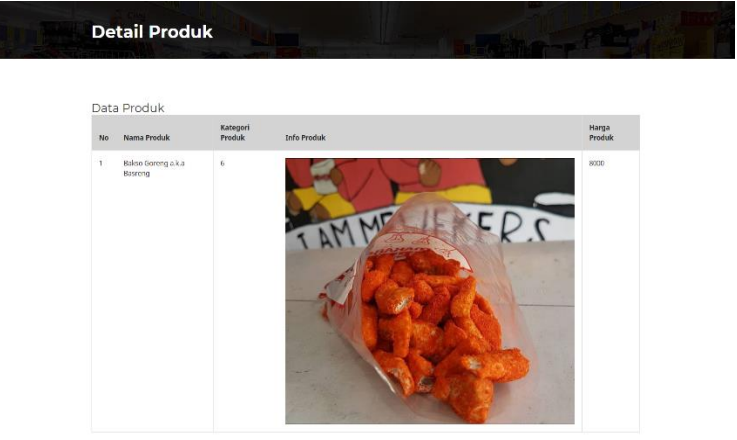

Gambar 4.12 Antarmuka Melihat Detail Produk

Pada Gambar 4.12 merupakan halaman antarmuka untuk melihat detail dari data produk yang dipilih. Halaman ini dapat diakses ketika Administrator menekan tombol detail pada halaman kelola data produk. Fungsi untuk melihat detail produk yang dipilih telah dijelaskan dalam kode semu yang terlampir pada halaman 139, beserta kode semu untuk menghapus data produk.

#### Implementasi Halaman Antarmuka Melakukan 4.2.5 Pemesanan Produk

Halaman antarmuka melakukan pemesanan produk diakses oleh Pembeli atau Reseller ketika ingin melakukan transaksi. Setelah Pembeli atau *Reseller* memilih produk maka produk yang dipilih selanjutnya akan langsung masuk Keranjang seperti pada Gambar 4.13, kemudian Pembeli atau Reseller dapat memilih tombol Tutup jika masih ingin memilih produk lain, dan memilih tombol Bayar ketika ingin melanjutkan pembelian dan melakukan konfirmasi pembelian seperti pada Gambar 4.14 untuk mengecek kembali pembelian yang baru saja dilakukan. Fungsi yang digunakan untuk melakukan pemesanan dan konfirmasi pembelian dapat dilihat pada Kode Semu 4.6.

Keranjangku  $\geq$ Mie Nenek Rp8000 Rp8000 X Mie Kakek Rp8000 Rp8000 X Bur Mewek Original Regulers Rp5000 Rp5000 Total Rp21000 Catatan Pembeli Tutup

Gambar 4.13 Antarmuka Melakukan Pemesanan Produk

#### Konfirmasi Pembelian

| Invoi         | ce no. #46               |              | 00 Kontirmasi | 🛪 Batal Bell |
|---------------|--------------------------|--------------|---------------|--------------|
| Tang<br>23 Ju | gal Transaksi:<br>n 2018 | Ca           | tatan:        |              |
| Total<br>Rp.  | 21,000                   |              |               |              |
| Jenis P       | roduk                    | Harga Satuan | Qty           | Subtotal     |
| 1             | Mie Nenek                | 8000         | 1             | Rp. 8,000    |
|               | Mte Kakek                | 8000         | 1             | 8p. 8,000    |
|               | Mewek Original Regulers  | 5000         | 1             | Rp. 5,000    |

Gambar 4.14 Antarmuka Konfirmasi Pembelian

Bayar

| 1 | dataInsert <- array data transaksi yang berisi atribut tabel yang<br>akan ditambah beserta nilai dari atribut tersebut yang<br>didapatkan dari <i>view</i><br>insert <- fungsi memasukkan dataInsert pada tabel transaksi                                                                                                    |
|---|----------------------------------------------------------------------------------------------------|
| 2 | id_trx <- inisialisasi id transaksi untuk menambahkan data<br>transaksi dalam <i>database</i>                                                                                                    |
| 3 | id_prod <- inisialisasi id produk yang dipilih untuk<br>ditambahkan pada tabel history pembelian dalam<br><i>database</i>                                                                                                    |
| 4 | qty <- inisialisasi banyaknya produk yang diambil untuk<br>dimasukkan pada tabel history pembelian dalam<br><i>database</i>                                                                                                    |
| 5 | subtotal <- inisialisasi harga per produk yang dibeli untuk<br>dimasukkan pada tabel history pembelian dalam<br><i>database</i>                                                                                                    |
| 6 | For (i=0 sampai total per id_prod)<br>dataInsert2 <- array data riwayat pembelian yang berisi<br>atribut tabel yang akan ditambah beserta nilai dari<br>atribut tersebut yang didapat dari tabel transaksi<br>insert2 <- fungsi memasukkan dataInsert2 pada tabel history<br>pembelian                                                                                                    |
| 7 | If session = null<br>Menampilkan halaman <i>login</i><br>Else<br>Get <- Mengambil id transaksi dari tabel transaksi<br>Row <- Menyimpan id transaksi<br>If (id_user = null and id transaksi > 0) or status = 0<br>Data_trx <- menampilkan data dari tabel transaksi<br>Data_hsty <- menampilkan data dari tabel history<br>Menampilkan halaman pembayaran beserta data yang<br>didapat dari Data_trx dan Data_hsty<br>Else<br>Menampilkan peringatan arror |
|   | wenamprikan peringatan error                                                                                                    |

Kode Semu 4.6 Melakukan pemesanan dan konfirmasi pembelian

## 4.2.6 Implementasi Halaman Antarmuka Melihat Riwayat Transaksi

|    |              |         |            | ~                |                         |
|----|--------------|---------|------------|------------------|-------------------------|
| No | Tanggal Beli | Catatan | Total      | Status           | Aksi                    |
| #1 | 08 Jun 2018  |         | Rp. 5,000  | Suchah digensera | ce Detil                |
| #2 | 11 Jun 2018  |         | Rp. 19,000 | sudah diproses   | ran Detti               |
| #3 | 23 Jun 2018  |         | Rp. 21,000 | Belum diproses   | 🐵 Detil 🛛 Bayar 🛍 Batal |

Riwayat Transaksi

Gambar 4.15 Antarmuka Melihat Riwayat Transaksi

Halaman antarmuka melihat riwayat transaksi diakses oleh Pembeli atau *Reseller* yang telah terdaftar dan sudah *login* terlebih dahulu, kemudian ingin melihat riwayat transaksi dari pembelian yang sedang atau yang telah dilakukan. Halaman implementasi melihat riwayat transaksi dapat dilihat pada Gambar 4.15. Pada halaman ini dapat juga melihat detail pembelian, pembayaran, dan menghapus pembelian. Fungsi untuk melihat riwayat transaksi kurang lebih sama dengan fungsi melihat data informasi. Untuk lengkapnya telah dijelaskan dalam kode semu yang telah terlampir pada halaman 140.

## 4.2.7 Implementasi Halaman Antarmuka Melihat Detail Pembelian

Halaman antarmuka melihat detail pembelian diakses oleh Pembeli atau *Reseller* yang telah *login* terlebih dahulu, dan telah melakukan pemesanan sebelumnya. Halaman ini diakses melalui halaman Riwayat dengan memilih tombol Detil, maka akan muncul halaman detail pembelian dari data transaksi tertentu seperti yang dapat dilihat pada Gambar 4.16, dan fungsi yang digunakan terdapat dalam kode semu yang telah terlampir pada halaman 140.

|                 |                            |        |     | Detil   | Trans     | saksi      |            |                           |
|-----------------|----------------------------|--------|-----|---------|-----------|------------|------------|---------------------------|
|                 |                            |        |     | _       | -0-       | _          |            |                           |
| No<br>Transaksi | Tanggal Beli               | Produk | Qty | Catatan | Subtotal  | Total      | Bukti Resi | Status                    |
|                 |                            |        |     |         | Ro. 8 000 | Ro. 21 000 |            | Segera unload buikti resi |
| #46             | 23 jun 2018                | 12     | 1   |         |           |            |            |                           |
| #46<br>#46      | 23 jun 2018<br>23 jun 2018 | 12     | 1   |         | Rp. 8,000 | Rp. 21,000 | 10         | Segera upload buikti resi |

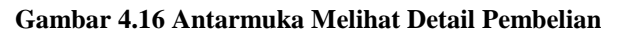

## 4.2.8 Implementasi Halaman Antarmuka Menghapus Data Pembelian

Halaman antarmuka melihat detail pembelian diakses oleh Pembeli atau *Reseller* yang telah login terlebih dahulu, dan telah melakukan pemesanan sebelumnya. Administrator juga dapat mengakses fungsi ini untuk menghapus data pembelian yang telah lama tidak dibayar, sehingga dianggap batal melakukan pemesanan. Halaman ini diakses melalui halaman Riwayat dengan memilih tombol Hapus, maka akan muncul kotak peringatan untuk menghapus data pembelian seperti yang dapat dilihat pada Gambar 4.17. Fungsi yang digunakan untuk menghapus atau membatalkan data pembelian ini kurang lebih sama dengan menghapus data informasi, yaitu berdasarkan id transaksi yang dipilih. Untuk lebih lengkapnya telah dijelaskan dalam kode semu yang telah terlampir pada halaman 140.

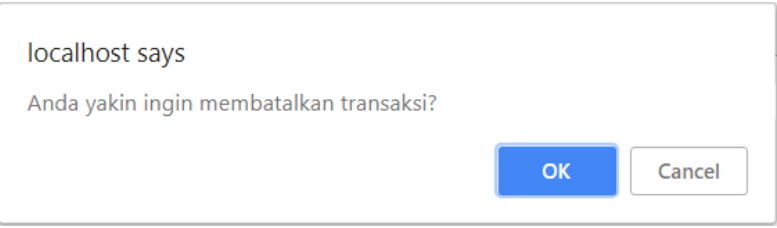

Gambar 4.17 Antarmuka Menghapus Data Pembelian

# 4.2.9 Implementasi Halaman Antarmuka Melakukan Pembayaran

|                         |                          | esi Pembayara<br>—�— | in                                               |           |
|-------------------------|--------------------------|----------------------|--------------------------------------------------|-----------|
| Tang<br>23 Ju<br>Total: | gal Transaksi:<br>n 2018 | 1                    | Choose File No file (<br>32 Jayar<br>× Batal Bol | Catatan:  |
| Rp.                     | 21,000                   | Name Calum           | 011                                              | futured   |
| jenis r                 | Totak                    | Harga satuan         | 49                                               | subtotal  |
| 0                       | Mie Nenek                | 8000                 | 1                                                | Rp. 8,000 |
|                         | Mie Kakek                | 8000                 | 1                                                | Rp. 8,000 |
|                         | Mewek Original Regulers  | 5000                 | 1                                                | Rp. 5,000 |

#### Gambar 4.18 Antarmuka Melakukan Pembayaran

Pada Gambar 4.18 merupakan implementasi dari halaman antarmuka melakukan pembayaran. Halaman ini diakses oleh Pembeli atau *Reseller* yang telah terdaftar dan sudah *login* terlebih dahulu, kemudian ingin melakukan pembayaran setelah melakukan pemesanan produk. Setelah Pembeli atau *Reseller* mengonfirmasi pemesanan, maka akan muncul halaman Upload Resi Pembayaran, atau bisa juga melalui menu Riwayat kemudian memilih tombol Bayar pada salah satu daftar transaksi yang ada. Kemudian fungsi yang digunakan untuk melakukan pembayaran terdapat pada Kode Semu 4.7 dengan menggunakan inisialisasi variabel yang sama dengan ketika mengunggah gambar data informasi.

|   | If move_upload_ <i>file</i> = kode unik untuk mengunggah <i>file</i> |
|---|----------------------------------------------------------------------|
|   | dataInsert <- array yang berisi atribut tabel yang akan              |
|   | ditambah beserta nilai dari atribut tersebut yang didapatkan         |
|   | dari view                                                            |
|   | config <- konfigurasi <i>file</i> yang akan diunggah                 |
|   | namadirektori <- nama direktori <i>file</i> yang akan diunggah       |
| 1 | id transaksi <- sesuai dengan id yang ingin diunggah                 |
|   | Memuat <i>library</i> untuk mengunggah file                          |
|   | Menambah data pada tabel                                             |
|   | Merubah status menjadi 1                                             |
|   | Menampilkan halaman riwayat transaksi                                |
|   | Else                                                                 |
|   | Menampilkan halaman riwayat transaksi                                |

#### Kode Semu 4.7 Melakukan pembayaran

#### 4.2.10 Implementasi Halaman Antarmuka Mengelola Data Transaksi

|    |                    |              |                     |             |               |              | Halaman : 123 |
|----|--------------------|--------------|---------------------|-------------|---------------|--------------|---------------|
| No | No<br>Transaksi    | Nama Pembeli | Tanggal Transaksi   | Total Harga | Catatan       | Status Bayar | Aksi          |
| 1  | N4                 | Hilma        | 2018-06-05 06:48:38 | 5000        |               | 0            |               |
| 2  | en C               | Raras        | 2018-06-08 12:52:29 | 5000        |               | 1            | • *           |
| 3  | #10                | Hilma        | 2018-06-08 17:56:34 | 22000       | bumbu dipisah | 0            | • *           |
| 4  | # <mark>1</mark> 1 | Hima         | 2018-06-08 19:23:48 | 32500       |               | 0            |               |
| 5  | #15                | Himawan      | 2018-06-08 19:51:56 | 5000        |               | 0            |               |
| 6  | #16                | Himawan      | 2018-06-08 21:27:05 | 7000        |               | 0            | • •           |
| 7  | #17                | Himawan      | 2018-06-08 21:34:23 | 7000        |               | 0            | • 1           |
| 8  | #18                | Himawan      | 2018-06-08 21:39:01 | 5000        |               | ii.          | • 1           |
| 9  | #19                | Himawan      | 2018-06-08 22:25:36 | 6000        | bumbu dipisah | 1            | • 1           |
| 10 | #21                | Rani Aulia   | 2018-06-09 11:28:10 | 5000        |               | 1            | 0 1           |

Data Transaksi\*

Gambar 4.19 Antarmuka Mengelola Data Transaksi

Pada Gambar 4.19 merupakan halaman antarmuka mengelola data transaksi yang hanya dapat diakses oleh Administrator ketika ingin mengunggah resi pengiriman dari transaksi yang dilakukan dengan Pembeli atau *Reseller* dengan memilih tombol *edit*. Kemudian akan muncul halaman seperti pada Gambar 4.20 untuk melihat detail. Setelah Administrator mengunggah resi pengiriman, maka status konfirmasi dari Administrator akan berubah menjadi 1 yang artinya barang telah dikirim ke Pembeli atau *Reseller*.

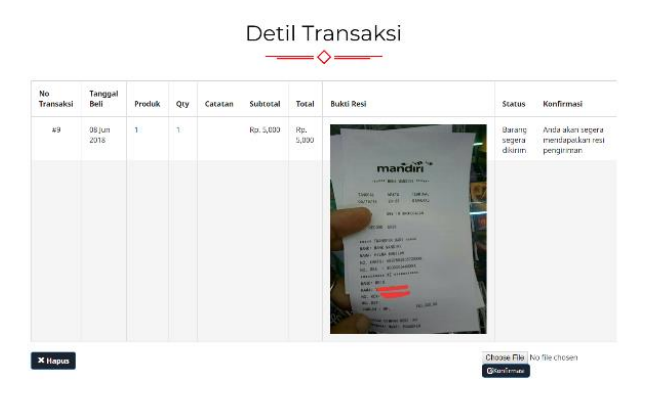

Gambar 4.20 Antarmuka melihat detail dan mengunggah resi kirim

Fungsi yang digunakan untuk menampilkan detail transaksi dari data transaksi yang dipilih, mengunggah resi pengiriman data transaksi tersebut, serta menghapus data transaksi terdapat dalam kode semu yang terlampir pada halaman 141.

# 4.2.11. Implementasi Halaman Antarmuka Melihat Tanya Jawab

Halaman antarmuka melihat forum tanya jawab diakses ketika pengguna ingin memilih menu Forum pada bagian bawah halaman untuk Pengunjung, Pembeli, maupun *Reseller*, maka akan ditampilkan halaman antarmuka seperti pada Gambar 4.21. Sedangkan halaman antarmuka melihat tanya jawab untuk Administrator dapat diakses ketika memilih menu Data Forum. Halaman antarmuka ini akan menampilkan data pertanyaan dari pengguna lain serta jawaban dari Administrator seperti yang dapat dilihat pada Gambar 4.22.

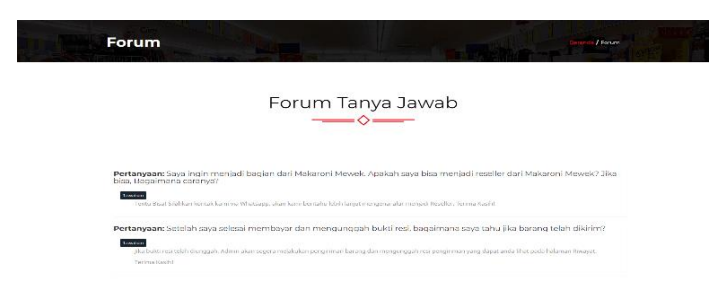

Gambar 4.21 Antarmuka Melihat Tanya Jawab untuk Pengunjung, Pembeli, dan *Reseller* 

|         | dill                                      |                                                                                                    | The Property of the Property of the Property o |           |
|---------|-------------------------------------------|----------------------------------------------------------------------------------------------------|----------------------------------------------------------------------------------------------------|-----------|
|         |                                           | Forum Ta                                                                                                    | nya Jawab                                                                                                    |           |
|         |                                           |                                                                                                    | -                                                                                                    |           |
|         |                                           |                                                                                                    |                                                                                                    |           |
| No      | Judul<br>Pertanyaan                       | Daftar Pertanyaan                                                                                                    | jawaban                                                                                                    | Aksi      |
| No<br>1 | Judul<br>Pertanyaan<br>Daftar<br>Reseiler | Dufter Pertanyaan<br>Saya ngin menjadi bagian dari Malarori Mekelik<br>Apalah ngip bia mengadi resteler dari Malarori<br>Mender Jah bias buganama cenergi di | Jawahan<br>Ferci Wati Nakan korsa kani ka watsaga jilan kawi bertahu<br>kebi karjut mengena alar mengadi keseler. Terma Kashi (                                                                                                    | Aksi<br>2 |

Gambar 4.22 Antarmuka Melihat Tanya Jawab untuk Administrator

Fungsi untuk menampilkan halaman forum tanya jawab telah dijelaskan dalam kode semu yang telah terlampir pada halaman 141.

#### 4.2.12. Implementasi Halaman Antarmuka Mengirim Pertanyaan

Halaman antarmuka mengirim pertanyaan diakses ketika semua pengguna, baik pengguna yang telah memiliki akun maupun tidak, memilih menu Kontak pada bagian bawah halaman. Halaman akan menampilkan *form* seperti Gambar 4.23 untuk diisi oleh pengguna. Fungsi yang digunakan untuk mengirim pertanyaan terdapat dalam Kode Semu 4.8 dengan mengisi judul, email, dan isi pertanyaan yang kemudian data yang dimasukkan disimpan sementara dalam variabel terpisah, kemudian variabel-variabel tadi dimasukkan dalam *array* dataInsert.

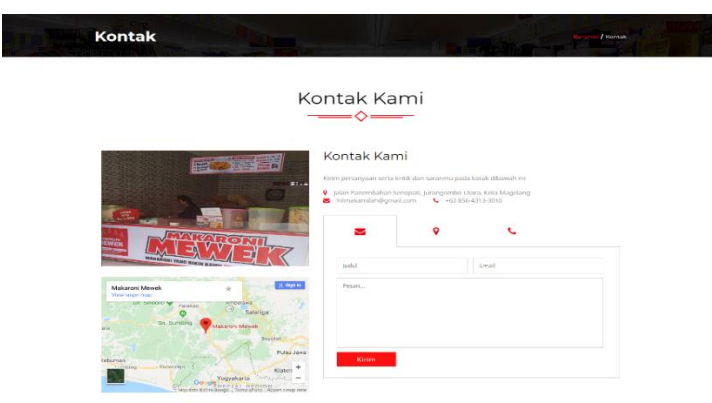

#### Gambar 4.23 Antarmuka Mengirim Pertanyaan

| 1 | dataInsert <- array yang berisi atribut tabel yang akan<br>ditambah beserta nilai dari atribut tersebut yang<br>didapatkan dari <i>view</i> |
|---|----------------------------------------------------------------------------------------------------|
| 2 | If berhasil mengirim pertanyaan<br>Menampilkan halaman forum tanya jawab<br>Else<br>Menampilkan halaman kontak                              |

Kode Semu 4.8 Mengirim pertanyaan

# 4.2.13. Implementasi Halaman Antarmuka Menjawab Pertanyaan

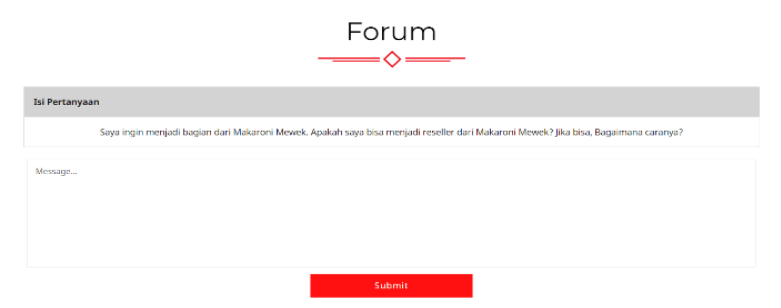

Gambar 4.24 Antarmuka Menjawab Pertanyaan

Halaman antarmuka menjawab pertanyaan diakses ketika Administrator memilih menu Data Forum. Seperti yang dapat dilihat pada Gambar 4.22 terdapat dua tombol yaitu, *edit* dan *delete* pada setiap data pertanyaan. Untuk menjawab pertanyaan Administrator dapat memilih tombol *edit*, kemudian akan muncul *form* pada halaman Ubah Pertanyaan seperti pada Gambar 4.24, untuk mengubah data, Administrator diharuskan mengisi *form* jawaban kemudian memilih tombol *submit* untuk menyimpan kembali data pertanyaan yang telah diisi jawabannya. Fungsi yang digunakan untuk mengirim pertanyaan kurang lebih sama dengan fungsi untuk mengirim pertanyaan, hanya saja untuk menjawab pertanyaan dilakukan berdasarkan id pertanyaan yang telah terlampir pada halaman 141.

#### 4.2.14. Implementasi Halaman Antarmuka Menambah Pengguna Pembeli

Halaman antarmuka menambah pengguna sebagai Pembeli berisi *form* untuk menambah data pengguna sebagai Pembeli. Halaman ini diakses ketika Pengunjung memilih menu Daftar pada bagian atas halaman. Form yang muncul seperti pada Gambar 4.25. Fungsi untuk menambah data pengguna sebagai pembeli dijelaskan pada Kode Semu 4.9 dengan melakukan inisialisasi variabel terlebih dahulu yang kemudian menggunakan fungsi *insert* dalam *array* untuk memasukkan variabel-variabel tadi dalam *database*.

|          | Register      |
|----------|---------------|
| ۵        | Nama Depan    |
| ۵        | Nama Belakang |
| #        | Alamat        |
| 0        | Handphone     |
| 88       | trisil        |
| <b>a</b> |               |
|          | Submit        |

Gambar 4.25 Antarmuka Menambah Pengguna Pembeli

| 1 | nmDpn <- inisialisasi untuk mengambil data nama depan             |
|---|-------------------------------------------------------------------|
| - | pengguna                                                          |
| 2 | nmBlkg <- inisialisasi untuk mengambil data nama belakang         |
| 2 | pengguna                                                          |
| 3 | Alamat <- inisialisasi untuk mengambil data alamat pengguna       |
| 4 | Telp <- inisialisasi untuk mengambil data telp pengguna           |
| 5 | email <- inisialisasi untuk mengambil data email pengguna         |
| 6 | pass <- inisialisasi untuk mengambil data password pengguna       |
| 7 | Role <- inisialisasi untuk memasukkan pengguna dalam role         |
|   | Pembeli                                                           |
|   | dataInsert <- inisialisasi untuk menyimpan data array yang berisi |
| 8 | atribut tabel yang akan ditambah beserta nilai yang didapatkan    |
|   | dari view                                                         |
|   | If berhasil menambah pengguna Pembeli                             |
| 0 | Menampilkan halaman untuk login                                   |
| 9 | Else                                                              |
|   | Menampilkan halaman Daftar                                        |

Kode Semu 4.9 Menambah pengguna sebagai Pembeli

#### 4.2.15. Implementasi Halaman Antarmuka Menambah Pengguna sebagai Administrator/*Reseller*

Halaman antarmuka menambah pengguna Administrator atau *Reseller* berisi *form* untuk menambah data pengguna. Halaman ini hanya dapat diakses ketika Administrator telah *login*, dan memilih menu Daftar. Form yang muncul dapat dilihat pada Gambar 4.26. Fungsi yang digunakan sama dengan menambah Pembeli yang dijelaskan dalam kode semu yang terlampir pada halaman 142.

#### 4.2.16. Implementasi Halaman Antarmuka Melihat Profil

Halaman antarmuka melihat profil akan ditampilkan setelah pengguna yang telah terdaftar berhasil *login* dan memilih menu Profil yang ada dibagian atas atau bawah halaman. Halaman ini berisi detail informasi pengguna yang sedang *login* seperti yang dapat dilihat pada Gambar 4.27. Untuk menampilkan halaman ini

digunakan fungsi yang sama seperti fungsi melihat data informasi, namun pada halaman ini digunakan inisialisasi id user terlebih dahulu untuk mengambil data dari pengguna yang sedang *login*. Fungsi ini dijelaskan pada kode semu yang telah terlampir pada halaman 142.

|   | Register       |
|---|----------------|
| 4 | Nama Depan     |
| 2 | Nama Belakang  |
| - | Alamat         |
| ٥ | Handphone      |
|   | 8 Email        |
|   |                |
| ۵ | Pilih Status * |
|   | Submit         |

Gambar 4.26 Antarmuka Menambah Pengguna Administrator/Reseller

| Profilku | Regard / Podiac             |
|----------|-----------------------------|
|          | Profilku                    |
|          | Raras                       |
|          | Penumuhan Desen TTS Blok. U |
|          | 082336564745                |
|          | teretarananggitaligmail.com |

Gambar 4.27 Antarmuka Melihat Profil Pengguna

#### 4.2.17. Implementasi Halaman Antarmuka Melihat Riwayat Produk

Halaman antarmuka melihat riwayat produk ini diakses ketika Administrator memilih menu Riwayat Produk seperti pada Gambar 4.28. Kemudian pada implementasi halaman ini dilakukan perhitungan Apriori oleh sistem dengan memasukkan nilai minimum *support* dan nilai minimum *confidence* dan memilih tombol proses. Selanjutnya akan ditampilkan halaman mengenai produk yang berkaitan yang paling sering dibeli berdasarkan data riwayat pembelian berdasarkan dengan perhitungan algoritma apriori. Hasil dari perhitungan berdasarkan input yang dilakukan dapat menampilkan hasil seperti yang dapat dilihat pada Gambar 4.29 dengan rincian transaksinya terdapat pada Gambar 4.30.

Untuk pengguna pembeli atau *reseller*, halaman melihat rekomendasi produk dapat dilihat pada halaman beranda dan juga akan muncul ketika pembeli melakukan konfirmasi pembelian transaksi yang dapat dilihat pada Gambar 4.31.

|                  |    | Riwayat Produk<br>───�── |   |
|------------------|----|--------------------------|---|
| Min support *    | 10 |                          | % |
| Min confidence * | 10 |                          | % |
|                  |    | d Denser                 |   |

| Hasil Aturan Apriori |                                                                                 |         |         |      |  |  |
|----------------------|---------------------------------------------------------------------------------|---------|---------|------|--|--|
| No                   | Rule                                                                            | Support | Confide | ence |  |  |
| 1                    | Jika konsumen membeli Mewek Balado Reguler maka membeli Mewek Original Regulers | 0.21    | 6/6     | 1    |  |  |
| 2                    | Jika konsumen membeli Mewek Original Regulers maka membeli Mewek Balado Reguler | 0.21    | 6/13    | 0.46 |  |  |

Gambar 4.28 Antarmuka Halaman Riwayat Produk

Gambar 4.29 Hasil Perhitungan Algoritma Apriori

| Transaksi | <b>C</b> 1 | cz | C3 | C4 | C5 | C6 | C7 | C8 | C9 | C10 | C11 | C12 | C13 | C14 | C15 | C16 | C17 |
|-----------|------------|----|----|----|----|----|----|----|----|-----|-----|-----|-----|-----|-----|-----|-----|
| r4        | C          |    |    |    |    |    |    |    |    |     |     |     |     |     |     |     |     |
| 19        | C          |    |    |    |    |    |    |    |    |     |     |     |     |     |     |     |     |
| F10       |            |    |    |    |    | C  | ¢  |    |    |     |     |     |     |     |     |     |     |
| F11       |            |    |    |    | C  |    |    |    | C  |     | C   | C   |     |     |     |     |     |
| F15       | C          |    |    |    |    |    |    |    |    |     |     |     |     |     |     |     |     |
| F16       |            |    |    |    | C  |    |    |    |    |     |     |     |     |     |     |     |     |
| 117       |            |    |    |    | ß  |    |    |    |    |     |     |     |     |     |     |     |     |
| F18       | C          |    |    |    |    |    |    |    |    |     |     |     |     |     |     |     |     |
| F19       |            |    |    |    |    |    |    |    |    |     |     |     |     |     | ¢   |     |     |
| F21       | C          |    |    |    |    |    |    |    |    |     |     |     |     |     |     |     |     |
| F23       |            |    |    |    |    |    |    |    |    |     |     |     |     |     |     | C   |     |
| F24       |            |    |    |    |    |    |    |    |    |     |     |     |     | C   |     |     |     |
| 726       |            |    |    |    |    |    |    |    |    |     |     |     |     |     |     | C   | C   |
| 127       |            | ¢  |    |    | C  |    |    |    |    |     |     |     |     |     |     |     |     |
| 132       | ¢          | Ċ  | Ċ  | Ċ  |    |    |    |    |    |     |     |     |     |     |     |     |     |
| F33       |            |    |    |    |    |    |    | C  | C  | C   |     |     |     |     |     |     |     |
| F34       | C          |    |    | C  |    |    |    |    |    |     |     |     |     |     |     |     |     |
| 135       | C          |    |    | C  | C  |    |    |    |    |     |     |     |     |     |     |     |     |
| 136       | C          |    |    | C  | C  |    |    |    |    |     |     |     |     |     | ß   |     |     |
| 137       | C          |    |    | ¢  |    |    |    |    |    |     |     | C   |     |     |     |     |     |
| 138       |            |    |    |    |    |    | ¢  | Ċ  |    |     |     |     |     |     |     |     |     |
| 139       |            |    |    |    |    |    |    |    |    |     |     | C   | C   |     | C   |     |     |
| 740       |            |    |    |    | ß  |    |    |    |    |     |     |     |     |     | ß   |     |     |
| 741       |            |    |    |    | C  |    |    |    |    |     |     |     | C   |     |     | C   | C   |
| r42       | C          | C  |    | ß  |    |    |    |    |    |     |     |     |     |     |     |     | C   |
| r43       |            |    |    |    |    |    |    |    |    |     |     | ¢   | C   |     |     | ¢   |     |
| F44       | Ċ          |    |    |    |    | C  | ¢  | Ċ  |    |     |     |     |     |     |     |     |     |

Gambar 4.30 Antarmuka Hasil Perhitungan Apriori

| Total:<br><b>Rp. 15,000</b> |                    |              |     |            |  |  |
|-----------------------------|--------------------|--------------|-----|------------|--|--|
| Jenis P                     | roduk              | Harga Satuan | Qty | Subtotal   |  |  |
|                             | Mewek Ori Regulers | 5000         | 1   | Rp. 5,000  |  |  |
| 4                           | Seblak Holic       | 10000        | 1   | Rp. 10,000 |  |  |

Relasi Produk

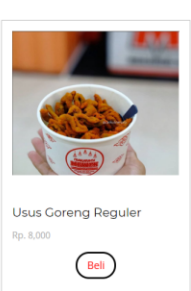

Gambar 4.31 Halaman Relasi Produk Pembeli

# 4.3. Implementasi Algoritma Apriori

Untuk menampilkan halaman hasil aturan asosiasi dari algoritma Apriori dilakukan perhitungan terlebih dahulu dengan seperti yang dapat dilihat pada Kode Semu 4.10, yang mana terdapat inisialisasi terlebih dahulu untuk masukkan nilai minimum support dan nilai minimum confidence kemudian disimpan sementara dalam variabel min\_support dan min\_confidence. Selanjutnya produk-produk yang ada dihitung nilai support dan nilai confidence dari setiap produk dalam suatu transaksi dan diambil data produk yang memiliki nilai support lebih dari minimum support dan minimum confidence sehingga dapat dikatakan memenuhi syarat dari hasil aturan asosiasi. Setelah itu nama produk yang memenuhi syarat tersebut disimpan dalam get\_apr\_name yang kemudian digunakan untuk variabel ditampilkan pada halaman view.

| 1 | Min_support <- masukkan untuk batas nilai minimal<br>kombinasi produk yang akan ditampilkan pada<br>halaman view                                |
|---|----------------------------------------------------------------------------------------------------|
| 2 | Min_confidence <- masukkan untuk batas nilai minimal dari<br>hubungan kemunculan antar produk yang akan<br>ditampilkan pada halaman <i>view</i> |
| 3 | Get_apr_name <- mengambil nama produk dari perhitungan<br>Apriori yang memenuhi syarat kemudian ditampilkan<br>pada halaman <i>view</i>         |
| 4 | Support <- (produk a + produk b + + produk n) transaksi /<br>total transaksi                                                                    |
| 5 | Confidence <- (produk a + produk b + + produk n)<br>transaksi / jumlah transaksi produk a                                                       |

Kode Semu 4.10 Perhitungan Apriori

# BAB V PENGUJIAN DAN EVALUASI

Bab ini membahas uji coba dan evaluasi terhadap perangkat lunak yang telah dikembangkan dari implementasi aplikasi industri rumah tangga makanan ringan berbasis *web*.

# 5.1. Lingkungan Pengujian

Lingkungan pengujian sistem pada pengerjaan Tugas Akhir ini dilakukan seperti dijelaskan pada Tabel 5.1:

| 8 8             |                 |
|-----------------|-----------------|
| Spesifikasi     | Deskripsi       |
| Jenis Perangkat | Laptop/Komputer |
| Sistem Operasi  | Windows 10 Home |
| Memori Internal | 8 GB            |
| RAM             | 1 GB            |
| Jaringan        | Akses Internet  |

 Tabel 5.1 Lingkungan Pengujian Fungsionalitas Perangkat Lunak

 Spesifikasi
 Deskrinsi

# 5.2. Pengujian Fungsionalitas

Pengujian fungsionalitas ini adalah pengujian fungsi-fungsi yang berjalan pada aplikasi berdasarkan kasus penggunaan. Pada pengujian ini akan dibagi berdasarkan pengguna, yaitu pembeli atau *reseller* dan Administrator. Pengujian fungsionalitas ini dilakukan dengan membuat skenario pengujian terlebih dahulu untuk menjadi arahan bagi penguji dalam melakukan uji coba, kemudian memberikan tanggapan berdasarkan hasil uji yang telah dilakukan.

# 5.2.1. Skenario Pengujian Fungsionalitas Pembeli/Reseller

Skenario pengujian merupakan tahapan-tahapan untuk penguji dalam melakukan uji coba aplikasi yang dilakukan berdasarkan kasus penggunaan untuk aktor pembeli atau *reseller*.

#### A. Skenario Pengujian Melihat Informasi

Pada pengujian SCF-001, proses untuk melihat informasi dapat dilakukan oleh semua pengguna, baik pengguna terdaftar maupun yang tidak terdaftar. Melihat data informasi yang dimaksudkan disini, sistem dapat menampilkan semua data yang ada, seperti data pengumuman, promo, maupun aset informasi dari aplikasi itu sendiri. Proses ini akan dijelaskan pada Tabel 5.2.

| No. Pengujian      | SCF-001                                   |  |  |
|--------------------|-------------------------------------------|--|--|
| Skenario Pengujian | Melihat data informasi                    |  |  |
| Kondisi Awal       | Data infromasi telah tersimpan            |  |  |
| Langkah-langkah    | 1. Penguji membuka halaman web aplikasi   |  |  |
| Hasil yang         | Anlikasi danat manamnilkan data informasi |  |  |
| diharapkan         | Apirkasi dapat menampirkan data mformasi  |  |  |
| Hasil yang         | Data informasi ditampilkan                |  |  |
| diperoleh          | Data informasi unampilkan                 |  |  |
| Hasil Pengujian    | Berhasil                                  |  |  |

Tabel 5.2 Skenario 1 Pengujian Melihat Informasi

#### **B.** Skenario Pengujian Melihat Produk

Pada proses pengujian SCF-002 merupakan proses untuk melihat produk yang dapat dilakukan oleh semua pengguna. Melihat produk yang dimaksudkan disini adalah sistem dapat menampilkan semua produk yang ada seperti, Makaroni, Jajanan, dan Coklatini. Proses ini akan dijelaskan pada Tabel 5.3.

| Tuber ele Brenario 2 i engajtan fremnat i rouan |                                                                                                    |  |  |  |
|-------------------------------------------------|----------------------------------------------------------------------------------------------------|--|--|--|
| No. Pengujian                                   | SCF-002                                                                                                    |  |  |  |
| Skenario Pengujian                              | Melihat data produk                                                                                                    |  |  |  |
| Kondisi Awal                                    | Data produk telah tersimpan                                                                                                    |  |  |  |
| Langkah-langkah                                 | <ol> <li>Penguji membuka halaman aplikasi</li> <li>Penguji memilih salah satu menu seperti,<br/>Makaroni atau By Mewek</li> </ol> |  |  |  |
| Hasil yang<br>diharapkan                        | Aplikasi dapat menampilkan data produk                                                                                            |  |  |  |
| Hasil yang<br>diperoleh                         | Data produk ditampilkan                                                                                                    |  |  |  |
| Hasil Pengujian                                 | Berhasil                                                                                                    |  |  |  |

Tabel 5.3 Skenario 2 Pengujian Melihat Produk

#### C. Skenario Pengujian Melakukan Pemesanan Produk

Pada pengujian SCF-003 merupakan proses melakukan pemesanan yang hanya dapat dilakukan oleh pengguna sebagai Pembeli atau *Reseller*. Proses ini akan dijelaskan pada Tabel 5.4.

| No. Pengujian        | SCF-003                                                                                                    |  |  |  |  |  |
|----------------------|----------------------------------------------------------------------------------------------------|--|--|--|--|--|
| Skenario Pengujian   | Melakukan Pemesanan Produk                                                                                                    |  |  |  |  |  |
| Kondisi Awal         | Data pesanan baru belum tersimpan                                                                                                    |  |  |  |  |  |
| Langkah-langkah      | <ol> <li>Penguji login sebagai Pembeli</li> <li>Penguji memilih produk dan klik "Beli"</li> <li>Penguji memilih <i>icon</i> keranjang pada<br/>kanan atas</li> <li>Penguji memilih tombol <i>Bayar</i> pada kotak<br/>keranjang belanja</li> <li>Penguji melakukan konfirmasi pemesanan</li> </ol> |  |  |  |  |  |
| Hasil yang           | Aplikasi dapat menyimpan data pesanan pada                                                                                                    |  |  |  |  |  |
| diharapkan           | tabel transaksi                                                                                                    |  |  |  |  |  |
| Hasil yang diperoleh | Data pesanan telah masuk database                                                                                                    |  |  |  |  |  |
| Hasil Pengujian      | Berhasil                                                                                                    |  |  |  |  |  |

|--|

## D. Skenario Pengujian Melihat Riwayat Transaksi

Pada pengujian SCF-004 merupakan proses melihat riwayat transaksi yang hanya dapat dilakukan oleh Pembeli dan *Reseller*. Proses ini dilakukan ketika pengguna memilih tombol "Riwayat" dan akan dijelaskan pada Tabel 5.5.

| Tuber ete bitentario     | T engujian Mennat Riwayat Transaksi                                                                                                    |  |  |
|--------------------------|----------------------------------------------------------------------------------------------------|--|--|
| No. Pengujian            | SCF-004                                                                                                    |  |  |
| Skenario Pengujian       | Melihat riwayat transaksi                                                                                                    |  |  |
| Kondisi Awal             | Data transaksi telah tersimpan                                                                                                    |  |  |
| Langkah-langkah          | <ol> <li>Penguji login sebagai Pembeli atau<br/><i>Reseller</i></li> <li>Penguji memilih tombol "Riwayat"<br/>untuk melihat riwayat transaksi</li> </ol> |  |  |
| Hasil yang<br>diharapkan | Aplikasi dapat menampilkan data transaksi                                                                                                    |  |  |
| Hasil yang diperoleh     | Data riwayat transaksi ditampilkan                                                                                                    |  |  |
| Hasil Pengujian          | Berhasil                                                                                                    |  |  |

| Tabel 5.5  | Skenario 4 | Penguiian    | Melihat  | Riwavat ' | Transaksi  |
|------------|------------|--------------|----------|-----------|------------|
| 1 aber 5.5 | SKCharlo 4 | ' i chgujian | withinat | mayai     | 11 ansaksi |

#### E. Skenario Pengujian Melihat Detail Pembelian

Pengujian SCF-005 merupakan proses melihat detail pembelian setelah Pembeli dan *Reseller* memilih *detail* pada halaman riwayat transaksi. Proses akan dijelaskan pada Tabel 5.6.

| No. Pengujian            | SCF-005                                                                                                    |  |  |
|--------------------------|----------------------------------------------------------------------------------------------------|--|--|
| Skenario Pengujian       | Melihat Detail Pembelian                                                                                                    |  |  |
| Kondisi Awal             | Data transaksi telah tersimpan                                                                                                    |  |  |
| Langkah-langkah          | <ol> <li>Penguji login sebagai Pembeli atau<br/><i>Reseller</i></li> <li>Penguji memilih tombol "Riwayat"<br/>untuk melihat riwayat transaksi</li> <li>Penguji memilih tombol "Detail"</li> </ol> |  |  |
| Hasil yang<br>diharapkan | Aplikasi dapat menampilkan detail data transaksi                                                                                                    |  |  |
| Hasil yang diperoleh     | Detail data transaksi ditampilkan                                                                                                    |  |  |
| Hasil Pengujian          | Berhasil                                                                                                    |  |  |

Tabel 5.6 Skenario 5 Pengujian Melihat Detail Pembelian

## F. Skenario Pengujian Menghapus Data Pembelian

Pengujian SCF-006 merupakan proses menghapus data pembelian setelah Pembeli atau *Reseller* memilih tombol *hapus* pada salah satu data pada halaman riwayat transaksi. Proses ini akan dijelaskan pada Tabel 5.7.

| No. Pengujian            | SCF-006                                                                                                    |  |  |
|--------------------------|----------------------------------------------------------------------------------------------------|--|--|
| Skenario Pengujian       | Menghapus Data Pembelian                                                                                                    |  |  |
| Kondisi Awal             | Data transaksi telah tersimpan                                                                                                    |  |  |
| Langkah-langkah          | <ol> <li>Penguji login sebagai Pembeli atau<br/><i>Reseller</i></li> <li>Penguji memilih tombol "Riwayat"<br/>untuk melihat riwayat transaksi</li> <li>Penguji memilih tombol "Hapus"</li> </ol> |  |  |
| Hasil yang<br>diharapkan | Aplikasi dapat memunculkan <i>pop-up</i> menghapus data                                                                                                    |  |  |
| Hasil yang<br>diperoleh  | Data transaksi dihapus dan memunculkan <i>pop-up</i> menghapus data                                                                                                    |  |  |
| Hasil Pengujian          | Berhasil                                                                                                    |  |  |

Tabel 5.7 Skenario 6 Pengujian Menghapus Data Pembelian

#### G. Skenario Pengujian Melakukan Pembayaran

Proses pengujian melakukan pembayaran ini dilakukan ketika pengguna memilih tombol "Bayar" pada halaman riwayat transaksi. Pengguna untuk proses ini adalah Pembeli dan *Reseller*. Proses ketika pengguna melakukan pembayaran ketika telah mengunggah gambar bukti pembayaran dan berhasil memunculkan pemberitahuan (*alert message*) telah berhasil melakukan pembayaran akan dijelaskan pada Tabel 5.8. Sedangkan proses ketika pengguna melakukan pembayaran ketika tidak mengunggah gambar bukti pembayaran ketika tidak mengunggah gambar bukti pembayaran ketika tidak mengunggah gambar bukti pembayaran ketika tidak mengunggah gambar bukti pembayaran dan berhasil memunculkan pembayaran ketika tidak mengunggah gambar bukti pembayaran dan berhasil memunculkan pop-up gagal melakukan pembayaran akan dijelaskan pada Tabel 5.9.

| No. Pengujian            | SCF-007                                                                                                    |  |  |
|--------------------------|----------------------------------------------------------------------------------------------------|--|--|
| Skenario<br>Pengujian    | Melakukan Pembayaran ketika telah berhasil mengunggah gambar bukti pembayaran                                                                                                    |  |  |
| Kondisi Awal             | Data transaksi telah tersimpan                                                                                                    |  |  |
| Langkah-<br>langkah      | <ol> <li>Penguji login sebagai Pembeli atau <i>Reseller</i></li> <li>Penguji memilih tombol "Riwayat" untuk<br/>melihat riwayat transaksi</li> <li>Penguji memilih tombol "Bayar"</li> <li>Penguji mengunggah gambar resi<br/>pembayaran</li> <li>Penguji memilih tombol "Bayar" pada<br/>halaman pembayaran</li> </ol> |  |  |
| Hasil yang<br>diharapkan | Aplikasi dapat menyimpan data dan<br>memunculkan pemberitahuan telah berhasil<br>melakukan pembayaran                                                                                                    |  |  |
| Hasil yang<br>diperoleh  | Data transaksi ter- <i>update</i> dan status pembayaran berubah                                                                                                    |  |  |
| Hasil Pengujian          | Berhasil                                                                                                    |  |  |

Tabel 5.8 Skenario 7 Pengujian Melakukan Pembayaran

| No. Pengujian   | SCF-008                                        |  |  |
|-----------------|------------------------------------------------|--|--|
| Skenario        | Melakukan Pembayaran ketika telah gagal        |  |  |
| Pengujian       | mengunggah gambar bukti pembayaran             |  |  |
| Kondisi Awal    | Data transaksi telah tersimpan                 |  |  |
|                 | 1. Penguji login sebagai Pembeli atau Reseller |  |  |
|                 | 2. Penguji memilih tombol "Riwayat" untuk      |  |  |
|                 | melihat riwayat transaksi                      |  |  |
| Langkah-        | 3. Penguji memilih tombol "Bayar"              |  |  |
| langkah         | 4. Penguji tidak mengunggah gambar resi        |  |  |
|                 | pembayaran                                     |  |  |
|                 | 5. Penguji memilih tombol "Bayar" pada         |  |  |
|                 | halaman pembayaran                             |  |  |
| Hasil yang      | Aplikasi dapat memunculkan pemberitahuan telah |  |  |
| diharapkan      | gagal melakukan pembayaran                     |  |  |
| Hasil yang      | Data transaksi tidak ter-update dan status     |  |  |
| diperoleh       | pembayaran tetap                               |  |  |
| Hasil Pengujian | Berhasil                                       |  |  |

Tabel 5.9 Skenario 8 Pengujian Melakukan Pembayaran

#### H. Skenario Pengujian Melihat Forum Tanya Jawab

Pengujian fungsionalitas SCF-009 melihat forum tanya jawab dilakukan ketika pengguna memilih menu Forum pada bagian bawah halaman. Proses ini akan dijelaskan pada Tabel 5.10.

| No. Pengujian      | SCF-009                                   |  |  |
|--------------------|-------------------------------------------|--|--|
| Skenario Pengujian | Melihat forum tanya jawab                 |  |  |
| Kondisi Awal       | Data telah tersimpan                      |  |  |
| Langkah-langkah    | 1. Penguji memilih menu forum tanya jawab |  |  |
| Hasil yang         | Aplikasi dapat menampilkan data forum     |  |  |
| diharapkan         | tanya jawab                               |  |  |
| Hasil yang         | Data daftar tanua jawah ditampilkan       |  |  |
| diperoleh          | Data dantar tanya jawao ditampikan        |  |  |
| Hasil Pengujian    | Berhasil                                  |  |  |

Tabel 5.10 Skenario 9 Pengujian Melihat Forum Tanya Jawab

#### I. Skenario Pengujian Mengirim Pertanyaan

Pengujian fungsionalitas SCF-010 mengirim pertanyaan dilakukan ketika pengguna memilih Kontak dan mengisi form pertanyaan pada halaman. Proses ini dijelaskan pada Tabel 5.11.

| No. Pengujian         | SCF-010                                                                                                    |  |  |
|-----------------------|----------------------------------------------------------------------------------------------------|--|--|
| Skenario Pengujian    | Mengirim pertanyaan                                                                                                    |  |  |
| Kondisi Awal          | Data pertanyaan baru belum tersimpan                                                                                              |  |  |
| Langkah-langkah       | <ol> <li>Penguji memilih menu Kontak</li> <li>Penguji mengisi form pertanyaan</li> <li>Penguji memilih tombol "Submit"</li> </ol> |  |  |
| Hasil yang diharapkan | Aplikasi dapat menyimpan data pertanyaan baru                                                                                     |  |  |
| Hasil yang diperoleh  | Data pertanyaan ditampilkan pada halaman forum                                                                                    |  |  |
| Hasil Pengujian       | Berhasil                                                                                                    |  |  |

Tabel 5.11 Skenario 10 Pengujian Mengirim Pertanyaan

#### J. Skenario Pengujian Menambah Pengguna Pembeli

Pengujian fungsionalitas SCF-011 menambah pengguna pembeli dilakukan ketika memilih menu Daftar. Proses ini akan dijelaskan pada Tabel 5.12.

| No. Pengujian        | SCF-011                                  |  |  |
|----------------------|------------------------------------------|--|--|
| Skenario Pengujian   | Menambah data pengguna Pembeli           |  |  |
| Kondisi Awal         | Data pengguna Pembeli baru belum         |  |  |
|                      | tersimpan                                |  |  |
| Langkah-langkah      | 1. Penguji memilih tombol Daftar untuk   |  |  |
|                      | menambah data pengguna sebagai           |  |  |
|                      | Pembeli                                  |  |  |
|                      | 2. Penguji mengisi semua isian form      |  |  |
|                      | 3. Penguji memilih tombol "Submit"       |  |  |
| Hasil yang           | Aplikasi dapat menyimpan dan menampilkan |  |  |
| diharapkan           | data pengguna Pembeli yang baru          |  |  |
| Hasil yang diperoleh | Data Pembeli baru ditampilkan            |  |  |
| Hasil Pengujian      | Berhasil                                 |  |  |

Tabel 5.12 Skenario 11 Pengujian Menambah Pengguna Pembeli

## K. Skenario Pengujian Melihat Profil Pengguna

Pengujian fungsionalitas SCF-012 melihat profil pengguna dilakukan ketika memilih menu Profil. Proses ini akan dijelaskan pada Tabel 5.13

|                      | 00                                     |  |  |
|----------------------|----------------------------------------|--|--|
| No. Pengujian        | SCF-012                                |  |  |
| Skenario Pengujian   | Melihat detail profil pengguna         |  |  |
| Kondisi Awal         | Data pengguna telah tersimpan          |  |  |
|                      | 1. Penguji login terlebih dahulu       |  |  |
| Langkah-langkah      | 2. Penguji masuk ke halaman profil     |  |  |
|                      | dengan memilih menu "Profil"           |  |  |
| Hasil yang           | Aplikasi dapat menampilkan data profil |  |  |
| diharapkan           | pengguna                               |  |  |
| Hasil yang diperoleh | Data profil pengguna ditampilkan       |  |  |
| Hasil Pengujian      | Berhasil                               |  |  |

Tabel 5.13 Skenario 12 Pengujian Melihat Profil Pengguna

## 5.2.2. Hasil Pengujian Fungsionalitas Pembeli/Reseller

Berikut hasil pengujian fungsionalitas dari uji coba untuk aktor pembeli atau *reseller*, serta hasil kuisioner mengenai terpenuhi atau tidaknya seluruh fitur.

## A. Hasil Pengujian Melihat Informasi

Hasil pengujian dari SCF-001 melihat informasi akan ditampilkan pada halaman *web* aplikasi seperi pada Gambar 5.1.

# B. Hasil Pengujian Melihat Produk

Hasil pengujian SCF-002 melihat produk akan ditampilkan halaman produk seperti pada Gambar 5.2.

# C. Hasil Pengujian Melakukan Pemesanan Produk

Hasil pengujian SCF-003 akan ditampilkan pada kotak keranjang seperti pada Gambar 5.3. Kemudian setelah klik "Bayar" maka akan menampilkan halaman konfirmasi pembelian yang dapat dilihat bukti pengujiannya pada Gambar 5.4.

# D. Hasil Pengujian Melihat Riwayat Transaksi

Hasil pengujian SCF-004 melihat riwayat transaksi akan ditampilkan seperti pada Gambar 5.5.

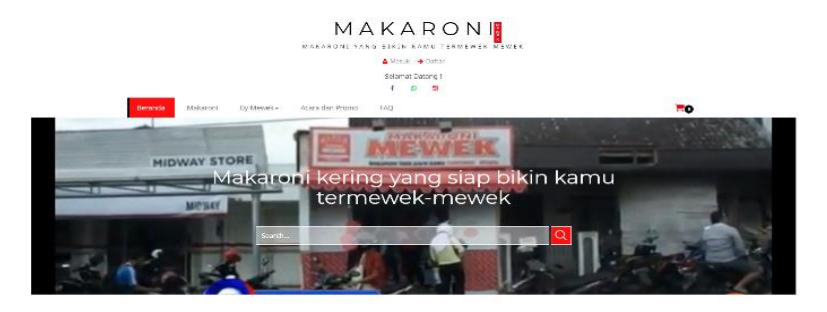

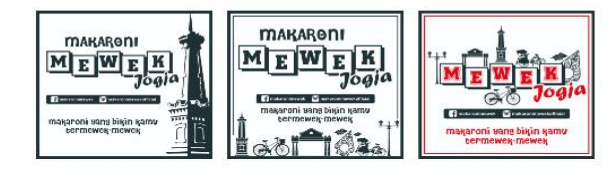

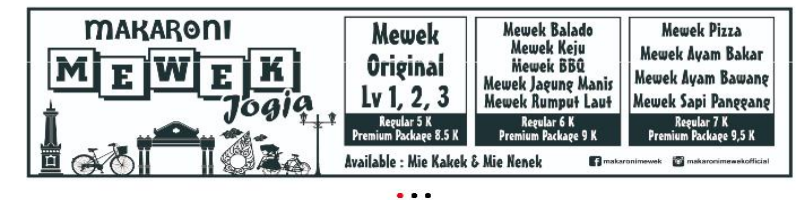

Gambar 5.1 Halaman Menu Utama

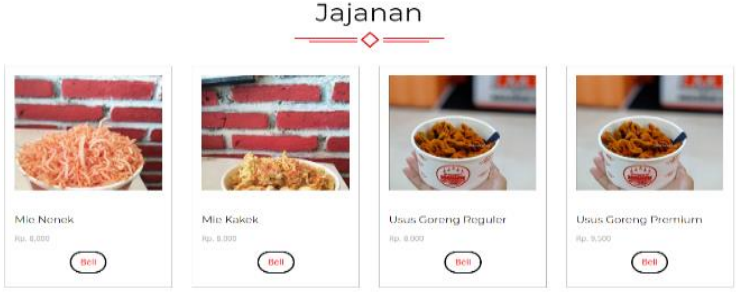

Gambar 5.2 Halaman Produk

| 1 | 08 |
|---|----|
|---|----|

| EKe                                                                                                    | eranjangku                                                                       |                                                                  |                          |                                                          |                                                  |
|----------------------------------------------------------------------------------------------------|----------------------------------------------------------------------------------|------------------------------------------------------------------|--------------------------|----------------------------------------------------------|--------------------------------------------------|
|                                                                                                    | Mie Nenek                                                                        | Rp8000                                                           | 1                        | Rp8000                                                   | ×                                                |
|                                                                                                    | Mie Kakek                                                                        | Rp8000                                                           | 1                        | Rp8000                                                   | x                                                |
|                                                                                                    | Mewek Original Regulers                                                          | Rp5000                                                           | 1                        | Rp5000                                                   | X                                                |
|                                                                                                    | Total                                                                            |                                                                  |                          | Rp21000                                                  |                                                  |
|                                                                                                    | Catatan Pembeli                                                                  |                                                                  | Isikan catatan           |                                                          |                                                  |
|                                                                                                    | Gambar 5.                                                                        | 3 Kotak Ke                                                       | ranjang B                | elanja                                                   | Tutup Bayar                                      |
| nvoice                                                                                                    | Gambar 5<br>Konf                                                                 | 3 Kotak Ker<br>irmasi Pe<br>───◇──                               | ranjang B<br>mbeliar     | Celanja                                                  | Tutup Bayar                                      |
| nvoice<br>anggal<br>3 Jun 2                                                                                                 | Gambar 5<br>Konf<br><sup>Inc. #46</sup>                                          | <b>3 Kotak Ke</b><br>irmasi Pe<br>───�                           | ranjang B<br>mbeliar     | a <b>elanja</b><br>T<br>Skoriemasi<br>atatan:            | Rutup Bayar                                      |
| nvoice i<br>anggal<br>3 Jun 2<br>otal:<br><b>≹p. 21</b>                                                                     | Gambar 5<br>Konf<br>ITransaksi:<br>2018<br>,000                                  | <b>3 Kotak Ke</b> t<br>irmasi Pe<br><b>♦</b>                     | ranjang B<br>mbeliar     | celanja                                                  | K Boal Belt                                      |
| nvoice<br>anggal<br>3 Jun 2<br>otal:<br>2 <b>p. 21</b><br>mis Prod                                                          | <b>Gambar 5.</b><br>Konf<br>ITransaksi:<br>2018<br><b>,0000</b><br>uk            | 3 Kotak Ker<br>irmasi Pe<br>↓                                    | ranjang B<br>mbeliar<br> | Celanja<br>Cu Konfemaŭ<br>atatan:<br>Qry s               | Rutup Bayar                                      |
| ivoice<br>anggai<br>3 Jun 2<br>Dtal:<br><b>(p. 21</b><br>nis Prod                                                           | Gambar 5.<br>Konf<br>ITansaks:<br>000<br>000<br>uk<br>Ite Nenek                  | 3 Kotak Ker<br>irmasi Pe<br>>>>>>>>>>>>>>>>>>>>>>>>>>>>>>>>>>>>> | ranjang B<br>mbeliar<br> | CE Konfirmaci<br>atatan:<br>1 r                          | Rutup Bayar<br>* Baal Kil<br>ubtotal             |
| ivoice<br>3 Jun 2<br>5 Jun 2<br>1<br>1<br>1<br>1<br>1<br>1<br>1<br>1<br>1<br>1<br>1<br>1<br>1<br>1<br>1<br>1<br>1<br>1<br>1 | Gambar 5.<br>Konf<br>ITransaksi:<br>2018<br>,000<br>uk<br>Ite Nanek<br>Ite Kanek | 3 Kotak Ker<br>irmasi Pe<br>♦<br>•<br>•<br>•                     | ranjang B<br>mbeliar<br> | Celanja<br>Ce Kortimaa<br>atatan:<br>Qty S<br>1 F<br>1 F | K Baci Bal<br>K Baci Bal<br>ubtotal<br>(p. 8,000 |

Gambar 5.4 Halaman Konfirmasi Pembelian

|    | Riwayat Transaksi |         |            |                   |                         |  |
|----|-------------------|---------|------------|-------------------|-------------------------|--|
| No | Tanggal Beli      | Catatan | Total      | Status            | Aksi                    |  |
| #1 | 08 Jun 2018       |         | Rp. 5,000  | Statish dipersion | @ Detil                 |  |
| #2 | 11 Jun 2018       |         | Rp. 19,000 | Sudah elproses    | @ Detil                 |  |
| #3 | 23 Jun 2018       |         | Rp. 21,000 | neham diproves.   | 👁 Detil 🚯 Bayar 🔯 Batal |  |

Gambar 5.5 Halaman Riwayat Transaksi

# E. Hasil Pengujian Melihat Detail Pembelian

Hasil pengujian SCF-005 akan ditampilkan pada halaman detail transaksi seperti pada Gambar 5.6.

| Detil Transaksi<br>───◇─── |              |        |     |         |           |            |            |                          |
|----------------------------|--------------|--------|-----|---------|-----------|------------|------------|--------------------------|
| No<br>Transaksi            | Tanggal Beli | Produk | Qty | Catatan | Subtotal  | Total      | Bukti Resi | Status                   |
| #46                        | 23 Jun 2018  | 12     | 1   |         | Rp. 8,000 | Rp. 21,000 |            | Segera upload bukti resi |
| #46                        | 23 Jun 2018  | 13     | 1   |         | Rp. 8,000 | Rp. 21,000 |            | Segera upload bukti resi |

#### Gambar 5.6 Halaman Detail Data Transaksi

## F. Hasil Pengujian Menghapus Data Pembelian

Hasil pengujian SCF-006 akan ditampilkan kotak *pop-up* pada halaman riwayat transaksi ketika akan menghapus data transaksi seperti yang dapat dilihat pada Gambar 5.7.

| localhost says                          |    |        |
|-----------------------------------------|----|--------|
| Anda yakin ingin membatalkan transaksi? |    |        |
|                                         | ОК | Cancel |

Gambar 5.7 Kotak pop-up menghapus data transaksi

# G. Hasil Pengujian Melakukan Pembayaran

Hasil pengujian SCF-007 akan ditampilkan pemberitahuan (*alert message*) pada halaman riwayat transaksi ketika berhasil melakukan pembayaran seperti pada Gambar 5.8.

|    | Riv          | vavat Tran |           | Suksest Resi pembayaran berhasil diunggah. |                             |  |
|----|--------------|------------|-----------|--------------------------------------------|-----------------------------|--|
|    |              | ayac man   | ◇         |                                            |                             |  |
| No | Tanggal Beli | Catatan    | Total     | Status                                     | Aksi                        |  |
| #1 | 08 Jun 2018  |            | Rp. 5,000 | Belum diproses                             | 👁 Detil 🔯 Bayar 🛛 Batal     |  |
| #2 | 08 Jun 2018  |            | Rp. 7,000 | Eclum diproses                             | 👁 Detil 🛛 Elb Bayer 🖉 Batel |  |
| #3 | 08 Jun 2018  |            | Rp. 7,000 | Belum diprotes                             | 40 Daril (19 Bayar 🛛 Ratal  |  |
| #4 | 08 Jun 2018  |            | Rp. 5,000 | Sudah diproses                             | @ Detil                     |  |

Gambar 5.8 Halaman Pembayaran Berhasil

Proses ketika pengguna melakukan pembayaran ketika tidak mengunggah gambar bukti pembayaran dan berhasil memunculkan *pop-up* gagal melakukan pembayaran akan dijelaskan pada Tabel 5.9, dan hasil pengujian SCF-008 akan ditampilkan pemberitahuan (*alert message*) ketika gagal melakukan pembayaran seperti pada Gambar 5.9.

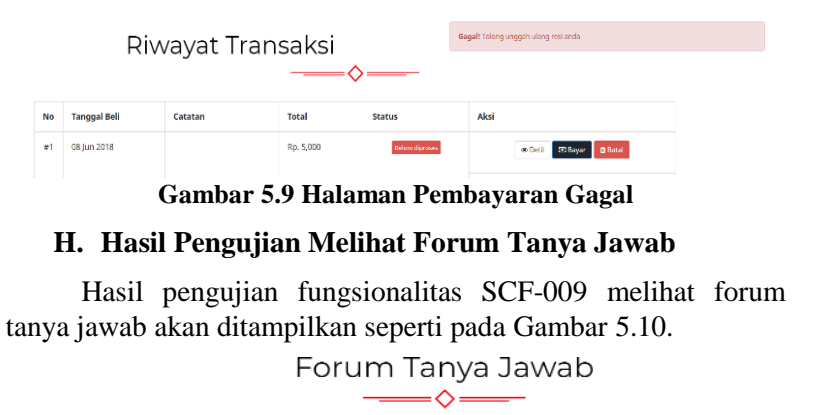

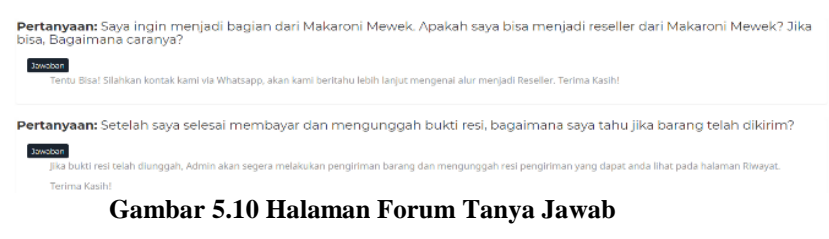

# I. Hasil Pengujian Mengirim Pertanyaan

Hasil pengujian fungsionalitas SCF-010 mengirim pertanyaan akan ditampilkan seperti pada Gambar 5.11.

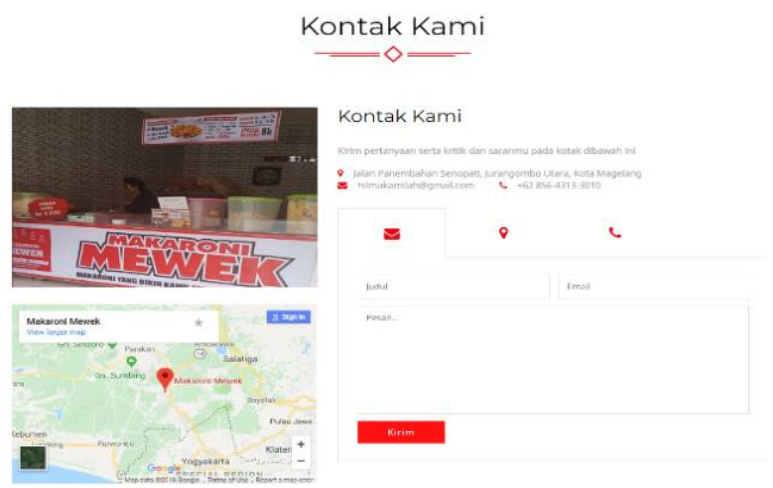

Gambar 5.11 Halaman Kontak

## J. Hasil Pengujian Menambah Pengguna Pembeli

Hasil pengujian SCF-011 menambah pengguna sebagai Pembeli akan ditampilkan seperti pada Gambar 5.12.

| Register       |            |  |
|----------------|------------|--|
| 🛎 Nam          | a Depan    |  |
| 🛎 Nam          | a Belakang |  |
| 🖷 Alan         | nat        |  |
| C Hand         | phone      |  |
| 🔤 Ema          | il.        |  |
| ₽              |            |  |
| <b>≜</b> Pilih | Status *   |  |
| Sub            | mit        |  |

Gambar 5.12 Halaman Daftar sebagai Pembeli

#### K. Hasil Pengujian Melihat Profil Pengguna

Hasil pengujian SCF-012 melihat profil pengguna yang sedang *login* akan ditampilkan pada halaman daftar seperti pada Gambar 5.13.

| Profilku                    |  |
|-----------------------------|--|
| Juniyar                     |  |
| Drojogan, Bumirejo, Mungkid |  |
| 085643133010                |  |
| nadia.mewek11@gmail.com     |  |
| Admin                       |  |

Gambar 5.13 Halaman Profil

# 5.2.2.1. Hasil Kuisioner Penguji Fungsionalitas

Survei ini dilakukan setelah penguji melakukan uji coba pada setiap skenario pengujian fungsionalitas, untuk memastikan semua fitur terpenuhi. Jika terpenuhi maka akan diberi nilai 1 dan jika tidak terpenuhi diberi nilai 0. Dari hasil survei terhadap 21 orang responden menyatakan bahwa semua fitur berhasil dijalankan, artinya 100% telah terpenuhi.

| No   | Demonstern                      |   | Terpenuhi |  |  |
|------|---------------------------------|---|-----------|--|--|
| INO. | Pernyataan                      | 0 | 1         |  |  |
| 1    | Melihat informasi               | 0 | 21        |  |  |
| 2    | Melihat produk                  | 0 | 21        |  |  |
| 3    | Menambah akun sebagai Pembeli   | 0 | 21        |  |  |
| 4    | Masuk (login) ke dalam sistem   | 0 | 21        |  |  |
| 5    | Melihat profil                  | 0 | 21        |  |  |
| 6    | Melakukan pemesanan             | 0 | 21        |  |  |
| 7    | Melihat riwayat transaksi       | 0 | 21        |  |  |
| 8    | Melihat detail pemesanan        | 0 | 21        |  |  |
| 9    | Menghapus/membatalkan pemesanan | 0 | 21        |  |  |
| 10   | Melakukan pembayaran            | 0 | 21        |  |  |
| 11   | Melihat forum tanya jawab       | 0 | 21        |  |  |
| 12   | Mengirim pertanyaan             | 0 | 21        |  |  |

Tabel 5.14 Hasil Kuisioner Pengujian Fungsionalitas

#### 5.2.3. Pengujian Fungsionalitas Administrator

Pengujian fungsionalitas Administrator ini dilakukan dengan cara penguji mencoba aplikasi terlebih dahulu dengan skenario yang telah ditentukan dan berdasarkan kasus penggunaan untuk aktor Administrator.

#### 5.2.3.1. Pengujian Fungsionalitas Mengelola Data Informasi

Pada pengujian fungsionalitas mengelola data informasi dapat berupa proses untuk menambah data informasi baru, mengubah data informasi, melihat detail data informasi, dan menghapus data informasi yang mana hanya dapat dilakukan jika pengguna login sebagai Administrator. Untuk pengujian SCF-013 akan dijelaskan pada Tabel 5.15. Kemudian pada pengujian SCF-014, proses mengubah data informasi merupakan salah satu proses pengujian untuk mengelola data informasi, yang mana hanya dapat dilakukan jika pengguna login sebagai Administrator. Proses ini dilakukan ketika Administrator ingin mengubah salah satu data informasi yang ada. Proses ini akan dijelaskan pada Tabel 5.16.

| No. Pengujian            | SCF-013                                                                                                    |
|--------------------------|----------------------------------------------------------------------------------------------------|
| Skenario<br>Pengujian    | Menambah data informasi                                                                                                    |
| Kondisi Awal             | Data informasi baru belum tersimpan                                                                                                    |
| Langkah-langkah          | <ol> <li>Penguji login sebagai Administrator</li> <li>Penguji memilih menu Data Informasi</li> <li>Penguji memilih tombol <i>tambah</i> untuk<br/>menambah data informasi</li> <li>Penguji mengisi semua isian form</li> <li>Penguji memilih tombol "Submit"</li> </ol> |
| Hasil yang<br>diharapkan | Aplikasi dapat menyimpan dan menampilkan data informasi yang baru                                                                                                    |
| Hasil yang<br>diperoleh  | Data informasi baru disimpan dan ditampilkan                                                                                                    |
| Hasil Pengujian          | Berhasil                                                                                                    |

#### Tabel 5.16 Skenario 14 Pengujian Fungsionalitas Mengelola Data Informasi

| No. Pengujian        | SCF-014                                      |
|----------------------|----------------------------------------------|
| Skenario Pengujian   | Mengubah data informasi                      |
| Kondisi Awal         | Data informasi telah tersimpan               |
|                      | 1. Penguji login sebagai Administrator       |
|                      | 2. Penguji memilih menu Data Informasi       |
| Longhob longhob      | 3. Penguji memilih tombol untuk mengubah     |
| Langkan-langkan      | data informasi pada salah satu data          |
|                      | 4. Penguji mengubah data informasi pada form |
|                      | 5. Penguji memilih tombol "Submit"           |
| Hasil yang           | Aplikasi dapat menyimpan dan menampilkan     |
| diharapkan           | data informasi yang baru diubah              |
| Hasil yang diperoleh | Data informasi disimpan dan ditampilkan      |
| Hasil Pengujian      | Berhasil                                     |

Pada pengujian SCF-015 yaitu proses melihat detail data informasi ini dilakukan ketika Administrator ingin memilih tombol detail. Proses akan dijelaskan pada Tabel 5.17.

Hasil pengujian SCF-013 akan ditampilkan pada Gambar 5.14. Kemudian untuk hasil pengujian SCF-014 akan ditampilkan pada halaman mengubah data informasi seperti pada Gambar 5.15. Sedangkan hasil pengujian SCF-015 akan ditampilkan pada halaman detail data informasi seperti pada Gambar 5.16.

| Tabel 5.17 Skenario 15 Pengujian Fungsionalitas Mengelola Data |  |  |
|----------------------------------------------------------------|--|--|
| Informasi                                                      |  |  |

| No. Pengujian        | SCF-015                                                                                                    |  |
|----------------------|----------------------------------------------------------------------------------------------------|--|
| Skenario Pengujian   | Melihat detail data informasi                                                                                                    |  |
| Kondisi Awal         | Data informasi telah tersimpan                                                                                                    |  |
| Langkah-langkah      | <ol> <li>Penguji login sebagai Administrator</li> <li>Penguji memilih menu Data Informasi</li> <li>Penguji memilih tombol <i>detail</i> pada salah<br/>satu data</li> </ol> |  |
| Hasil yang           | Aplikasi dapat menampilkan detail data                                                                                                    |  |
| diharapkan           | informasi yang dipilih                                                                                                    |  |
| Hasil yang diperoleh | Detail data informasi ditampilkan                                                                                                    |  |
| Hasil Pengujian      | Berhasil                                                                                                    |  |

| Judul Informasi                                             |  |
|-------------------------------------------------------------|--|
| Nama Informasi                                              |  |
| Tanggal Mulai                                               |  |
| dd/mm/yyyy                                                  |  |
| Tanggal Selesai                                             |  |
| dd/mm/yyyy                                                  |  |
| Gambar Informasi<br>Choose File No file chosen<br>Deskripsi |  |
| Deskripsi Informasi                                         |  |
|                                                             |  |
|                                                             |  |

Gambar 5.14 Halaman Tambah Data Informasi

Ubah Informasi

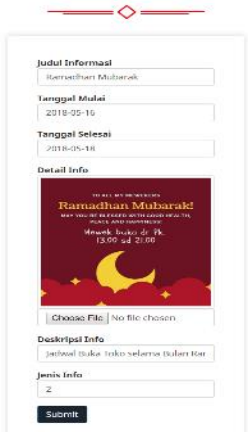

Gambar 5.15 Halaman Ubah Data Informasi

Pada pengujian SCF-016 merupakan proses menghapus data informasi. Proses ini akan dijelaskan pada Tabel 5.18.

| No | judul<br>Informasi  | Tanggal<br>Mulai | Tanggal<br>Selesai | Detail Informasi                                                                                                    | Deskripsi Informasi                        | jenis<br>Informasi |
|----|---------------------|------------------|--------------------|----------------------------------------------------------------------------------------------------|--------------------------------------------|--------------------|
| 1  | Ramodhan<br>Mubarak | 2018 05-<br>16   | 2018-05<br>18      | to all my mewekers<br>Ramadhan Mubarak!<br>may you be blessed with good health,<br>peace and happiness;<br>Viewek bukg dr Pk,<br>13.00 gd 21.00 | Jachwal Buka Toko sebama<br>Bukan Ramadhan | Pengumuman         |

Gambar 5.16 Halaman Detail Data Informasi

#### Tabel 5.18 Skenario 16 Pengujian Fungsionalitas Menghapus Data Informasi

| No. Pengujian            | SCF-016                                                                                                    |  |
|--------------------------|----------------------------------------------------------------------------------------------------|--|
| Skenario Pengujian       | Menghapus data informasi                                                                                                    |  |
| Kondisi Awal             | Data informasi telah tersimpan                                                                                                    |  |
| Langkah-langkah          | <ol> <li>Penguji login sebagai Administrator</li> <li>Penguji memilih menu Data Informasi</li> <li>Penguji memilih tombol <i>hapus</i> pada salah<br/>satu data</li> </ol> |  |
| Hasil yang<br>diharapkan | Aplikasi dapat menghapus data informasi yang dipilih                                                                                                    |  |
| Hasil yang<br>diperoleh  | Data informasi terhapus                                                                                                    |  |
| Hasil Pengujian          | Berhasil                                                                                                    |  |

#### 5.2.3.2. Pengujian Fungsionalitas Mengelola Data Produk

Pada pengujian fungsionalitas mengelola data produk merupakan proses untuk menambah data produk baru, mengubah data produk, melihat detail data produk, dan menghapus data produk. Proses ini hanya dapat dilakukan oleh Administrator.
Proses menambah data produk akan dijelaskan pada Tabel 5.19. Pada pengujian SCF-017 dan SCF-018, proses mengubah data produk merupakan salah satu proses pengujian untuk mengelola data produk, yang mana hanya dapat dilakukan jika pengguna *login* sebagai Administrator. Proses ini akan dijelaskan pada Tabel 5.20.

| ITOUUK                  |                                                                                                    |  |
|-------------------------|----------------------------------------------------------------------------------------------------|--|
| No. Pengujian           | SCF-017                                                                                                    |  |
| Skenario Pengujian      | Menambah data produk                                                                                                    |  |
| Kondisi Awal            | Data produk baru belum tersimpan                                                                                                    |  |
| Langkah-langkah         | <ol> <li>Penguji login sebagai Administrator</li> <li>Penguji memilih menu Data Produk</li> <li>Penguji memilih tombol <i>tambah</i></li> <li>Penguji mengisi data produk pada form</li> <li>Penguji memilih tombol "Submit"</li> </ol> |  |
| Hasil yang              | Aplikasi dapat menyimpan dan menampilkan                                                                                                    |  |
| diharapkan              | data produk yang baru                                                                                                    |  |
| Hasil yang<br>diperoleh | Data produk baru disimpan dan ditampilkan                                                                                                    |  |
| Hasil Pengujian         | Berhasil                                                                                                    |  |

| Tabel 5.19 Skenario 17 Pengujian | Fungsionalitas Mengelola Data |
|----------------------------------|-------------------------------|
| Prod                             | nk                            |

| Tabel 5.20 Skenario 1 | 8 Pengujian I | Fungsionalitas | Mengelola Data |
|-----------------------|---------------|----------------|----------------|
|                       | Produ         | ık             |                |

| No. Pengujian      | SCF-018                                   |  |
|--------------------|-------------------------------------------|--|
| Skenario Pengujian | Mengubah data produk                      |  |
| Kondisi Awal       | Data produk telah tersimpan               |  |
| Langkah-langkah    | 1. Penguji login sebagai Administrator    |  |
|                    | 2. Penguji memilih menu Data Produk       |  |
|                    | 3. Penguji memilih tombol untuk mengubah  |  |
|                    | data produk pada salah satu data          |  |
|                    | 4. Penguji mengubah data produk pada form |  |
|                    | 5. Penguji memilih tombol "Submit"        |  |
| Hasil yang         | Aplikasi dapat menyimpan dan menampilkan  |  |
| diharapkan         | data produk yang baru diubah              |  |
| Hasil yang         | Data produk disimpan dan ditampilkan      |  |
| diperoleh          |                                           |  |
| Hasil Pengujian    | Berhasil                                  |  |

Pengujian SCF-019 merupakan proses melihat detail data produk melalui halaman yang sama dengan sebelumnya. Administrator harus telah login terlebih dahulu kemudian masuk pada halaman Data Produk. Proses akan dijelaskan pada Tabel 5.21,dan hasil pengujian SCF-017 akan ditampilkan *form* menambah data produk seperti pada Gambar 5.17,dan hasil pengujian SCF-018 akan ditampilkan seperti pada Gambar 5.18.

| Tabel 5.21 Skenario 19 Pengujian | Fungsionalitas Mengelola Data |
|----------------------------------|-------------------------------|
| Produk                           |                               |

| No. Pengujian           | SCF-019                                                                                                    |
|-------------------------|----------------------------------------------------------------------------------------------------|
| Skenario<br>Pengujian   | Melihat detail data produk                                                                                                    |
| Kondisi Awal            | Data produk telah tersimpan                                                                                                    |
| Langkah-langkah         | <ol> <li>Penguji login sebagai Administrator</li> <li>Penguji memilih menu Data Produk</li> <li>Penguji memilih tombol <i>detail</i> pada salah<br/>satu data</li> </ol> |
| Hasil yang              | Aplikasi dapat menampilkan detail data produk                                                                                                    |
| diharapkan              | yang dipilih                                                                                                    |
| Hasil yang<br>diperoleh | Detail data produk ditampilkan                                                                                                    |
| Hasil Pengujian         | Berhasil                                                                                                    |

| nan angka s |
|-------------|

Gambar 5.17 Halaman Tambah Data Produk

Ubah Produk

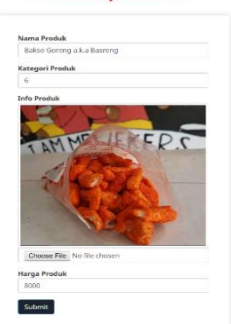

Gambar 5.18 Halaman Ubah Data Produk

Hasil pengujian SCF-019 akan ditampilkan pada halaman melihat detail data produk seperti pada Gambar 5.19. Pada pengujian SCF-020 merupakan proses menghapus data produk. Proses ini akan dijelaskan pada Tabel 5.22.

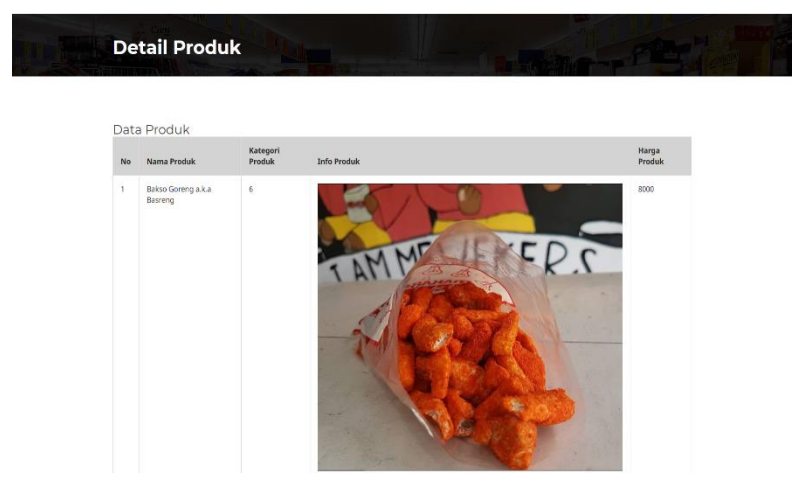

Gambar 5.19 Halaman Detail Data Produk

| Tabel 5.22 Skenario 2 | 0 Pengujian Fungsionalit | as Menghapus Data |
|-----------------------|--------------------------|-------------------|
|                       | Produk                   |                   |

| No. Pengujian            | SCF-020                                                                                                    |  |
|--------------------------|----------------------------------------------------------------------------------------------------|--|
| Skenario<br>Pengujian    | Menghapus data produk                                                                                                    |  |
| Kondisi Awal             | Data produk telah tersimpan                                                                                                    |  |
| Langkah-langkah          | <ol> <li>Penguji login sebagai Administrator</li> <li>Penguji memilih menu Data Produk</li> <li>Penguji memilih tombol <i>hapus</i> pada salah<br/>satu data</li> </ol> |  |
| Hasil yang<br>diharapkan | Aplikasi dapat menghapus data produk yang dipilih                                                                                                    |  |
| Hasil yang<br>diperoleh  | Data produk terhapus                                                                                                    |  |
| Hasil Pengujian          | Berhasil                                                                                                    |  |

Pengujian fungsionalitas mengelola transaksi dilakukan ketika Administrator akan mengubah atau menghapus data mengubah data transaksi transaksi. Proses dan berhasil mengunggah resi pengiriman barang akan dijelaskan pada proses pengujian SCF-021 pada Tabel 5.23, dan hasil pengujian SCF-021 akan ditampilkan pada halaman data transaksi ketika berhasil mengunggah resi pengiriman seperti pada Gambar 5.20. Proses mengubah data transaksi dan gagal mengunggah resi pengiriman barang akan dijelaskan pada proses pengujian SCF-022 pada Tabel 5.24, dan hasil pengujian akan ditampilkan di halaman riwayat transaksi ketika gagal mengunggah resi pengiriman seperti pada Gambar 5.21.

| No. Pengujian            | SCF-021                                                                                                    |  |
|--------------------------|----------------------------------------------------------------------------------------------------|--|
| Skenario                 | Mengubah Data Transaksi dan mengunggah                                                                                                    |  |
| Pengujian                | bukti pengiriman                                                                                                    |  |
| Kondisi Awal             | Data transaksi telah tersimpan                                                                                                    |  |
| Langkah-langkah          | <ol> <li>Penguji login sebagai Administrator</li> <li>Penguji memilih menu Data Transaksi</li> <li>Penguji memilih tombol <i>detail</i> pada salah<br/>satu data transaksi yang telah melakukan<br/>pembayaran</li> <li>Penguji mengubah data transaksi dengan<br/>mengunggah bukti pengiriman</li> <li>Penguji memilih tombol "Konfirmasi"</li> </ol> |  |
| Hasil yang<br>diharapkan | Aplikasi dapat menyimpan data dan<br>memunculkan pemberitahuan telah berhasil<br>melakukan pengiriman                                                                                                    |  |
| Hasil yang<br>diperoleh  | Data transaksi ter- <i>update</i> dan status konfirmasi pengiriman berubah                                                                                                    |  |
| Hasil Pengujian          | Berhasil                                                                                                    |  |

Tabel 5.23 Skenario 21 Pengujian Fungsionalitas Mengelola Transaksi

## Data Transaksi\*

Gambar 5.20 Halaman Data Transaksi ketika Unggah Resi Kirim Berhasil

∕∆₌

Sukses! Resi pengiriman berhasil diunggah.

#### Tabel 5.24 Skenario 22 Pengujian Fungsionalitas Mengelola Transaksi

| No. Pengujian            | SCF-022                                                                                                    |  |
|--------------------------|----------------------------------------------------------------------------------------------------|--|
| Skenario                 | Mengubah Data Transaksi dan mengunggah                                                                                                    |  |
| Pengujian                | bukti pengiriman                                                                                                    |  |
| Kondisi Awal             | Data transaksi telah tersimpan                                                                                                    |  |
| Langkah-langkah          | <ol> <li>Penguji login sebagai Administrator</li> <li>Penguji memilih menu Data Transaksi</li> <li>Penguji memilih tombol <i>detail</i> pada salah<br/>satu data transaksi yang telah melakukan<br/>pembayaran</li> <li>Penguji tidak mengunggah bukti<br/>pengiriman</li> <li>Penguji memilih tombol "Konfirmasi"</li> </ol> |  |
| Hasil yang<br>diharapkan | Aplikasi dapat menyimpan data dan<br>memunculkan pemberitahuan telah berhasil<br>melakukan pengiriman                                                                                                    |  |
| Hasil yang               | Data transaksi ter-update dan status konfirmasi                                                                                                    |  |
| diperoleh                | pengiriman berubah                                                                                                    |  |
| Hasil Pengujian          | Berhasil                                                                                                    |  |

Data Transaksi\*

Gambar 5.21 Halaman Data Transaksi ketika Unggah Resi Kirim Gagal

Gagal! Tolong unggah ulang resi anda

#### 5.2.3.4. Pengujian Fungsionalitas Menjawab Pertanyaan

Pengujian fungsionalitas SCF-023 mengirim pertanyaan dilakukan ketika Administrator memilih menu Data Forum dan

memilih ubah pada salah satu daftar pertanyaan. Proses ini akan dijelaskan pada Tabel 5.25, dan hasil pengujian SCF-023 akan ditampilkan pada halaman data forum seperti pada Gambar 5.22.

| rertanyaan               |                                                                                                    |
|--------------------------|----------------------------------------------------------------------------------------------------|
| No. Pengujian            | SCF-023                                                                                                    |
| Skenario<br>Pengujian    | Menjawab pertanyaan                                                                                                    |
| Kondisi Awal             | Data pertanyaan telah tersimpan                                                                                                    |
| Langkah-<br>langkah      | <ol> <li>Penguji login sebagai Administrator</li> <li>Penguji memilih menu Data Forum</li> <li>Penguji memilih tombol <i>edit</i> untuk mengisi<br/>jawaban dari data pertanyaan tertentu</li> <li>Penguji mengisi pada form</li> <li>Penguji memilih tombol "Submit"</li> </ol> |
| Hasil yang<br>diharapkan | Aplikasi dapat menyimpan data jawaban                                                                                                    |
| Hasil yang<br>diperoleh  | Data jawaban ditampilkan                                                                                                    |
| Hasil Pengujian          | Berhasil                                                                                                    |

Tabel 5.25 Skenario 23 Pengujian Fungsionalitas Menjawab Pertanyaan

```
Ubah Data
```

|                | Forum                                                                                                    |
|----------------|----------------------------------------------------------------------------------------------------|
| Isi Pertanyaan |                                                                                                    |
| Saya           | a ingin menjadi bagian dari Makaroni Mewek. Apakati saya bisa menjadi reseller dari Makaroni Mewek? Jika bisa, Bagaimana caranya? |
| lessage        |                                                                                                    |
|                |                                                                                                    |
|                |                                                                                                    |
|                |                                                                                                    |

Gambar 5.22 Halaman Mengisi Jawaban

# 5.2.3.5. Pengujian Fungsionalitas Menambah Pengguna Administrator/*Reseller*

Pengujian fungsionalitas SCF-024 menambah pengguna pembeli dilakukan ketika pengguna memilih menu Daftar. Proses ini akan dijelaskan pada Tabel 5.26, dan hasil pengujian akan ditampilkan pada halaman daftar seperti pada Gambar 5.23.

| No. Pengujian            | SCF-024                                                                                                    |
|--------------------------|----------------------------------------------------------------------------------------------------|
| Skenario Pengujian       | Menambah data pengguna<br>Administrator/ <i>Reseller</i>                                                                                                    |
| Kondisi Awal             | Data pengguna Administrator/ <i>Reseller</i> baru belum tersimpan                                                                                                    |
| Langkah-langkah          | <ol> <li>Penguji login sebagai Administrator</li> <li>Penguji memilih tombol untuk<br/>menambah data pengguna sebagai<br/>Administrator/<i>Reseller</i></li> <li>Penguji mengisi semua isian form</li> <li>Penguji memilih tombol "Submit"</li> </ol> |
| Hasil yang<br>diharapkan | Aplikasi dapat menyimpan dan menampilkan<br>data pengguna Administrator/ <i>Reseller</i> yang<br>baru                                                                                                    |
| Hasil yang<br>diperoleh  | Data Administrator/Reseller baru ditampilkan                                                                                                    |
| Hasil Pengujian          | Berhasil                                                                                                    |

Tabel 5.26 Skenario 24 Pengujian Fungsionalitas Menambah Pengguna Administrator/*Reseller* 

|                | Regist | er |  |
|----------------|--------|----|--|
| 🌢 Nama Dep     | an     |    |  |
| 🌢 Nama Bela    | ikang  |    |  |
| 🐐 Alamat       |        |    |  |
| 0 Handphone    |        |    |  |
| 🔄 Email        |        |    |  |
| ≙              |        |    |  |
| A Pilih Status | ×      |    |  |
| Submit         |        |    |  |

#### Gambar 5.23 Halaman Daftar sebagai Administrator/Reseller

#### 5.2.3.6. Pengujian Fungsionalitas Melihat Riwayat Produk/Perhitungan Algoritma Apriori

Pengujian fungsionalitas SCF-025 menambah pengguna pembeli dilakukan ketika pengguna memilih menu Daftar. Proses ini akan dijelaskan pada Tabel 5.27, dan hasil pengujian akan ditampilkan pada halaman riwayat produk seperti pada Gambar 5.24 dan setelah pengisian form akan menampilkan seperti pada Gambar 5.25.

|                          | TIOUUK                                                                                                    |  |  |  |  |  |
|--------------------------|----------------------------------------------------------------------------------------------------|--|--|--|--|--|
| No. Pengujian            | SCF-025                                                                                                    |  |  |  |  |  |
| Skenario Pengujian       | Melihat riwayat produk                                                                                                    |  |  |  |  |  |
| Kondisi Awal             | Data pengguna telah tersimpan                                                                                                    |  |  |  |  |  |
| Langkah-langkah          | <ol> <li>Penguji login sebagai Administrator</li> <li>Penguji memilih menu riwayat produk</li> <li>Penguji memasukkan nilai minimum <i>support</i> dan nilai minimum <i>confidence</i></li> <li>Penguji memilih tombol "Proses"</li> </ol> |  |  |  |  |  |
| Hasil yang<br>diharapkan | Aplikasi dapat menampilkan data riwayat<br>produk berkaitan berdasarkan riwayat<br>pembelian                                                                                                    |  |  |  |  |  |
| Hasil yang diperoleh     | Data riwayat produk ditampilkan                                                                                                    |  |  |  |  |  |
| Hasil Pengujian          | Berhasil                                                                                                    |  |  |  |  |  |

| Tabel 5.27 | Skenario 25 | Pengujian | Fungsionalitas | s Melihat | Riwayat |
|------------|-------------|-----------|----------------|-----------|---------|
|            |             | Prod      | uk             |           |         |

|                  | Riwayat Produl<br>───�── | k |
|------------------|--------------------------|---|
| Min support *    | 3                        | % |
| Min confidence * | 2                        | % |
|                  | ,ıl Proses               |   |

#### Gambar 5.24 Halaman Riwayat Produk sebelum mengisi form

| No             | Item1                                                                                           | Item2                                                                                   | Item3                             | Qty                     | Support              |                    |
|----------------|-------------------------------------------------------------------------------------------------|-----------------------------------------------------------------------------------------|-----------------------------------|-------------------------|----------------------|--------------------|
| 1              | Mewek Ori Regulers                                                                              | Usus Goreng Reguler                                                                     | Seblak Holic                      | 3                       | 0.05                 |                    |
|                |                                                                                                 |                                                                                         |                                   |                         |                      |                    |
| Has            | l Aturan Apriori                                                                                |                                                                                         |                                   |                         |                      |                    |
| No             | l Aturan Apriori<br>Rule                                                                        |                                                                                         |                                   | Support                 | Confid               | lence              |
| Has<br>No<br>1 | Rule<br>Jika konsumen membeli Usus Goren                                                        | <b>1g Reguler, Seblak Holic</b> maka membeli <b>Mew</b>                                 | ek Ori Regulers                   | Support<br>0.05         | Confid<br>3/7        | lence<br>0.43      |
| No<br>1<br>2   | I Aturan Apriori<br>Rule<br>Jika konsumen membeli Usus Goree<br>Jika konsumen membeli Mewek Ori | ng Reguler, Seblak Holic maka membeli Mew<br>Regulers, Seblak Holic maka membeli Usus : | ek Ori Regulers<br>Goreng Reguler | Support<br>0.05<br>0.05 | Confid<br>3/7<br>3/3 | lence<br>0.43<br>1 |

#### Gambar 5.25 Halaman Riwayat Produk setelah mengisi form

Hasil dari aturan asosiasi yang telah dilakukan oleh administrator disimpan dalam database yang kemudian ditampilkan menjadi relasi produk pada halaman konfirmasi pembelian ketika pembeli melakukan transaksi yang mana dapat dilihat pada Gambar 5.26.

| Rp.              | 15,000             |   |              |    |     |            |
|------------------|--------------------|---|--------------|----|-----|------------|
| enis P           | roduk              |   | Harga Satuan |    | Qty | Subtotal   |
| Ŕ                | Mewek Ori Regulers |   | 5000         |    | 1   | Rp. 5,000  |
| 4                | Seblak Holic       |   | 10000        |    | 1   | Rp. 10,000 |
|                  |                    | R | elasi Prod   | uk |     |            |
|                  |                    |   |              | -  |     |            |
|                  | A state            |   |              |    |     |            |
|                  | all the second     |   |              |    |     |            |
| 3                |                    |   |              |    |     |            |
|                  |                    |   |              |    |     |            |
| DSUS<br>Rp. 8,00 | 0 Goreng Reguler   |   |              |    |     |            |
|                  | Bell               |   |              |    |     |            |

Gambar 5.26 Halaman Relasi Produk pada Pembeli

#### 5.3. Pengujian Non-Fungsional Pembeli

Telah dilakukan survei kepada penguji yang telah melakukan uji coba pada aplikasi Makaroni Mewek. Penguji berjumlah 21 orang sebagai pembeli. Terdapat 2 aspek penilaian dalam survei ini, yaitu kemudahan penggunaan fitur dan kepuasan menggunakan aplikasi. Pengujian dilakukan untuk memastikan kebutuhan non-fungsional dapat terpenuhi berdasarkan skenario dari setiap kasus penggunaan untuk aktor pembeli atau *reseller*. Penguji memiliki rentang umur 13-50 tahun, berjenis kelamin laki-laki (L) sebanyak 6 orang, dan perempuan (P) sebanyak 15 orang. Setelah penguji melakukan uji coba, akan diminta survei untuk menilai aplikasi berdasarkan kualitas dengan hasil survei dapat dilihat pada Tabel 5.29. Sedangkan aspek penilaian kedua yaitu survei kepuasan dari responden, dengan hasil 91% dari 21 orang menyatakan puas dengan penggunaan aplikasi.

| No  | Pertanyaan                    |       | F    | Penil | Rata- | 0/ |      |     |
|-----|-------------------------------|-------|------|-------|-------|----|------|-----|
| INO | Pertanyaan                    | 1     | 2    | 3     | 4     | 5  | rata | %0  |
|     | Apakah informasi yang         |       |      |       |       |    |      |     |
| 1   | disediakan aplikasi ini mudah |       |      |       |       |    |      |     |
|     | dimengerti?                   | 0     | 0    | 0     | 5     | 16 | 4,76 | 95% |
|     | Apakah penggunaan menu atau   |       |      |       |       |    |      |     |
| 2   | fitur aplikasi menu mudah     |       |      |       |       |    |      |     |
|     | dipahami?                     | 0     | 0    | 0     | 3     | 18 | 4,86 | 97% |
| 2   | Apakah aplikasi sesuai dengan |       |      |       |       |    |      |     |
| 3   | kebutuhan?                    | 0     | 0    | 3     | 10    | 8  | 4,24 | 85% |
| 4   | Apakah aplikasi dapat dengan  |       |      |       |       |    |      |     |
| 4   | mudah dipelajari?             | 0     | 0    | 0     | 4     | 17 | 4,81 | 96% |
|     | Apakah aplikasi mempunyai     |       |      |       |       |    |      |     |
| 5   | kemampuan dan fungsi sesuai   |       |      |       |       |    |      |     |
|     | yang diharapkan?              | 0     | 0    | 3     | 9     | 9  | 4,29 | 86% |
|     | Secara keseluruhan apakah     |       |      |       |       |    |      |     |
| 6   | penggunaan aplikasi ini       |       |      |       |       |    |      |     |
|     | memuaskan?                    | 0     | 0    | 0     | 16    | 5  | 4,24 | 85% |
|     | Total rata-rata kes           | eluru | ıhan |       |       |    | 4,53 | 91% |

Tabel 5.28 Hasil Survei Kepuasan

| NI. | Pernyataan                                                                              |       | Р    | Penil | aian |    | Rata- | 0/   |
|-----|-----------------------------------------------------------------------------------------|-------|------|-------|------|----|-------|------|
| NO. | Pernyataan                                                                              | 1     | 2    | 3     | 4    | 5  | rata  | %    |
| 1   | Kemudahan melihat informasi dari<br>aplikasi seperti pengumuman, promo                  | 0     | 0    | 0     | 0    | 21 | 5     | 100% |
| 2   | Kemudahan melihat produk-produk<br>yang dijual seperti makaroni,<br>coklatini, seblak   | 0     | 0    | 0     | 0    | 21 | 5     | 100% |
| 3   | Kemudahan pengguna untuk<br>menambah akun dalam <i>website</i>                          | 0     | 0    | 0     | 4    | 17 | 4,81  | 96%  |
| 4   | Kemudahan pengguna masuk (login)<br>ke dalam sistem                                     | 0     | 0    | 0     | 3    | 18 | 4,86  | 97%  |
| 5   | Kemudahan pengguna melihat profil<br>diri                                               | 0     | 0    | 0     | 1    | 20 | 4,95  | 99%  |
| 6   | Kemudahan pembeli melakukan<br>pemesanan dengan menggunakan<br>aplikasi                 | 0     | 0    | 3     | 12   | 6  | 4,14  | 83%  |
| 7   | Kemudahan pembeli melihat riwayat<br>transaksi yang dilakukan oleh<br>pembeli tersebut  | 0     | 0    | 0     | 9    | 12 | 4,57  | 91%  |
| 8   | Kemudahan pembeli melihat detail<br>pemesanan yang telah dilakukan                      | 0     | 0    | 0     | 9    | 12 | 4,57  | 91%  |
| 9   | Kemudahan pembeli ketika ingin<br>menghapus/membatalkan pemesanan<br>yang dilakukan     | 0     | 0    | 0     | 9    | 12 | 4,57  | 91%  |
| 10  | Kemudahan pembeli ketika ingin<br>melakukan pembayaran dari transaksi<br>yang dilakukan | 0     | 0    | 4     | 11   | 6  | 4,10  | 82%  |
| 11  | Kemudahan pengguna melihat forum tanya jawab                                            | 0     | 0    | 0     | 4    | 17 | 4,81  | 96%  |
| 12  | Kemudahan pengguna untuk<br>mengirim pertanyaan pada Admin                              | 0     | 0    | 1     | 4    | 16 | 4,71  | 94%  |
|     | Hasil rata-rata penilaian secara                                                        | ı kes | elur | uha   | n    |    | 4,67  | 93%  |

**Tabel 5.29 Hasil Kuisioner Kualitas** 

Berdasarkan respon dari survei pengujian aplikasi didapat nilai 4,67 yang mana dalam persen adalah 93% mengenai kemudahan dari penggunaan aplikasi menyatakan mudah.

## 5.4. Pengujian Algoritma Apriori

Algoritma Apriori digunakan untuk melakukan perhitungan untuk menampilkan rekomendasi produk pada halaman Pengunjung, Pembeli, dan Reseller. Untuk mencari rekomendasi produk hanya dapat dilakukan ketika Administratoristrator telah login, kemudian memilih menu Riwayat Produk. Pada halaman ini akan muncul form minimum support dan minimum confidence yang mana harus diisi terlebih dahulu sebagai syarat untuk menampilkan rekomendasi produk, sehingga produk yang direkomendasikan jika rata-rata dari nilai support dan nilai confidence dari kombinasi produk dalam suatu transaksi memenuhi.

Pada pengujian algoritma Apriori dilakukan dengan 2 cara, pertama dilakukan uji coba pada aplikasi dengan beberapa kali memasukkan nilai minimum *support* dan nilai minimum *confidence* yang berbeda. Pengujian kedua yaitu dengan percobaan manual yang dilakukan dengan menggunakan Microsoft Excel.

Kemudian langkah-langkah pengujian pada aplikasi, yang diambil untuk menerapkan algoritma Apriori pada halaman riwayat produk akan dijelaskan dengan skenario sistem sebagai berikut:

Skenario keseluruhan sistem:

- 1. Masukkan minimum support dan minimum confidence.
- 2. Hitung nilai *support* dari setiap *item* pada transaksi untuk menjadi kandidat pertama *item*, disebut dengan *k-itemset*.
- 3. Ambil *item* yang memiliki nilai *support* lebih tinggi dari minimum *support*, kemudian disebut *Frequent item* (Fi).
- 4. Kombinasikan frequent item dengan k-itemset.
- 5. Hitung nilai *support* dari kombinasi *item*, yang kemudian disebut *Candidate item* (Ci).
- 6. Ambil Ci yang memenuhi minimum support.
- 7. Kombinasikan hingga mendapatkan Ci terakhir, untuk membentuk hasil aturan asosiasi.

|                  |   | Riwayat Produk<br>───�── |   |  |  |  |
|------------------|---|--------------------------|---|--|--|--|
| Min support *    | 3 |                          | % |  |  |  |
| Min confidence * | 2 |                          | % |  |  |  |
|                  |   | JI Proses                |   |  |  |  |

Gambar 5.27 Input minimum support dan minimum confidence

Pada Gambar 5.27 adalah *form* untuk langkah dari skenario pertama untuk pengujian yang dilakukan dengan melalui sistem. Kemudian pada Gambar 5.28 yaitu langkah kedua dari skenario, yang mana semua *item* pada transaksi dihitung nilai *support*-nya.

| C1 (Kandidat 1-itemset) |                                 |     |         |  |  |  |
|-------------------------|---------------------------------|-----|---------|--|--|--|
| No                      | Item1                           | Qty | Support |  |  |  |
| 1                       | Mewek Ori Regulers              | 23  | 0.42    |  |  |  |
| 2                       | Mewek Ori Premium               | 6   | 0.11    |  |  |  |
| 3                       | Mewek Ori Spesial Box           | 5   | 0.09    |  |  |  |
| 4                       | Mewek Balado Reguler            | 9   | 0.16    |  |  |  |
| 5                       | Mewek Pizza Reguler             | 10  | 0.18    |  |  |  |
| 6                       | Mewek Balado Premium            | 1   | 0.02    |  |  |  |
| 7                       | Mewek Balado Spesial Box        | 4   | 0.07    |  |  |  |
| 8                       | Mewek Sapi Panggang Reguler     | 4   | 0.07    |  |  |  |
| 9                       | Mewek Ayam Bawang/Bakar Reguler | 8   | 0.15    |  |  |  |
| 10                      | Mewek Pizza Premium             | 2   | 0.04    |  |  |  |
| 11                      | Mewek Pizza Spesial Box         | 2   | 0.04    |  |  |  |
| 12                      | Mie Nenek                       | 4   | 0.07    |  |  |  |

Gambar 5.28 Hitung nilai support setiap item

| L1 (Large 1 | L1 (Large 1-itemset)            |     |         |  |
|-------------|---------------------------------|-----|---------|--|
| No          | Item1                           | Qty | Support |  |
| 1           | Mewek Ori Regulers              | 23  | 0.42    |  |
| 2           | Mewek Ori Premium               | 6   | 0.11    |  |
| 3           | Mewek Ori Spesial Box           | 5   | 0.09    |  |
| 4           | Mewek Balado Reguler            | 9   | 0.16    |  |
| 5           | Mewek Pizza Reguler             | 10  | 0.18    |  |
| 6           | Mewek Balado Spesial Box        | 4   | 0.07    |  |
| 7           | Mewek Sapi Panggang Reguler     | 4   | 0.07    |  |
| 8           | Mewek Ayam Bawang/Bakar Reguler | 8   | 0.15    |  |
| 9           | Mewek Pizza Premium             | 2   | 0.04    |  |
| 10          | Mewek Pizza Spesial Box         | 2   | 0.04    |  |
| 11          | Mie Nenek                       | 4   | 0.07    |  |
| 12          | Mie Kakek                       | 5   | 0.09    |  |

Gambar 5.29 Ambil item yang memenuhi minimum support

Pada Gambar 5.29 yaitu melakukan langkah ketiga dari skenario pengujian. Sedangkan Gambar 5.30 yaitu melanjutkan langkah keempat dari skenario pengujian.

| C2 (Ka | indidat 2-itemset) |                                 |     |         |
|--------|--------------------|---------------------------------|-----|---------|
| No     | Item1              | Item2                           | Qty | Support |
| 1      | Mewek Ori Regulers | Mewek Ori Premium               | 3   | 0.05    |
| 2      | Mewek Ori Regulers | Mewek Ori Spesial Box           | 2   | 0.04    |
| 3      | Mewek Ori Regulers | Mewek Balado Reguler            | 6   | 0.11    |
| 4      | Mewek Ori Regulers | Mewek Pizza Reguler             | 3   | 0.05    |
| 5      | Mewek Ori Regulers | Mewek Balado Spesial Box        | 1   | 0.02    |
| 6      | Mewek Ori Regulers | Mewek Sapi Panggang Reguler     | 2   | 0.04    |
| 7      | Mewek Ori Regulers | Mewek Ayam Bawang/Bakar Reguler | 2   | 0.04    |
| 8      | Mewek Ori Regulers | Mewek Pizza Premium             | 0   | 0       |
| 9      | Mewek Ori Regulers | Mewek Pizza Spesial Box         | 1   | 0.02    |
| 10     | Mewek Ori Regulers | Mie Nenek                       | 1   | 0.02    |
| 11     | Mewek Ori Regulers | Mie Kakek                       | 2   | 0.04    |
| 12     | Mewek Ori Regulers | Usus Goreng Reguler             | 4   | 0.07    |
|        |                    |                                 |     |         |

Gambar 5.30 Kombinasi *Frequent item* dan *k-itemset* dan hitung nilai *support*-nya.

| L2 (La | rge 2-itemset)     |                                 |     |         |
|--------|--------------------|---------------------------------|-----|---------|
| No     | Item1              | Item2                           | Qty | Support |
| 1      | Mewek Orl Regulers | Mewek Ori Premium               | 3   | 0.05    |
| 2      | Mewek Ori Regulers | Mewek Ori Spesial Box           | 2   | 0.04    |
| 3      | Mewek Ori Regulers | Mewek Balado Reguler            | 6   | 0.11    |
| 4      | Mewek Ori Regulers | Mewek Pizza Reguler             | 3   | 0.05    |
| 5      | Mewek Ori Regulers | Mewek Sapi Panggang Reguler     | 2   | 0.04    |
| 6      | Mewek Ori Regulers | Mewek Ayam Bawang/Bakar Reguler | 2   | 0.04    |
| 7      | Mewek Ori Regulers | Mie Kakek                       | 2   | 0.04    |
| 8      | Mewek Ori Regulers | Usus Goreng Reguler             | 4   | 0.07    |
| 9      | Mewek Ori Regulers | Oreo Coklatini                  | 2   | 0.04    |
| 10     | Mewek Ori Regulers | Seblak Holic                    | 2   | 0.04    |
| 11     | Mewek Ori Regulers | Matcha Coklatini                | 3   | 0.05    |
| 12     | Mawak Ori Bramium  | Mowek Ori Special Rev           | 2   | 0.04    |

Gambar 5.31 Ambil item yang memenuhi nilai minimum support

Pada Gambar 5.31 dan Gambar 5.32 sebenarnya hanya mengulangi langkah ketiga dan keempat dari skenario pengujian.

| C3 (I | Kandidat 3-itemset) |                   |                                 |     |         |
|-------|---------------------|-------------------|---------------------------------|-----|---------|
| No    | Item1               | Item2             | Item3                           | Qty | Support |
| 1     | Mewek Ori Regulers  | Mewek Ori Premium | Mewek Ori Spesial Box           | 2   | 0.04    |
| 2     | Mewek Ori Regulers  | Mewek Ori Premium | Mewek Balado Reguler            | 2   | 0.04    |
| 3     | Mewek Ori Regulers  | Mewek Ori Premium | Mewek Pizza Reguler             | 0   | 0       |
| 4     | Mewek Ori Regulers  | Mewek Ori Premium | Mewek Sapi Panggang Reguler     | 0   | 0       |
| 5     | Mewek Ori Regulers  | Mewek Ori Premium | Mewek Ayam Bawang/Bakar Reguler | 0   | 0       |
| 6     | Mewek Ori Regulers  | Mewek Ori Premium | Mie Kakek                       | 0   | 0       |
| 7     | Mewek Ori Regulers  | Mewek Ori Premium | Usus Goreng Reguler             | 0   | 0       |
| 8     | Mewek Ori Regulers  | Mewek Ori Premium | Oreo Coklatini                  | 0   | 0       |
| 9     | Mewek Ori Regulers  | Mewek Ori Premium | Seblak Holic                    | 0   | 0       |
| 10    | Mewek Ori Regulers  | Mewek Ori Premium | Matcha Coklatini                | 1   | 0.02    |
| 11    | Mewek Ori Regulers  | Mewek Ori Premium | Mewek Ralado Spesial Box        | 0   | 0       |

Gambar 5.32 Kombinasi dengan *k-itemset* sebelumnya dan hitung nilai *support* 

| L3 (La | arge 3-itemset)     |                     |                            |     |         |
|--------|---------------------|---------------------|----------------------------|-----|---------|
| No     | Item1               | Item2               | Item3                      | Qty | Support |
| 1      | Mewek Ori Regulers  | Mewek Ori Premium   | Mewek Ori Spesial Box      | 2   | 0.04    |
| 2      | Mewek Ori Regulers  | Mewek Ori Premium   | Mewek Balado Reguler       | 2   | 0.04    |
| 3      | Mewek Ori Regulers  | Mewek Pizza Reguler | Oreo Coklatini             | 2   | 0.04    |
| 4      | Mewek Ori Regulers  | Usus Goreng Reguler | Seblak Holic               | 2   | 0.04    |
| 5      | Mewek Pizza Reguler | Usus Goreng Reguler | Seblak Holic               | 2   | 0.04    |
| 6      | Mewek Pizza Reguler | Usus Goreng Reguler | Matcha Coklatini           | 2   | 0.04    |
| 7      | Mewek Pizza Reguler | Seblak Holic        | Matcha Coklatini           | 2   | 0.04    |
| 8      | Mie Kakek           | Usus Goreng Reguler | Oreo Coklatini             | 2   | 0.04    |
| 9      | Usus Goreng Reguler | Oreo Coklatini      | Matcha Coklatini           | 2   | 0.04    |
| 10     | Usus Goreng Reguler | Oreo Coklatini      | Bakso Goreng a.k.a Basreng | 2   | 0.04    |
| 11     | Usus Goreng Reguler | Seblak Holic        | Matcha Coklatini           | 2   | 0.04    |
| 12     |                     | Coldeb Links        | Dalas Casas a la Dasas     | 2   | 0.04    |

Gambar 5.33 Ambil item yang memenuhi nilai minimum support

Pada Gambar 5.33 dan Gambar 5.34 juga mengulangi langkah ketiga dan keempat dikarenakan *item* yang ada masih dapat dikombinasikan dan nilai *support* yang dihasilkan masih memenuhi nilai minimum *support*.

| C4 (I |                    |                   |                       |                            |     |         |
|-------|--------------------|-------------------|-----------------------|----------------------------|-----|---------|
| No    | Item1              | Item2             | Item3                 | Item4                      | Qty | Support |
| 1     | Mewek Ori Regulers | Mewek Ori Premium | Mewek Ori Spesial Box | Mewek Balado Reguler       | 1   | 0.02    |
| 2     | Mewek Ori Regulers | Mewek Ori Premium | Mewek Ori Spesial Box | Mewek Pizza Reguler        | 0   | 0       |
| 3     | Mewek Ori Regulers | Mewek Ori Premium | Mewek Ori Spesial Box | Oreo Coklatini             | 0   | 0       |
| 4     | Mewek Ori Regulers | Mewek Ori Premium | Mewek Ori Spesial Box | Usus Goreng Reguler        | 0   | 0       |
| 5     | Mewek Ori Regulers | Mewek Ori Premium | Mewek Ori Spesial Box | Seblak Holic               | 0   | 0       |
| 6     | Mewek Ori Regulers | Mewek Ori Premium | Mewek Ori Spesial Box | Matcha Coklatini           | 0   | 0       |
| 7     | Mewek Ori Regulers | Mewek Ori Premium | Mewek Ori Spesial Box | Mie Kakek                  | 0   | 0       |
| 8     | Mewek Ori Regulers | Mewek Ori Premium | Mewek Ori Spesial Box | Bakso Goreng a.k.a Basreng | 0   | 0       |
| 9     | Mewek Ori Regulers | Mewek Ori Premium | Mewek Ori Spesial Box | Cuoklat Cokatini           | 0   | 0       |
| 10    | Mewek Ori Regulers | Mewek Ori Premium | Mewek Balado Reguler  | Mewek Pizza Reguler        | 0   | 0       |
| 11    | Mowek Ori Regulers | Mewek Ori Premium | Mewek Ralado Reguler  | Oreo Coklatini             | 0   | 0       |

Gambar 5.34 Kombinasikan kembali dengan *k-itemset* dan hitung nilai *support*-nya.

| L4 (L | arge 4-Itemset)     |                     |                  |                            |     |         |
|-------|---------------------|---------------------|------------------|----------------------------|-----|---------|
| No    | Item1               | Item2               | Item3            | Item4                      | Qty | Support |
| 1     | Mewek Pizza Reguler | Usus Goreng Reguler | Seblak Holic     | Matcha Coklatini           | 2   | 0.04    |
| 2     | Oreo Coklatini      | Usus Goreng Reguler | Matcha Coklatini | Bakso Goreng a.k.a Basreng | 2   | 0.04    |

#### Hasil Aturan Apriori

| No | Rule                                                                                                    | Support | Confid | ence |
|----|----------------------------------------------------------------------------------------------------|---------|--------|------|
| 1  | jika konsumen membeli Usus Goreng Reguler, Seblak Holic, Matcha Coklatini maka membeli Mewek Pizza Reguler          | 0.04    | 2/2    | 1    |
| 2  | Jika konsumen membeli Mewek Pizza Reguler, Seblak Holic, Matcha Coklatini maka membeli Usus Goreng Reguler          | 0.04    | 2/2    | 1    |
| 3  | Jika konsumen membeli Mewek Pizza Reguler, Usus Goreng Reguler, Matcha Coklatini maka membeli Seblak Holic          | 0.04    | 2/2    | 1    |
| 4  | Jika konsumen membeli Mewek Pizza Reguler, Usus Goreng Reguler, Seblak Holic maka membeli Matcha Coklatini          | 0.04    | 2/2    | 1    |
| 5  | Jika konsumen membeli Usus Goreng Reguler, Matcha Coklatini, Bakso Goreng a.k.a Basreng maka membeli Oreo Coklatini | 0.04    | 2/2    | 1    |
| 6  | jika konsumen membeli Oreo Coklatini, Matcha Coklatini, Bakso Goreng a.k.a Basreng maka membeli Usus Goreng Reguler | 0.04    | 2/2    | 1    |
| 7  | Jika konsumen membeli Oreo Coklatini, Usus Goreng Reguler, Bakso Goreng a.k.a Basreng maka membeli Matcha Coklatini | 0.04    | 2/2    | 1    |
| 8  | jika konsumen membeli Oreo Coklatini, Usus Goreng Reguler, Matcha Coklatini maka membeli Bakso Goreng a.k.a Basreng | 0.04    | 2/2    | 1    |

## Gambar 5.35 Hingga didapatkan *Candidate item* terakhir dan menghasilkan aturan asosiasi.

Pada Gambar 5.35 didapatkan hasil *Candidate item* terakhir dapat menghasilkan pula aturan asosiasi dengan percobaan minimum *support* 3% atau 0,03 dan minimum *confidence* 2% atau 0,02. Hasil tersebut merupakan kombinasi *item* yang memiliki nilai *support* dan nilai *confidence* lebih dari minimum *support* dan minimum *confidence* yang telah ditentukan pada masukkan awal, dan menghasilkan 6 rekomendasi produk yang berbeda, namun dengan 8 aturan asosiasi.

Kemudian untuk membuktikan hasil perhitungan sistem betul atau tidak dilakukan juga perhitungan manual menggunakan Microsoft Excel. Hasil rekapitulasi dari beberapa percobaan pengujian manual dapat dilihat pada Tabel 5.30.

| No | Min<br>Support | Min<br>Confidence | Hasil<br>Aturan<br>Asosiasi | Support | Confidence |
|----|----------------|-------------------|-----------------------------|---------|------------|
| 1  | 0,01           | 0,01              | 9                           | 0,02    | 1          |
| 2  | 0,01           | 0,02              | 9                           | 0,02    | 1          |
| 3  | 0,02           | 0,02              | 8                           | 0,04    | 1          |
| 4  | 0,03           | 0,02              | 8                           | 0,04    | 1          |
| 5  | 0,04           | 0,02              | 14                          | 0,06    | 0,30       |
| 6  | 0,05           | 0,02              | 14                          | 0,06    | 0,30       |
| 7  | 0,06           | 0,02              | 6                           | 0,10    | 0,52       |
| 8  | 0,07           | 0,02              | 6                           | 0,10    | 0,52       |
| 9  | 0,08           | 0,02              | 4                           | 0,11    | 0,43       |
| 10 | 0,09           | 0,02              | 4                           | 0,11    | 0,43       |
| 11 | 0,1            | 0,02              | 4                           | 0,11    | 0,43       |

 Tabel 5.30 Hasil Perhitungan Apriori Manual

Dari hasil pengujian manual tersebut, jika dibandingkan dengan uji coba pada sistem, dengan kita masukkan minimum *support* 0,03 dan minimum *confidence* 0,02, menurut perhitungan manual didapatkan rata-rata nilai *support* 0,04 dan rata-rata nilai *confidence* 1 dengan menampilkan hasil 8 aturan asosiasi dari 6 macam sama dengan hasil dari perhitungan sistem yang menampilkan hasil perhitungan yang sama seperti yang dapat dilihat pada Gambar 5.34.

Berdasarkan hasil dari kedua jenis pengujian, dapat dilihat hasil aturan asosiasi terbanyak dibangkitkan oleh minimum *support* 0,04 atau 4%, dan hasil aturan asosiasi terkecil dibangkitkan oleh minimum *support* terbesar yaitu 0,1 atau 10%. Maka dapat disimpulkan bahwa semakin tinggi minimum *support* maka hasil aturan yang didapat akan semakin sedikit.

## BAB VI KESIMPULAN DAN SARAN

Pada bab ini akan diberikan kesimpulan yang diperoleh selama pengerjaan Tugas Akhir dan saran mengenai pengembangan yang dapat dilakukan terhadap Tugas Akhir ini di masa yang akan datang.

### 6.1. Kesimpulan

Dari hasil pengamatan selama proses perancangan, implementasi, dan pengujian perangkat lunak yang dilakukan, dapat diambil kesimpulan sebagai berikut:

- 1. Aplikasi industri rumah tangga dengan label "Mewek" berhasil mengakomodasi kebutuhan penjual dalam menjual produk pada pembeli dan *reseller*, yang didukung dengan adanya beberapa fitur berupa, Mengelola Data Informasi, Mengelola Data Produk, Mengelola Data Transaksi, dan dapat memberikan Rekomendasi Produk.
- 2. Algoritma Apriori berhasil menampilkan riwayat pembelian produk yang berelasi dengan produk lainnya, dan menampilkan sebagai rekomendasi produk yang sering dibeli bersamaan, dengan menggunakan perhitungan algoritma Apriori.
- 3. Aplikasi Mewek berhasil membantu penjual dalam mendapatkan data mengenai produk yang sering dibeli oleh pelanggan dengan menggunakan perhitungan algoritma Apriori dan dapat optimal dengan minimum *support* 0.4 dan minimum *confidence* 0.02, karena dapat menampilkan 4 produk yang berelasi dari total transaksi saat ini.

## 6.2. Saran

Berdasarkan kesimpulan pembahasan tugas akhir yang dilakukan, maka beberapa saran yang dapat diusulkan pada aplikasi ini adalah sebagai berikut:

1. Melakukan pengembangan dalam hal transaksi pembayaran dan konfirmasi pembayaran dengan cara membuat *payment gateway*, bekerja sama dengan *PayPal*, *Credit Card*, dan semacamnya.

#### **DAFTAR PUSTAKA**

- [1] "Perdagangan Elektronik," [Online]. Available: http://www.wikipedia.com. [Accessed Desember 2017].
- [2] "Menerka Arah Ekonomi Digital Indonesia 2018," 30 December 2017. [Online]. Available: https://kumparan.com. [Accessed 4 January 2018].
- [3] "Kenapa Harus Memiliki Online Shop Sendiri?," 17
   February 2017. [Online]. Available: https://www.kaskus.co.id/. [Accessed 17 January 2018].
- [4] R. Agrawal and R. Srikant, "Fast Algorithms for Mining Association Rules," *IEEE*, pp. 487-499, 1994.
- [5] "List of Web-Designing & Web-Development Programming Languages.," 5 January 2017. [Online]. Available: https://www.webakruti.com. [Accessed 5 January 2018].
- [6] "What are the pros and cons of running a marketplace vs. a pure ecommerce site?," 16 January 2018. [Online]. Available: https://www.quora.com. [Accessed 28 January 2018].
- [7] Hestanto, "Pengertian Istilah Industri Kecil dan Kerajinan Rumah Tangga," 18 February 2017. [Online]. Available: http://www.hestanto.web.id/pengertian-istilah-industrikecil-dan-kerajinan-rumah-tangga/. [Accessed 09 July 2018].
- [8] M. Fauzy, K. R. S. W and I. Asror, "PENERAPAN METODE ASSOCIATION RULE MENGGUNAKAN ALGORITMA APRIORI PADA SIMULASI PREDIKSI HUJAN WILAYAH KOTA BANDUNG," *JITTER*, vol. II, pp. 221-227, 2016.
- [9] "Pengertian Algoritma Apriori," 13 May 2016. [Online]. Available: https://www.ilmuskripsi.com/2016/05/algoritmaapriori.html. [Accessed 28 March 2018].

- [10] "Codeigniter," 22 February 2016. [Online]. Available: https://id.wikipedia.org/wiki/CodeIgniter. [Accessed 8 March 2018].
- [11] "Mengenal Apa itu Framework Codeigniter," 4 August 2017.
   [Online]. Available: https://idcloudhost.com/panduan/mengenal-apa-ituframework-codeigniter/. [Accessed 8 March 2018].
- [12] H. D. Anggraeni, R. Saputra and B. Noranita, "APLIKASI DATA MINING ANALISIS DATA TRANSAKSI PENJUALAN OBAT MENGGUNAKAN ALGORITMA APRIORI," Jurnal Masyarakat Informatika, vol. IV, pp. 1-8, 2013.
- [13] R. Purbaningtyas, A. Arizal and T. Wardoyo, "PENERAPAN ALGORITMA APRIORI TID SEBAGAI METODE OPTIMASI PENCARIAN DATA PADA APLIKASI MOBILE SIDOARJO on HANDS (SoH)," Jurnal Penelitian Pos dan Informatika, vol. 7, pp. 87-96, 2017.

## LAMPIRAN A. KODE SEMU

| 1 | Data <- inisialisasi mengambil data produk dari database |
|---|----------------------------------------------------------|
| 2 | Load view <- Menampilkan halaman data produk             |
| - |                                                          |

#### Kode Semu A.1 Melihat produk

|   | If move_upload_ <i>file</i> = kode unik untuk mengunggah <i>file</i> |
|---|----------------------------------------------------------------------|
|   | dataInsert <- array yang berisi atribut tabel yang akan              |
|   | ditambah beserta nilai dari atribut tersebut yang didapatkan         |
|   | dari view                                                            |
|   | config <- konfigurasi <i>file</i> yang akan diunggah                 |
|   | namadirektori <- nama direktori <i>file</i> yang akan diunggah       |
| 1 | Memuat <i>library</i> untuk mengunggah <i>file</i>                   |
| 1 | Menambah data pada tabel                                             |
|   | If berhasil menambah data                                            |
|   | Menampilkan halaman produk                                           |
|   | Else                                                                 |
|   | Menampilkan halaman <i>form</i> tambah                               |
|   | Else                                                                 |
|   | Menampilkan halaman <i>form</i> tambah                               |
|   | Kada Samu A 2 Manamhah data muaduli                                  |

#### Kode Semu A.2 Menambah data produk

| 1 | Id_produk <- inisialisasi id produk yang dipilih |
|---|--------------------------------------------------|
| 2 | Data <- mengambil data produk dari database      |
| 3 | Load view <- Menampilkan halaman data produk     |
|   |                                                  |

#### Kode Semu A.3 Melihat detail data produk

| 1 | Id_produk <- inisialisasi id produk yang dipilih |
|---|--------------------------------------------------|
| 2 | Data <- menghapus data produk dari database      |
| 3 | Load view <- Menampilkan halaman data produk     |
|   |                                                  |

#### Kode Semu A.4 Menghapus data produk

|   | If move_upload_ <i>file</i> = kode unik untuk mengunggah <i>file</i><br>dataInsert <- array yang berisi atribut tabel yang akan |
|---|----------------------------------------------------------------------------------------------------|
|   | ditambah beserta nilai dari atribut tersebut yang didapatkan                                                                    |
|   | dari <i>view</i>                                                                                                    |
|   | config <- konfigurasi <i>file</i> yang akan diunggah                                                                            |
|   | namadirektori <- nama direktori <i>file</i> yang akan diunggah                                                                  |
|   | id produk <- sesuai dengan id yang ingin diubah                                                                                 |
|   | Memuat <i>library</i> untuk mengunggah <i>file</i>                                                                              |
|   | Menambah data pada tabel                                                                                                    |
| 1 | If berhasil menambah data                                                                                                    |
| 1 | Menampilkan halaman produk                                                                                                    |
|   | Else                                                                                                    |
|   | Menampilkan halaman <i>form</i> tambah                                                                                          |
|   | Else                                                                                                    |
|   | dataInsert <- array yang berisi atribut tabel yang akan                                                                         |
|   | ditambah beserta nilai dari atribut tersebut yang                                                                               |

didapatkan dari view

config <- konfigurasi *file* yang akan diunggah

namadirektori <- nama direktori *file* yang akan diunggah id produk <- sesuai dengan id yang ingin diubah

#### Kode Semu A.5 Mengubah data produk

| i ingaser ( instansasi in aser jung alpini                                |      |
|---------------------------------------------------------------------------|------|
| 2 Data <- mengambil data transaksi dari <i>database</i> berdasar pengguna | rkan |
| 3 Load <i>view &lt;-</i> Menampilkan halaman riwayat transaksi            |      |

#### Kode Semu A.6 Melihat riwayat transaksi

| 1 | Id_transaksi <- inisialisasi id transaksi yang dipilih                                    |
|---|-------------------------------------------------------------------------------------------|
| 2 | Data <- mengambil data history pembelian dari <i>database</i><br>berdasarkan id transaksi |
| 3 | Load view <- Menampilkan halaman detail pemesanan                                         |
|   |                                                                                           |

#### Kode Semu A.7 Melihat detail pemesanan

| 1 | Id <- id transaksi                                 |
|---|----------------------------------------------------|
| 2 | Data <- menghapus data transaksi dari database     |
| 3 | Load view <- Menampilkan halaman riwayat transaksi |
|   |                                                    |

#### Kode Semu A.8 Menghapus/Membatalkan pembelian

| 1 | Id_transaksi <- inisialisasi id transaksi yang dipilih                                    |
|---|-------------------------------------------------------------------------------------------|
| 2 | Data <- mengambil data history pembelian dari <i>database</i><br>berdasarkan id transaksi |
| 3 | Load view <- Menampilkan halaman detail transaksi                                         |

#### Kode Semu A.9 Melihat detail transaksi

| 1 | If move_upload_ <i>file</i> = kode unik untuk mengunggah <i>file</i><br>dataInsert <- array yang berisi atribut tabel yang akan<br>ditambah beserta nilai yang didapatkan dari <i>view</i><br>config <- konfigurasi <i>file</i> yang akan diunggah<br>namadirektori <- nama direktori <i>file</i> yang akan diunggah<br>id transaksi <- sesuai dengan id yang ingin diunggah<br>Memuat <i>library</i> untuk mengunggah <i>file</i><br>Menambah data pada tabel<br>Merubah konfirmasi status menjadi 1<br>Menampilkan halaman riwayat transaksi<br>Else |
|---|----------------------------------------------------------------------------------------------------|
|   | Menampilkan halaman riwayat transaksi                                                                                                    |

#### Kode Semu A.10 Mengunggah resi pengiriman

| 1 | Id_transaksi <- inisialisasi id transaksi yang dipilih |
|---|--------------------------------------------------------|
| 2 | Data <- menghapus data transaksi dari database         |
| 3 | Load view <- Menampilkan halaman riwayat transaksi     |

#### Kode Semu A.11 Menghapus data transaksi

| 1 | Data <- mengambil data tabel pertanyaan dari database |
|---|-------------------------------------------------------|
| 2 | Load view <- Menampilkan halaman tanya jawab          |
|   |                                                       |

#### Kode Semu A.12 Melihat forum tanya jawab

| 1 | dataInsert <- array yang berisi atribut tabel pertanyaan yang akan ditambah beserta nilai yang didapatkan dari view |
|---|----------------------------------------------------------------------------------------------------|
| 2 | Load view <- Menampilkan halaman data forum                                                                         |

#### Kode Semu A.13 Menjawab pertanyaan

| 1 | dataInsert <- array yang berisi atribut tabel <i>user</i> yang akan ditambah beserta nilai yang didapatkan dari <i>view</i>     |
|---|----------------------------------------------------------------------------------------------------|
| 2 | If berhasil menambah pengguna Administrator/ <i>Reseller</i><br>Menampilkan halaman index<br>Else<br>Menampilkan halaman Daftar |

#### Kode Semu A.14 Menambah pengguna sebagai Administrator/*Reseller*

| 1 | Id_user <- inisialisasi id user yang telah <i>login</i> |
|---|---------------------------------------------------------|
| 2 | Data <- mengambil data pengguna yang sedang login       |
| 3 | Load view <- Menampilkan halaman profil pengguna        |
|   |                                                         |

Kode Semu A.15 Melihat profil

## **BIODATA PENULIS**

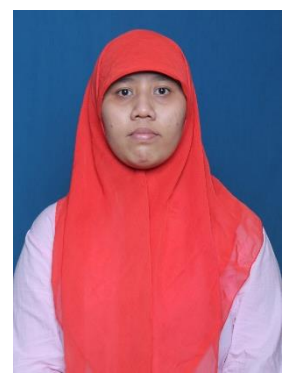

Hilma Kamilah, anak kedua dari empat bersaudara yang lahir di Surabaya, 16 Desember 1994. Penulis telah menempuh Pendidikan formal mulai dari SD Negeri Ketabang I/288 Surabaya (2001-2007), SMP Negeri 19 Surabaya (2007-2010), SMA Negeri 17 Surabaya (2010-2013) dan terakhir sebagai mahasiswa Informatika Departemen Institut Teknologi Sepuluh Nopember dengan rumpun mata kuliah Rekayasa Perangkat

Lunak (2014-2018). Lulus dari SMA penulis melanjutkan Pendidikan di departemen Informatika. Semasa kuliah penulis aktif mengikuti berbagai kepanitiaan diantaranya Schematics 2015, Schematics 2016, GERIGI ITS 2015, dan kegiatan lain di dalam departemen maupun diluar departemen. Penulis juga aktif menjadi anggota Himpunan Mahasiswa Teknik Computer-Informatika pada tahun 2015 dan menjadi pengurus harian Himpunan Mahasiswa Teknik Computer-Informatika pada tahun 2016. Penulis dapat dihubungi melalui email hilmakamilah@gmail.com